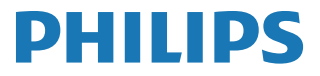

Interactive Display

3000 Series

10BDL3351T

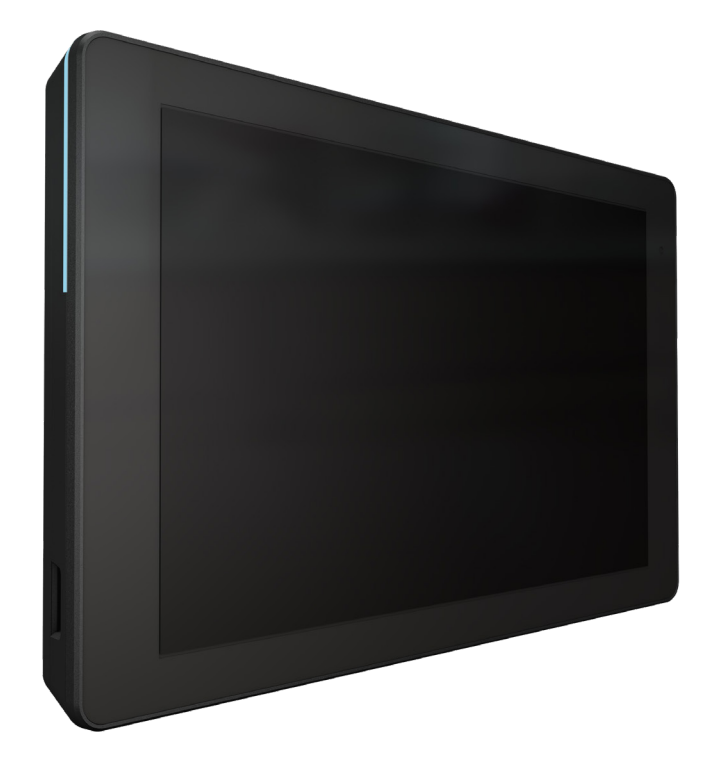

# دليل الاستخدام (اللغة العربية)

www.philips.com/ppds

## جدول المحتويات

| تعليمات السلامة ا                                                                                                    | -1 |
|----------------------------------------------------------------------------------------------------|----|
| إفراغ محتويات العبوة والتركيب٧<br>١-٢- محتويات العبوة<br>٨ التركيب٨<br>١-٢-٦- توصيل كبل الطاقة٨<br>٨٦- توصيل كبل الشبكة٨<br>٨٦-٦- إدخال بطاقة Micro SD٩<br>٩٦-٦- التثبيت والتركيب٩ | -T |
| الميزات والعرض الفيزيائي١١<br>٢-١- منظر أيسر١١<br>٢-٣- أطراف توصيل الدخل/الخرج١٢                                                                                                   | ۳- |
| ۱۳                                                                                                    | -٤ |
| About -۱۰-۳-٤ (حول)٤                                                                                                    | -0 |
| ۵۰۱-     المیزات المتقدمة٤٠<br>۲-۵-     تطبیق مدیر الملفات٤٠                                                                                                    |    |
| تنظيف الشاشة واكتشاف الأخطاء وإصلاحها<br>1-٦-    التنظيف                                                                                                    | -1 |

| ت الفنية                                        | البيانار       | -V        |
|-------------------------------------------------|----------------|-----------|
| المواصفات٤٣                                     | - I -V         |           |
| بيان إخلاء المسؤولية٤٣                          | -T-V           |           |
| بان مستويات دقة شاشات العرض الاحترافية من<br>٤٤ | اسة ضم<br>Phil | سي<br>ips |

| س | الفهرت |
|---|--------|
|---|--------|

## ا- تعليمات السلامة

#### احتياطات الأمان والصيانة

دليل المستخدم الإلكتروني هذا مخصص لأي شخص يستخدم شاشة Philips. يجب قراءة دليل المستخدم هذا بعناية قبل استخدام الشاشة الخاصة بك. حيث أنه يحتوي على معلومات وملاحظات هامة تتعلق بتشغيل الشاشة. يكون ضمان Philips ساريًا شريطة أن يتم التعامل مع المنتج بشكل ملائم في الغرض المخصص لأجله، وذلك حسب إرشادات التشغيل الخاصة به وبناءً على تقديم أصل فاتورة الشراء أو إيصال الدفع موضحًا عليه تاريخ الشراء واسم الوكيل والموديل ورقم الإنتاج الخاص بالمنتج.

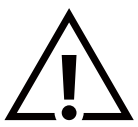

تحذير: قد يؤدي استخدام عناصر تحكم أو عمليات ضبط أو إجراءات خلاف المحددة في هذا المستند إلى التعرض لصدمة أو مخاطر كهربائية و/أو مخاطر ميكانيكية.

#### اقرأ هذه التعليمات والتزم بها عند توصيل الشاشة واستخدامها:

التشغيل:

- احتفظ بالشاشة بعيدًا عن أشعة الشمس المباشرة وعن المواقد أو أي مصدر من المصادر الحرارية الأخرى.
- أزل أي جسم يمكن أن يسقط في فتحات التهوية أو يمنع التبريد اللازم للمكونات الإلكترونية لشاشة العرض.
  - لا تقم بسد فتحات التهوية الموجودة على الهيكل.
  - عند وضع الشاشة في مكانها، تأكد من سهولة الوصول إلى قابس الطاقة ومأخذ التيار.
- عند إيقاف تشغيل الشاشة عن طريق فصل كبل الطاقة أو سلك طاقة التيار المستمر، انتظر ٦ ثوانٍ قبل إعادة توصيل كبل الطاقة أو سلك طاقة التيار المستمر للتشغيل العادي.
  - تأكد من استخدام كبل الطاقة المعتمد من شركة Philips دائمًا. في حالة عدم وجود كبل الطاقة، يرجى الاتصال بمركز الخدمة المحلي لديك.
    - - تجنب الطرق على الشاشة أو إسقاطها أثناء التشغيل أو النقل.

#### الصيانة:

- لحماية شاشتك من الأضرار المحتملة، لا تضغط بشدة على لوحة شاشة LCD. عند تحريك الشاشة، أمسك الإطار لرفعها منه؛ ولا ترفع الشاشة ويدك أو أصابعك موضوعة على لوحة الشاشة.
  - افصل الشاشة في حالة عدم استخدامها لفترة طويلة.
- افصل الشاشة عند تنظيفها بقطعة قماش مبللة قليلاً. يمكن مسح الشاشة باستخدام قطعة قماش جافة عند فصل الطاقة عنها. ومع ذلك، تجنب مطلقًا استخدام المذيبات العضوية، مثل، الكحول أو السوائل التي تحتوي على أمونيا لتنظيف الشاشة.
  - · لتجنب تعرض الشاشة لخطر الصدمات أو الأضرار الدائمة، لا تعرضها للأتربة أو المطر أو الماء أو البيئة شديدة الرطوبة.
    - إذا ابتلت الشاشة، فامسحها بقطعة قماش جافة بأسرع ما يمكن.
- حال سقوط مادة غريبة أو ماء في الشاشة، يرجى إيقاف تشغيلها فورًا وفصل كبل الطاقة. ثم أزل المادة الغريبة أو الماء، وأرسل الشاشة إلى مركز الصيانة.
  - تجنب تخزين الشاشة أو استخدامها في أماكن معرضة للحرارة أو ضوء الشمس المباشر أو البرودة الشديدة.
  - لتحقيق أفضل أداء من الشاشة واستخدامها لعمر افتراضي أطول، نوصي باستخدام الشاشة في موقع تتوفر فيه معدلات درجة الحرارة والرطوبة التالية.
    - · درجة الحرارة: من · إلى ٤٠ درجة مئوية (من ٣٢ إلى ١٠٤ درجة فهرنهايت)
      - الرطوبة: من ١٠ إلى ٨٥٪ رطوبة نسبية

**مهم:** احرص دائمًا على تنشيط برنامج الشاشة المؤقتة عندما تترك الشاشة دون مراقبة. احرص دائمًا على تنشيط تطبيق لتحديث الشاشة بصفة دورية في حالة عرض الشاشة لمحتوى ثابت لا يتغير. قد يؤدي العرض المستمر لفترة زمنية ممتدة للصور الساكنة أو الثابتة إلى "الإجهاد"، الذي يعرف أيضًا بـ "الصورة اللاحقة" أو "الصورة المخفية". وننوه إلى أن هذه الظاهرة شائعة في تقنية لوحة LCD. في معظم الحالات، تختفي ظاهرة "الإجهاد" أو "الصورة اللاحقة" أو "الصور المخفية" بشكل تدريجي عبر فترة زمنية بعد أن يتم إيقاف تشغيل الطاقة.

**تحذير:** لن تختفي أعراض "الإجهاد" أو "الصورة اللاحقة" أو "الصور المخفية" الحادة ولا يمكن إصلاحها. ولا تشمل بنود الضمان مثل هذه الظاهرة.

#### 10BDL3351T

#### مركز الخدمة:

- لد ينبغي فتح غطاء الشاشة إلا بواسطة موظف الخدمة المؤهل.
- إذا كان هُناك حاجة لعمليات الإصلاح أو التكامل، يرجى الاتصال بمركز الخدمة المحلي لديك.
  - تجنب تعريض الشاشة لضوء الشمس المباشر.

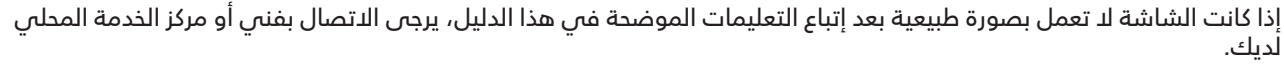

اقرأ هذه التعليمات والتزم بها عند توصيل الشاشة واستخدامها:

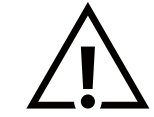

- افصل الشاشة في حالة عدم استخدامها لفترة طويلة.
- افصل الشاشة عند تنظيفها بقطعة قماش مبللة قليلاً. يمكن مسح الشاشة باستخدام قطعة قماش جافة عند فصل الطاقة عنها. ومع ذلك، تجنب مطلقًا استخدام الكحول أو السوائل التي تحتوي على أمونيا.
  - استشر فني صيانة إذا كانت الشاشة لا تعمل بصورة طبيعية بعد اتباع التعليمات الموضحة في هذا الدليل.
    - · لا ينبغي فتح غطاء الشاشة إلا بواسطة موظف الخدمة المؤهل.
    - احتفظ بالشاشة بعيدًا عن أشعة الشمس المباشرة وعن المواقد أو أي مصدر من المصادر الحرارية الأخرى.
  - أزل أي جسم يمكن أن يسقط في فتحات التهوية أو يمنع التبريد اللازم للمكونات الإلكترونية لشاشة العرض.
    - لا تقم بسد فتحات التهوية الموجودة على الهيكل.
  - حافظ على البطارية جافة. تجنب تعريض الشاشة للمطر أو الرطوبة الشديدة، لتفادي حدوث صدمة كهربائية.
- عند إيقاف تشغيل الشاشة عن طريق نزع كبل الطاقة أو كبل طاقة التيار المستمر، يرجى الانتظار لمدة ٦ ثوانٍ قبل إعادة تركيب كبل الطاقة أو كبل طاقة التيار المستمر في وضع التشغيل العادي.
  - لتجنب تعرض الشاشة لخطر الصدمات أو الأضرار الدائمة، لا تعرضها المطر أو البيئة شديدة الرطوبة.
    - عند وضع الشاشة في مكانها، تأكد من سهولة الوصول إلى قابس الطاقة ومأخذ التيار.
  - يوجد بهذا الجهاز توصيل بين الموصِّل المؤرَّض لدائرة إمداد التيار المستمر وموصِّل التأريض. راجع تعليمات التركيب.
  - مهم: احرص دائمًا على تنشيط برنامج الشاشة المؤقتة عند الاستخدام. في حالة استمرار وجود صورة ثابتة على الشاشة لفترة زمنية طويلة، فقد يتسبب ذلك في ترك 'صورة بعدية' أو 'صورة ظلية' على الشاشة. وهذه الظاهرة معروفة كأحد عيوب تقنية لوحة شاشة LCD. وفي معظم الحالات ستختفي صورة الظلية تدريجيًا على مدار مدة زمنية بعد إيقاف تشغيل الطاقة. يرجى العلم أن أعراض الصورة الظلية لا يمكن معالجتها، ولا يشملها الضمان.

#### إعلان الاتحاد الأوروبي الخاص بالتوافق/إعلان المملكة المتحدة الخاص بالتوافق

يتوافق هذا الجهاز مع المتطلبات المنصوص عليها في توجيه المجلس المعني بتقريب قوانين الدول الأعضاء والمتعلقة بالتوافق الكهرومغناطيسي (2014/30/EU) وتوجيه الفولتية المنخفضة (2014/35/EU) وتوجيه تقييد استخدام مواد خطرة "RoHS" (2011/65/EU) وتوجيه أجهزة الراديو (2014/53/EU) أو لوائح أجهزة الراديو لعام ٢٠١٧ (للمملكة المتحدة).

تم اختبار هذا الجهاز وتُبت تطابقه مع معايير التجانس الخاصة بأجهزة تقنية المعلومات المنشورة تحت "توجيهات الصحيفة الرسمية للاتحاد الأوروبي".

#### تحذيرات التفريغ الإلكتروستاتي

قد يتسبب أي شخص قريب من الشاشة في تفريغ شحن الجهاز وإعادة تهيئته وعرض القائمة الرئيسية.

تحذير:

يتوافق هذا الجهاز مع متطلبات الفئة أ من EN55032/CISPR 32. قد يتسبب هذا الجهاز في تداخل الإشارات اللاسلكية في المنازل.

#### إخطار لجنة الاتصالات الفيدرالية (FCC) (خاص بالولايات المتحدة الأمريكية فقط)

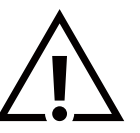

**ملاحظة:** تم اختبار هذا الجهاز وتُبت تطابقه مع حدود الجهاز الرقمي من الفئة أ بمقتضى الجزء ١٥ من قواعد اللجنة الفيدرالية للاتصالات. هذه الحدود مصممة لتوفير الحماية المعقولة من التداخلات الضارة التي تنتج عند تشغيل الجهاز في بيئة تجارية. حيث إن هذه الشاشة تولّد وتستخدم بل وقد تصدر عنها طاقة تردد لاسلكية، لذا فإنها قد تتسبب في حدوث تداخلات ضارة مع الاتصالات اللاسلكية إذا لم تركّب وتستخدم وفقًا للتعليمات. قد يتسبب تشغيل هذا الجهاز في منطقة سكنية في حدوث تداخلات ضارة م هذه الحالة على المستخدم ال وقد تصدر عنها طاقة تردد لاسلكية، لذا فإنها قد تتسبب في حدوث تداخلات ضارة مع الاتصالات

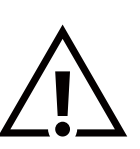

قد تتسبب أي تغييرات أو تعديلات دون الموافقة عليها صراحة من قبل الجهة المسؤولة عن التوافق مع مواصفات اللجنة الفيدرالية للاتصالات في إلغاء أهلية المستخدم لتشغيل الشاشة.

> لا تستخدم إلا كبل التردد اللاسلكي المدرَّع المرفق بالشاشة عند توصيلها بجهاز كمبيوتر. يحظر تعريض الشاشة للمطر أو الرطوبة الشديدة، لتفادى حدوث الأضرار التى قد تنجم عن نشوب حريق أو حدوث صدمة كهربائية.

يتوافق هذا الجهاز مع الجزء ١٥ من قواعد لجنة الاتصالات الفيدرالية (FFC) / مواصفات معايير الراديو (RSS) المعفاة من ترخيص مؤسسة الابتكار والعلوم والتنمية الاقتصادية في كندا (ISED). ويخضع تشغيله للشرطين التاليين: (١) ألا يسبب هذا الجهاز تداخلاً ضارًا؛ و(٢) يجب أن يقبل هذا الجهاز أي تداخل يتم استقباله, بما في ذلك التداخل الذي قد يسبب عملية تشغيل غير مرغوب فيها.

Le présent appareil est conforme aux CNR d' ISED applicables aux appareils radio exempts de licence. L'exploitation est autorisée aux deux conditions suivantes : (1) le dispositif ne doit pas produire de brouillage préjudiciable, et (2) ce dispositif doit accepter tout brouillage reçu, y compris un brouillage susceptible de provoquer un fonctionnement indésirable.

> TPV USA Corp 6525 Carnegie Blvd #200 Charlotte, NC 28211 USA

#### بيان التعرض للإشعاع:

هذا الجهاز متوافق مع لوائح FCC/CE-REDالمنظمة للتعرض للإشعاع الصادرة من لجنة الاتصالات الفيدرالية المذكورة للبيئة غير المُراقَبة، ينبغي تركيب هذا الجهاز وتشغيله بحيث لا تقل المسافة بين الجهاز وجسم المستخدم عن ٢٠ سم.

Déclaration d'exposition aux radiations:Cet équipement est conforme aux limites d'exposition aux rayonnements ISED établies pour un environnement non contrôlé. Cet équipement doit être installé et utilisé avec un minimum de 20 cm de distance entre la source de rayonnement et votre corps.

تتراوح درجة الحرارة المناسبة للشاشة الألوان والملحقات بين · و٤٠ درجة مئوية.

صُمم الجهاز للتشغيل في النطاق الترددي ١٥٥هــ٥١٥ وللاستخدام في الأماكن الداخلية فقط للحد من التداخل الضار المحتمل مع أنظمة قنوات الأقمار الصناعية المشتركة المحمولة.

يجب استخدام مهايئ مزوَّد بقلب حديدي مع هذا الجهاز لضمان التوافق مع حدود الفئة أ من قواعد لجنة الاتصالات الفيدرالية (FCC).

معلومات مهايئ الطاقة: الموديل: ADS-26SGP-12 12024E الدخل: ۲۰۰۰-۲۵۰ فولت~ ۲۰/۵۰ هرتز حد أقصى ۷٫۰ أمبير

الخرج: ١٢ فولت تيار مستمر ٢,٠ أمبير ٢٤,٠ وات

## مخلفات المعدات الإلكترونية والأجهزة الكهربائية - WEEE

#### يرجى تنبيه المستخدمين في الاتحاد الأوروبي

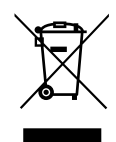

توضح هذه العلامة الموجودة على المنتج أو مواد تغليفه أنه لا يجوز التخلص من هذا المنتج مع النفايات المنزلية العادية، وذلك بموجب التوجيه الأوروبي EU/۱۹/۲۰۱۲ الذي يحكم عملية التخلص من الأجهزة الكهربائية والإلكترونية المستعملة. وتقع على عاتقك مسؤولية التخلص من هذه المُعدة من خلال نظام تجميع مخصص لنفايات المعدات الكهربائية والإلكترونية. ولمعرفة أماكن التخلص من هذه النفايات الكهربائية والإلكترونية، اتصل بمكتب الحكومة المحلي لديك، أو نظام التخلص من الذهيرة المريم معه، أو المتجر الذي النفايات من النفايات المنزلية المعنونية المحلمي لديك، أو نظام التخلص من النفايات المنزلية ال

#### تنبيه المستخدمين في الولايات المتحدة الأمريكية:

يرجى التخلص من الشاشة وفقًا للقوانين المحلية والفيدرالية وقوانين الولايات. وللحصول على معلومات حول كيفية التخلص من الشاشة، يرجى الدخول على الموقع التالي: www.eiae.org أو www.eiae.org.

#### توجيهات خاصة بانتهاء العمر الافتراضي للشاشة-إعادة التدوير

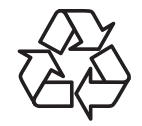

تحتوي هذه الشاشة الجديدة على مواد عديدة يمكن تدويرها واستخدامها مرة أخرى.

يرجى التخلص من الشاشة وفقًا للقوانين المحلية والفيدرالية وقوانين الولايات.

#### تنبيه

خطر حدوث انفجار إذا تم استخدام بطارية بديلة من نوع غير صحيح. تخلص من البطاريات المستعملة وفقًا للتعليمات.

تنىيە

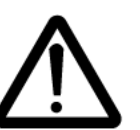

خطر حدوث انفجار إذا تم استخدام بطارية بديلة من نوع غير صحيح انتظر نصف ساعة بعد إيقاف التشغيل قبل التعامل مع الأجزاء.

- 💿 قد يؤدي استخدام بطارية بديلة من نوع غير صحيح إلى تعطيل وسيلة الحماية (كما هو الحال مثلاً عند استخدام بعض أنواع بطاريات الليثيوم)؛
  - قد يؤدي التخلص من بطارية في نار أو فرن ساخن أو سحقها أو تقطيعها ميكانيكيًا إلى حدوث انفجار،
  - قد يؤدي ترك بطارية في بيئة محيطة ذات درجة حرارة بالغة الارتفاع إلى حدوث انفجار أو تسرب سائل أو غاز قابل للاشتعال،

قد يؤدي تعريض بطارية لضغط هوائي بالغ الانخفاض إلى حدوث انفجار أو تسرب سائل أو غاز قابل للاشتعال،

#### البطاريات

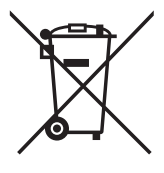

بالنسبة للاتحاد الأوروبي: يعني صندوق القمامة ذو العجلات المشطوب عليه أنه لا ينبغي التخلص من البطاريات المستخدمة مع النفايات المنزلية! وهناك نظام تجميع منفصل للبطاريات المستخدمة، للسماح بالعلاج المناسب للنفايات وإعادة تدويرها وفقًا للقوانين.

يرجى الاتصال بالسلطات المحلية لمزيد من التفاصيل حول برامج تجميع هذه البطاريات وإعادة تدويرها.

بالنسبة لسويسرا: يرجى إعادة البطاريات المستخدمة إلى نقطة البيع.

بالنسبة للدول خارج الاتحاد الأوروبي: يرجى الاتصال بالسلطات المحلية للتعرف على الطريقة الصحيحة للتخلص من البطاريات.

وفقًا لتوجيه الاتحاد الأوروبي 2006/66/EC، لا يمكن التخلص من البطاريات بطرق غير صحيحة، وينبغي فصل البطاريات لتجميعها من قبل الخدمة المحلية.

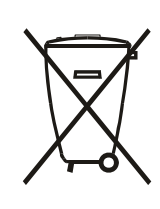

Após o uso, as pilhas e/ou baterias deverão ser entregues ao estabelecimento comercial ou rede de assistência técnica autorizada.

#### ملاحظة

اتفاقية ترخيص المستخدم النهائي الخاصة بالبرنامج

تعد اتفاقية ترخيص المستخدم النهائي لهذا البرنامج (هذه "الاتفاقية") اتفاقية قانونية وملزمة بينك (سواء فردًا أو كيانًا) وبين MMD MONITORS BRNHARDPLEIN 200 &، شركة هولندية ذات مسؤولية محدودة، إضافة إلى مكتبها الرئيسي الكائن في ، DISPLAYS NEDERLAND B.V 1097 JB أمستردام، هولندا وشركاتها الفرعية (والمشار إليها بشكل فردي ومجمعةً باسم "MMD"). وتمنحك هذه الاتفاقية الحق في استخدام بعض البرامج ("البرنامج") بما في ذلك وثائق المستخدم في النموذج الإلكتروني الذي قد يتم تقديمه بشكل منفصل أو مع منتج MMD (الجهاز). وعن طريق تحميل البرنامج (قربيته أو استخدامه، فإنك تقبل وتوافق على الالتزام بجميع بنود وشروط هذه الاتفاقية. أما إذا كنت ل والأحكام، فيجب عليك عدم تحميل البرنامج أو استخدامه. وفي حال كنت قد حصلت على البرنامج من خلال القرص المضعوط الخاص والأحكام، فيجب عليك عدم تحميل البرنامج أو استخدامه. وفي حال كنت قد حصلت على البرنامج من خلال القرص المضغوط الخاص الملموسة دون فرصة مراجعة هذا الترخيص وعدم قبول هذه الشروط، قد تتم تقديمة بشكل منفصل أو مع منتج MMD (الجهاز). وعن والأحكام، فيجب عليك عدم تحميل البرنامج أو استخدامه. وفي حال كنت قد حصلت على البرنامج من خلال القرص المضغوط الخاص بالوسائط والموسة دون فرصة مراجعة هذا الترخيص وعدم قبول هذه الشروط، قد تتلقى استردادًا كاملًا للمبلغ الذي دفعته مقابل البرنامج إذا قمت بإعادته دون استخدامه مع إثبات الدفع في غضون ٣٠ يومًا من تاريخ الشراء.

<mark>١- مُنح الترخيص.</mark> تَمْنحك هذه الاتفَّاقية تُرخيصًا غير حصّري وَّغير قابل للنقل أو التنازل لأي جهة أخرى لتثبيت واستخدام نسخة واحدة (١) من الإصدار المحدد من البرنامج على الجهاز وذلك بتنسيق الكود الوسيط كما هو موضح في وثائق المستخدم فقط لاستخدامك الشخصي. حيث يعد البرنامج "قيد الاستخدام" عند تحميله في الذاكرة المؤقتة أو الدائمة (مثل ذاكرة الوصول العشوائي، القرص الثابت، وغيره) للجهاز.

٦- الملكية. جميع البرامج مرَّخصة وُغير مباعة لأي فرد. وتُمنحك هُذه الاتفاقية حق استَّخدام البرامج فقط مَعَ عدم الحصول على أي حقوق صريحة أو ضمنية خاصة بالبرنامج غير تلك المحددة في هذه الاتفاقية. كما تحتفظ MMD والجهات المانحة للتراخيص التابعة لها بجميع الحقوق وحقوق الملكية والفوائد الخاصة بالبرنامج، بما في ذلك جميع براءات الاختراع وحقوق الطبع والنشر والأسرار التجارية وغيرها من حقوق الملكية الفكرية المضمنة بهذا الصدد. وتجدر الإشارة إلى أن البرنامج محمي براءات الاختراع وحقوق الطبع والنشر والأسرار التجارية وغيرها من حقوق الملكية الفكرية المضمنة بهذا الصدد. وتجدر الإشارة إلى أن البرنامج محمي بموجب قوانين حقوق الضبع والنشر وأحكام المعاهدات الدولية وقوانين الملكية الفكرية المضمنة بهذا ما هو منصوص عليه صراحةً لا يجوز لك نسخ البرنامج دون الحصول على إذن كتابي مسبق من MD باستثناء أنه يجوز لك إنشاء نسخة واحدة (١) من البرنامج لأغراضك الاحتياطية فقط. كما لا يجوز لك نسخ أي مواد مطبوعة مرفقة مع البرنامج، ولا طلعة أكثر من سرحة أو من من من من من من معامي معمي بموجب قوانين حقوق النشر وأحكام المعاهدات الدولية وقوانين الملكية الفكرية المضاء بذلك، بخلاف ما هو منصوص عليه صراحةً لا يجوز لك نسخ البرنامج دون الحصول على إذن كتابي مسبق من MMD باستثناء أنه يجوز لك إنشاء نسخة واحدة (١) من البرنامج لأغراضك الاحتياطية فقط. كما لا يجوز لك نسخ أي مواد مطبوعة مرفقة مع البرنامج، ولا طباعة أكثر من نسخة واحدة (١) من أي وثائق مستخدم مقدمة في شكل إلكتروني باستثناء أنه يمكنك عمل نسخة واحدة (١) من هذه المواد المطبوعة لأغراض النوع النسخ الاحتياطي فقط.

**٣- قيود التَّرخيص**ُّ باسُتَثناءً ما هو منصوص عليه بخلاف ذلكُ، لا يُجوز لكُ تأجير البرُنامج أو استئجاره أو إعادة ترخيصه أو بيعَّه أو تعيينه أو إقراضه أو نقله بأي طريقة أخرى. ولا يجوز لك إجراء هندسية عكسية للبرنامج أو إلغاء ترجمته أو تفكيكه أو السماح لأي طرف ثالث بالقيام بذلك، ما لم يحظر القانون المعمول به صراحة التقييد السابق. كما لا يجوز لك إزالة أو تدمير أي تعريف للمنتج أو إشعارات حقوق النشر أو علامات الملكية أو القيون بالبرنامج. فضلاً عن ذلك يجب إعادة نسخ جميع العناوين والعلامات التجارية وحقوق النشر وإشعارات المقوق النشر أو علامات الملكية أو القيود الأخرى الخاصة ولا يجوز لك تعديل البرنامج أو تكييفه أو دمجه في برنامج آخر أو إنشاء أعمال مشتقة مبنية على البرنامج.

ولا يجوز لك تعديل البرنامج أو تكييفه أو دمجه في برنامج آذر أو إنشاء أعمال مشتقة مبنية على البرنامج. 3- إخلاء المسؤولية. تم تصميم البرنامج لمساعدتك في نقل المواد التي تملك حقوق طبعها ونشرها أو التي قد حصلت على إذن بالحصول عليها ونقلها من مالك حقوق النشر. أما في حال لم يكن لديك حقوق طبع المواد ونشرها أو لم يكن لديك إذن بالحصول عليها ونقلها من مالك حقوق النشر، فيعد ذلك انتهاكا صريخا لقانون حقوق النشر وقد تخضع للدفع مقابل الأضرار وتقديم غير ذلك من التعويضات. وإذا كنت غير متأكد من حقوق النشر، عليك الاتصال بالمستشار القانوني الخاص بك. ومن الجدير بالذكر أنك تتحمل كامل المسؤولية عن الاستخدام القانوني والمسؤول للبرنامج. ٥- برامج مفتوحة المصدر. (أ) قد يحتوي هذا البرنامج على مكونات تخضع لشروط المصدر المفتوح كما هو مذكور في الوثائق المرفقة بالجهاز. إلا أن هذه الاتفاقية لا تنظبق على هذا البرنامج على مكونات تخضع لشروط المصدر المفتوح كما هو مذكور في الوثائق المرفقة بالجهاز. إلا أن هذه الاتفاقية لا تنظبق على هذا البرنامج على مكونات تخضع لشروط المصدر المفتوح كما هو مذكور في الوثائق المرفقة بالجهاز. إلا الن هذه الاتفاقية لا تنظبق على هذا البرنامج على مكونات تخضع لشروط المصدر المفتوح كما هو مذكور في الوثائق المرفقة بالجهاز. إلا المهتوح" شروط أي ترنيم أو إنشاء أعمال مشتقة من شأنها إخضاع البرنامج للى المصدر المفتوح. وي المونو في أو الثرام المفتوح" شروط أي ترخيص يقوم بشكل مباشر أو غير مباشر (1) بإنشاء التزامات على MMD أو يهدف إلى إنشاءها فيما يتعلق بالبرنامج و / أو الأعمال المفتوح" شروط أي ترخيص يقوم بشكل مباشر أو غير مباشر (1) بإنشاء التزامات على MMD أو يهدف إلى إنشاءها فيما يتعلق بالبرنامج و / أو الأعمال المفتوح" شروط أي ترخيص يقوم بشكل مباشر أو غير مباشر (1) بإنشاء التزامات على MMD أو يهدف إلى إنشاءها فيما يمام أو تقريم منح أو يلم مال أو غير مباشر أو حصانات تحت الملكية المكرية أو حقوق المليوا فيما يمال الموال المام المفتوح" شروط أي ترخيص يقوم بشكل مباشر أو غير مباشر (1) بإنشاء الت مال الماري أو يقوق الملكية في البرنامج أو الأعمال المشتمة منه. 1- إنهاء الالتفاقية أو (1) يمنوم ألك مباشر أو الشر أو حصانات تحت الملكية الفكرية أو حقوق الملكية في البرنامي أو هذه الدتفاقية أو (1) عند الدنفاقية عند تركيب الحوا أو الموا ما مام ولمرم والت

لًا- **الترقيات.** يجوز لMMD -بناءً علّى خيارها الوحيد- إجراء الترقيات اللازمة للبرنامج عن طريق النشر العام على موقع ويب أو بأي وسائل أو طرق أخرى. وقد يتم توفير هذه الترقيات وفقًا لبنود هذه الاتفاقية أو قد يخضع إصدار هذه الترقيات إلى قبولك لاتفاقية أخرى. **٨- خدمات الدعم.** لا تلتزم MMD بتوفير الدعم الفني أو أي دعم آخر ("خدمات الدعم") للبرامج. وفي حال توفير MMD خدمات الدعم لك، فسوف تخضع لشروط منفصلة يتم الاتفاق عليها بينك وبين MMD.

٩- الضمان المحدود للبرنامج. توفر MMD البرنامج "كما هو" وبدون أي ضمانات إلا أن البرنامج سيعمل بشكل كبير وفقاً للوثائق المصاحبة له لمدة عام واحد بعد أول تحميل أو تثبيت أو استخدام للبرنامج، أيهما يحدث أولا. وتتمثل مسؤولية MMD الكاملة والتعويض الحصري المقدم لك بشأن خرق هذا الضمان -بناءً على خيار MMD- إما في (1) إرجاع المبلغ المدفوع من قبلك مقابل البرنامج (إن وجد) أو (7) إصلاح أو استبدال البرنامج الذي لا يستوفي بنود الضمان المنصوص عليها هنا على أن يتم إعادته إلى MMD مع نسخة من إيصالك. ولا يسري هذا الضمان المحدود إذا ظهر نتيجة لتلف أو إساءة استخدام أو سوء تطبيق. ويشمل الضمان أي استبدال للبرنامج (إن وجد) أو (7) إصلاح أو استبدال البرنامج الذي لا يستوفي نتيجة لتلف أو إساءة استخدام أو سوء تطبيق. ويشمل الضمان أي استبدال للبرنامج خلال الفترة المتبقية من فترة الضمان ال يومًا أيهما يكون أطول. إضافة إلى ذلك لا يسري عليك هذا الضمان المرد (بن موجد) أو ما الضمان المحدود إذا ظهر أي عطل في البرنامج يومًا أيهما يكون أطول. إضافة اللبي ذلك لا يسري عليك هذا الضمان أي استبدال للبرنامج خلال الفترة المتبقية من فترة

١**٠- لا يوجد ضمانات أخرى**. خلافاً لما ذُكر آنفا، لا تضمن MMD والجهات المانحة للتراخيص التابعة لها عمل البرنامج بدون أخطاء أو بدون انقطاع أو أنه سيفي بمتطلباتك. وتقع مسؤولية اختيار البرنامج الذي يساعد في إنجاز النتائج التي يطمح إليها العميل على عاتقه، إضافة إلى مسؤوليته حول كيفية تثبيت البرنامج واستخدامه والنتائج المستفادة منه. وتخلي MMD والجهات المانحة للتراخيص التابعة لها مسؤوليتها عن جميع الضمانات والشروط سواء كانت صريحة أو ضمنية بما في ذلك على سبيل المثال لا الحصر، الضمانات الخاصة بقابلية المنتج للتراول التجاري أو ملائمته لغرض معين أو أنه اكتمال النتائج فيما يتعلق بالبرنامج والمواد المتوال لا الحصر، الضمانات الخاصة بقابلية المنتج للتداول التجاري أو ملائمته لغرض معين أو دقة أو اكتمال النتائج فيما يتعلق بالبرنامج والمواد المتوافقة إلى الحد الأقصى الذي تسمح به القوانين المعمول بها. ومن الجدير بالذكر أنه لا توجد ضمانات ضد الانتهاك فيما يتعلق بالبرنامج والمواد المتوافقة إلى الحد الأقصى الذي تسمح به القوانين المعمول بها. ومن الجدير

ا **١- تحديد المسؤولية.** لن تتحمل أي من MMD أو الجهات المُانحة للتُراخيصُ التابعة لها المسؤولية عن أي أضرار تبعية أو خاصة أو غير مباشرة أو عرضية أو عقابية مهما كان، بما في ذلك الأضرار الناجمة عن خسارة الأرباح أو الإيرادات أو تعطل العمل أو فقدان المعلومات التجارية أو فقدان البيانات أو فقدان الاستخدام أو أي خسائر أخرى حتى لو كان قد تم إخطار MMD أو الجهات المانحة للتراخيص التابعة لها بشأن احتمال حدوث مثل هذه الأضرار. ولا تتجاوز بأي حال من الأحوال المسؤولية الإجمالية لMMD أو المانحة للتراخيص التابعة لها بشأن احتمال حدوث مثل هذه الأضرار. ولا الذي يدفعه العميل للبرنامج أو خمسة جنيهات إسترليس (٥,٠٠).

٢<mark>٢- العلامات التجارية.</mark> قد تُمثُل بعض أُسَماء المنتجُ وMM -البرنامج- المستخدمة في هذه الاتفاقية ووثائق المستخدم المطبوعة علامات تجارية لـ MMD أو الجهات المانحة للتراخيص التابعة لها أو أطراف ثالثة أخرى. إلا أنكِ لست مخولاً باستخدام أي من هذه العلامات التجارية.

١**٣- إدارة التصدير.** من خلال قبول بنود هذه الاتفاقية، فإنك توافق على أنه لن تقوم بشكل مباشر أو غير مباشر بتصدير البرنامج أو إعادة تصديره إلى أي دولة يطلب قانون إدارة التصدير بالولايات المتحدة الأمريكية أو أي قانون أو نظام أمريكي مشابه بموجبها ترخيصًا للتصدير أو موافقة أخرى من الحكومة الأمريكية ما لم يتم الحصول على ترخيص التصدير أو الموافقة المناسبة أولاً. لذا من خلال تنزيل البرنامج أو تثبيته، فإنك توافق على الالترام بهذا البند الخاص بالتصدير.

**لاً ا القانون المعمول به.** تخضع هذه الاتفاقية لقوانين هولندا دون الإشارة إلى تعارضها مع مبادئ القوانين. بينما لا تخضع هذه الاتفاقية لاتفاقية الأمم المتحدة بشأن عقود البيع الدولي للبضائع والتي يتم استبعاد تطبيقها صراحةً. كما يخضع أي نزاع بينك وبين MMD بخصوص هذه الاتفاقية للاختصاص القضائي غير الحصري لمحاكم هولندا. وفي حال وجدت المحكمة المختصة لأي سبب من الأسباب أي نص أو جزء منه غير قابل للتنفيذ، فإن باقى بنود هذه الاتفاقية ستستمر في التنفيذ والسريان.

. ١٥- نُقاطُ عامة. تتضمنَ هذه الاتفاُقيةُ الكاملَّة بيُنك وَبين MMD وتحل محل أي تمثيل مسبق أو تعهد أو اتصالات أو إعلانات أخرى فيما يتعلق بالبرنامج ووثائق المستخدم. وإذا تم اعتبار أي جزء من هذه الاتفاقية غير صالح لأي سبب من الأسباب، فستستمر بقية بنود هذه الاتفاقية بالكامل سارية المفعول. ولا تخل هذه الاتفاقية بالحقوق القانونية لأي طرف يتعامل كمستهلك.

## ۲- إفراغ محتويات العبوة والتركيب

قبل تثبيت الشاشة

- تأتي الشاشة معبأة داخل صندوق كرتوني مع الملحقات القياسية.
  - تأتي الملحقات الدختيارية معبأة كل على حدة.
- يرجى التأكد من وجود جميع محتويات الشاشة وبحالة جيدة بعد فتح العبوة.

#### I-۲- محتويات العبوة

يرجى التأكد من وجود المحتويات التالية داخل العبوة:

- الشاشة الألوان
- دليل التشغيل السريع
- مهايئ طاقة التيار المستمر
  - قابس الطاقة

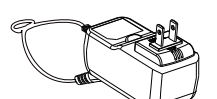

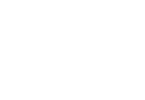

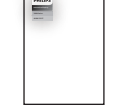

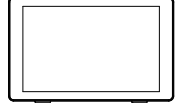

مهايئ طاقة التيار المستمر

دليل التشغيل السريع

لسريع الشاشة الألوان

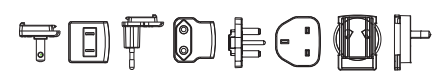

قابس الطاقة (متوفر حسب المناطق)

- \* قد يختلف باختلاف المناطق
- \* قد يختلف تصميم الشاشة والملحقات عن تلك الموضحة بالصور.

#### ۲-۲- التركيب

#### إحكام تثبيت كبلى الطاقة والشبكة

#### I-۲-۲ توصيل كبّل الطاقة

- وصِّل موصِّل مهايئ الطاقة بمقبس دخل الطاقة في الشاشة.
- ٢- أدخل قابس التيار المتردد المطابق بكامله في مهايئ الطاقة.
- ٣- وصل قابس التيار المتردد في مهايئ الطاقة بمأخذ تيار كهربائي لتشغيل الجهاز.

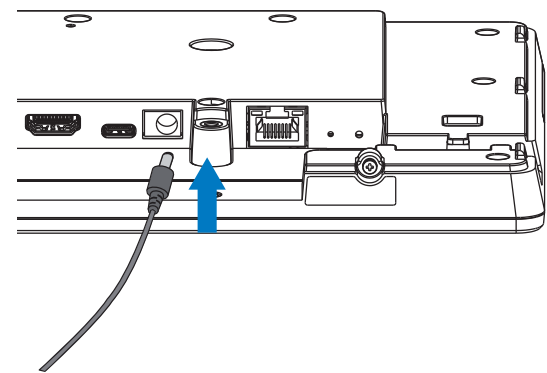

۲-۲-۲ توصيل كبل الشبكة

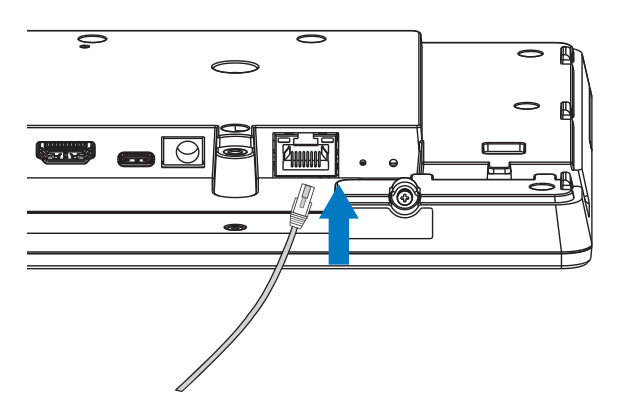

۳-۲-۲- إدخال بطاقة Micro SD

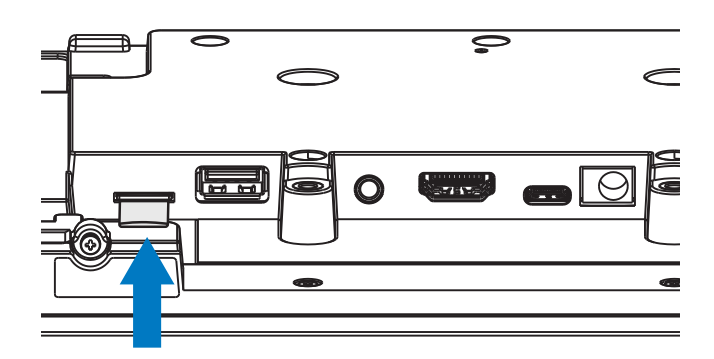

#### ٤-٢-٢ التثبيت والتركيب

#### خيار التثبيت I : [تثبيت VESA]

حامل دعم VESA MIS-D75 المعياري: VESA MIS-D75 (٥٧\*٥٥ مم)

برغي الدعم: M4\*9 مم (باستثناء سُمك لوح التثبيت)

احرص على تأمين الشاُشة ووسائل التركيب المرتبطة بها أثناء الاختبار. لا تستخدم سوى كُتيفة التثبيت VESA المدرجة في قائمة UL بوزن/حمولة الوحدة بدون القاعدة.

\* ارتفاع التركيب: <٢ م

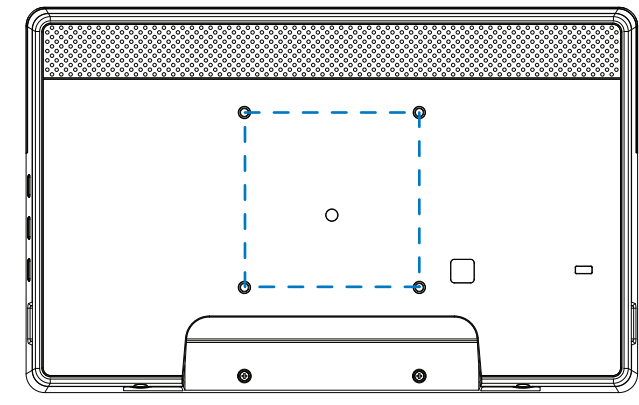

#### خيار التثبيت ٢: [استخدام الغطاء الخلفي]

برغي الدعم: برغي ذاتي اللولبة\*ه قطع (باستثناء ُسُمك لوح التثبيت) (۱). استخدم مفك براغي لإرخاء البرغي في الغطاء الخلفي.

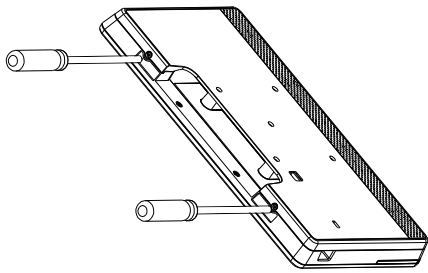

(٢). فُك زخارف الغلاف الخلفي من الحز المشار إليه بالسهمين في كلا جانبي الجهاز بكامله.

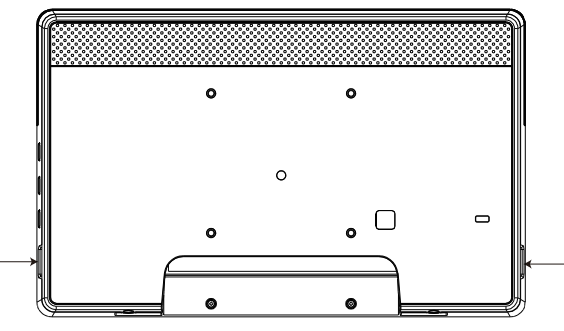

(٣). افصل الغطاء الخلفي عن اللوحة الدليلية.

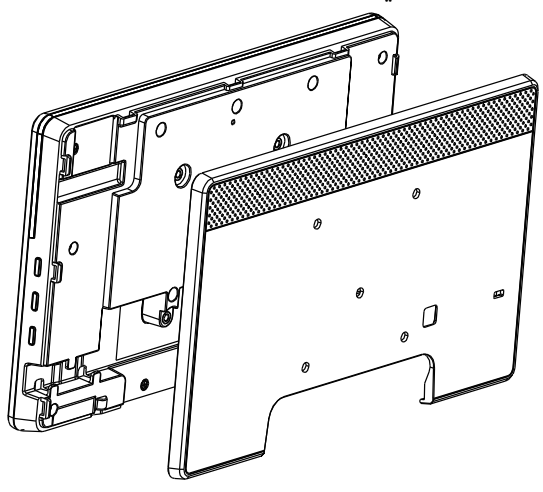

(٤). استخدم براغي لإحكام تثبيت زخارف الغلاف الخلفي بالحائط.

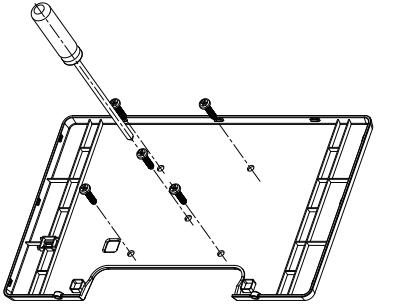

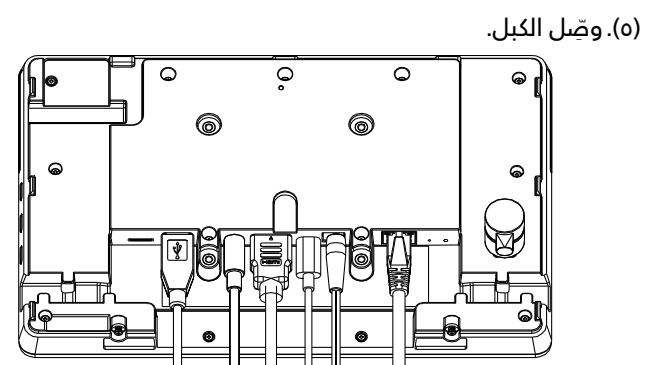

(٦). تم تزويد الجهاز كله بزخارف الغلاف الخلفي.

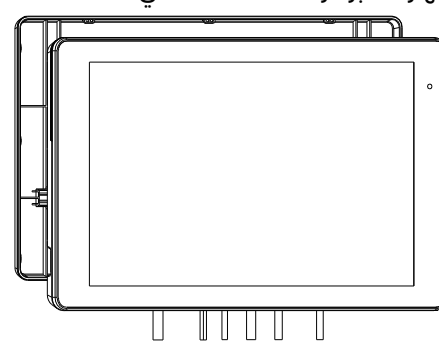

(۷). أحكم ربط البراغي.

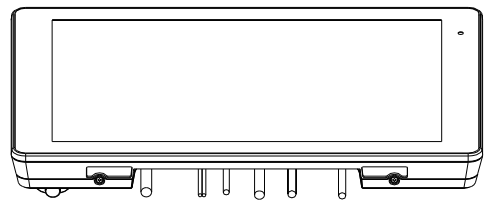

## ٣- الميزات والعرض الفيزيائي

# ۲-۳- منظر أيسر

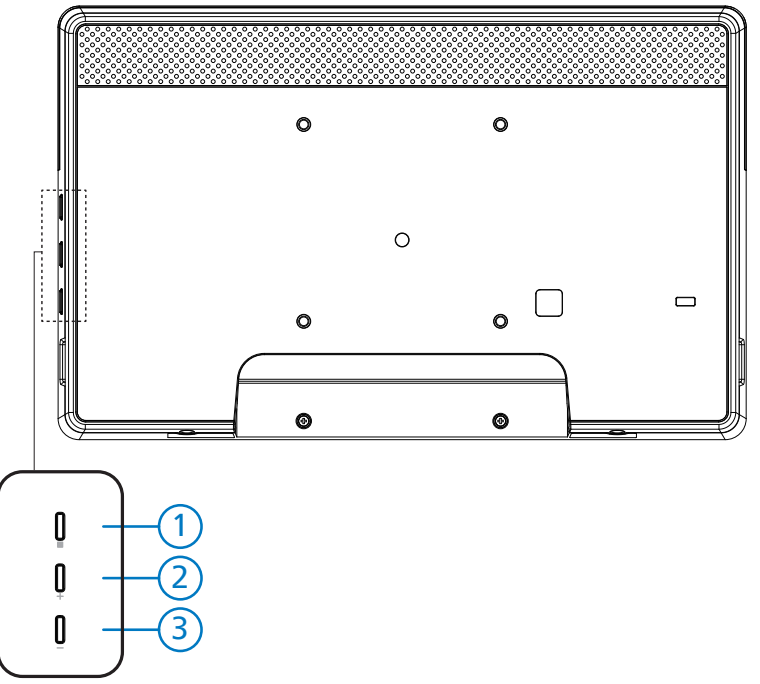

OsD) (القائمة): لتنشيط قائمة المعلومات المعروضة على الشاشة (OSD).

. مستوى الصوت +/-: رفع مستوى الصوت أو خفضه.  $(\mathbb{T})/\mathbb{T}$ 

| وظيفة                         | التشغيل                                                                        |
|-------------------------------|--------------------------------------------------------------------------------|
| إطلاق تطبيق وضع المسؤول       | القائمة + مستوى الصوت-                                                         |
| إطلاق تطبيق المعلومات السريعة | القائمة + مستوى الصوت+                                                         |
| تمكين وظيفة اللمس             | القائمة + القائمة +مستوى الصوت+ +مستوى الصوت-<br>+ مستوى الصوت- + مستوى الصوت+ |
| تشغيل الشاشة                  | القائمة + القائمة +مستوى الصوت- +مستوى الصوت-                                  |

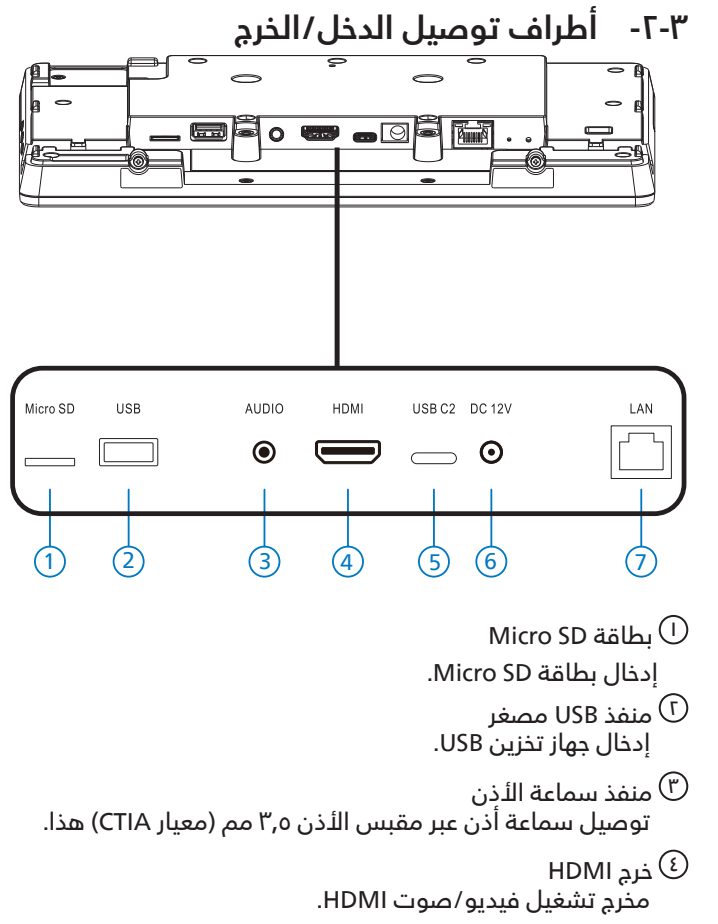

- © USB CT اكتشاف أخطاء adb وتصحيحها.
  - DC دخل

توصّيل مهايئ طاقة التيار المستمر.

- LAN
- \* وظيفة التحكم في الشبكة المحلية لاستخدام إشارة وحدة التحكم عن بعد من مركز التحكم.
  - \* +PoE (نقل الطاقة عبر الإيثرنت): ٢٤ وات

| Yellow (أصفر) | (أخضر) Green   | Status (الحالة)     |
|---------------|----------------|---------------------|
| إيقاف التشغيل | إيقاف التشغيل  | NC                  |
| إيقاف التشغيل | تشغیل (ارتعاش) | ۱۰ میجا بایت/ثانیة  |
| تشغيل         | تشغیل (ارتعاش) | ۱۰۰ میجا بایت/ثانیة |

## ٤- التشغيل

## ٤-١- معالج الإعداد

#### ۲-۱-۱ (مرحبًا) Welcome

يرجى تحديد اللغة المطلوبة من "Language List (قائمة اللغات)" وبدء عملية الإعداد بالضغط على الزر Start (ابدأ).

| Welcom  |   |   |   |       |
|---------|---|---|---|-------|
| WEICOTT |   |   |   |       |
|         |   |   |   | Start |
| English |   |   |   |       |
|         |   |   |   |       |
|         |   |   |   |       |
|         |   |   |   |       |
|         |   |   |   |       |
|         |   |   |   |       |
|         |   |   |   |       |
|         | Ø | • | Ø |       |

ملاحظة: بعد دخول OOBE، سيتم تعيين اسم شاشة اللافتات على القيمة الافتراضية: "PD" + عنوان Mac للإيثرنت.

#### (۱). اللغات المدعومة

يدعم النظام ٢٢ لغة ويلزم المستخدم بتعيين إحداها أثناء بدء التشغيل للمرة الأولى.

الإنجليزية هى اللغة المحددة افتراضيًا.

| الاسم المعروض | اللغات المدعومة   | Ш  |
|---------------|-------------------|----|
| English       | الإنجليزية        |    |
| Español       | الإسبانية         | Г  |
| Français      | الفرنسية          | ٣  |
| Italiano      | الإيطالية         | ٤  |
| Latviešu      | اللاتفية          | 0  |
| Lietuvių      | الليتوانية        | ٦  |
| Nederlands    | الهولندية         | V  |
| Norsk bokmål  | النرويجية         | ٨  |
| Polski        | البولندية         | ٩  |
| Português     | البرتغالية        | ·  |
| Suomi         | الفنلندية         | 11 |
| Svenska       | السويدية          | 1  |
| Türkçe        | التركية           | ١٣ |
| Русский       | الروسية           | ١٤ |
| ةىبرعلا       | العربية           | lo |
| 简体中文          | الصينية المبسطة   | ٦١ |
| 繁體中文          | الصينية التقليدية | IV |
| 日本語           | اليابانية         | ١٨ |
| Čeština       | التشيكية          | ١٩ |
| Dansk         | الدنماركية        | ٢٠ |
| Deutsch       | الألمانية         | ГІ |
| Eesti         | الإستونية         | ГГ |

## Date & Time -۲-۱-٤ (التاريخ والوقت)

تمكين مزامنة الوقت التلقائية أو تعطيلها وتحديد منطقة زمنية.

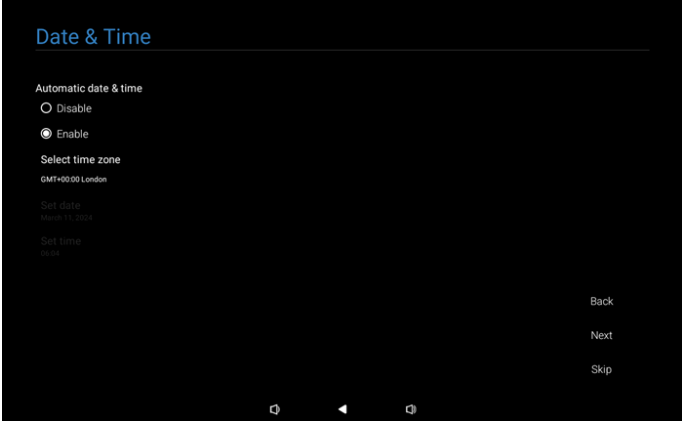

#### استنساخ Clone Media Files into internal -۳-۱-٤ ملفات الوسائط إلى الداخل)

استنساخ ملفات الوسائط من وحدة التخزين المصدر المحددة إلى وحدة التخزين المستهدفة.

يستنسخ النظام الملفات ضمن قائمة المجلدات التالية:

- philips/photo(I)
- philips/music (Γ)
- philips/video (٣)
- philips/pdf (٤)
- philips/browser (o)

ملاحظة: سيتم إجراء استنساخ ملفات الوسائط في صفحة Setup Complete (اكتمل الإعداد) وسيبدأ بعد الضغط على الزر Finish (إتمام).

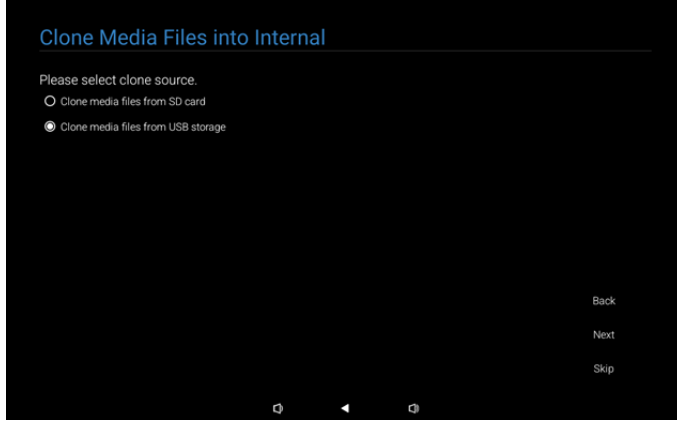

#### اعدادات شاشة) Signage Display Settings -٤-۱-٤ اللافتات)

يمكن للمستخدم اختيار استيراد بيانات أو تهيئة إعدادات يدويًا. إذا كنت لا تفضل إعداد هذا العنصر، فبإمكانك تخطيه باستخدام الزر Skip (التخطي).

ملاحظة: سيتم إجراء الاستيراد في صفحة Setup Complete (اكتمل الإعداد) وسيبدأ بعد الضغط على الزر Finish (إتمام).

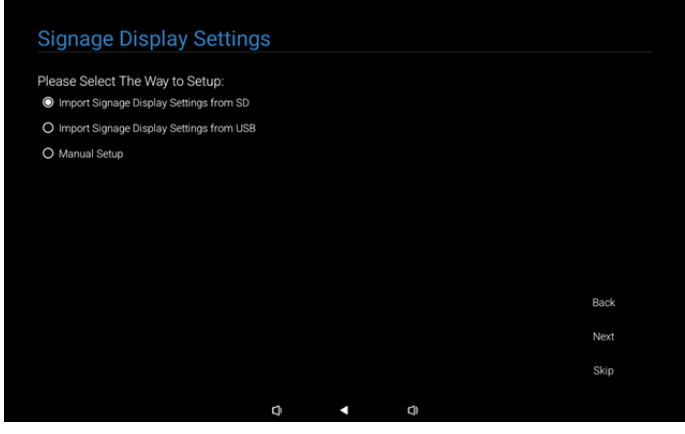

استيراد إعدادات) Import Signage Settings from SD / USB .(۱) (استيراد إعدادات اللافتات من SD / USB)

استيراد بيانات من "philips/clone/10BDL3351T-clone.7z" الموجود في بطاقة SD أو USB. سيتم تنفيذ إجراء الاستيراد عند مغادرة OOBE.

بعد تحديد الزر "Next (التالي)"، ستدخل في صفحة Setup Complete (اكتمل الإعداد).

(۲). Manual Setup (الإعداد اليدوي)

- في قسم الإعداد اليدوي، الإعدادات المطلوبة حاليًا هي:
  - (۱) اسم شاشة اللافتات

(۲) التحكم عن بُعد

ملاحظة: سيتم حفظ الإعدادات بعد الضغط على الزر "Finish (إتمام)" في صفحة Setup Complete (اكتمل الإعداد). بعد اكتمال الإعداد، لا يلزم إعادة التشغيل.

#### (۱). Signage Display Name (اسم شاشة اللافتات)

| Signage Display Name              |   |   |   |      |
|-----------------------------------|---|---|---|------|
| Please enter Signage Display Name |   |   |   |      |
| PD_eacd37003338                   |   |   |   |      |
|                                   |   |   |   |      |
|                                   |   |   |   |      |
|                                   |   |   |   |      |
|                                   |   |   |   |      |
|                                   |   |   |   |      |
|                                   |   |   |   |      |
|                                   |   |   |   |      |
|                                   |   |   |   | Back |
|                                   |   |   |   | Next |
|                                   |   |   |   | Skip |
|                                   |   |   |   |      |
|                                   | 0 | • | 0 |      |

#### (۲). Remote Control (وحدة التحكم عن بُعد)

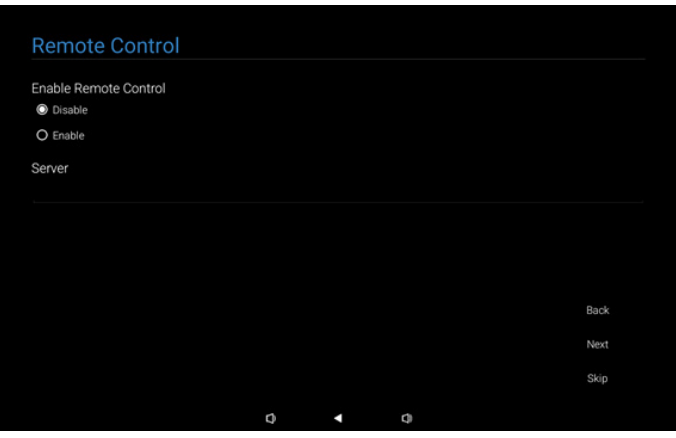

#### Security Setting -٥-١-٤ (إعداد الأمان)

يتم تمكين الخيارات SICP Network Port (منفذ شبكة SICP) وFTP (بروتوكول نقل الملفات) وAdmin Password (كلمة مرور المسؤول) وExternal (وحدة التخزين الخارجية) بشكل افتراضي. يمكن للمستخدم اختيار تحديد تلك الخيارات أو إلغاء تحديدها حسب الرغبة. إذا كنت لا تفضل إعداد هذا العنصر، فبإمكانك تخطيه باستخدام الزر Skip (التخطي).

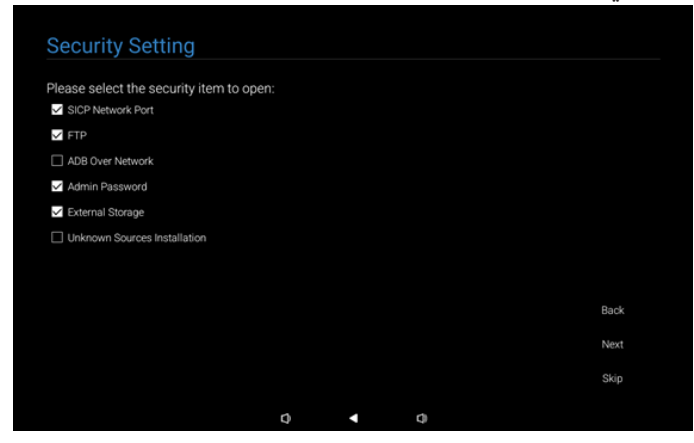

#### اعدادات الشبكة) Network Setting -٦-١-٤

يمكن للمستخدم اختيار مصدر اتصال الشبكة: اللاسلكية أو الإيثرنت. بعد التحديد، انقر على الزر Next (التالي) لمتابعة عملية إعداد الشبكة. يؤدي النقر على الزر Skip (التخطي) إلى السماح للمستخدم بتجاوز إعداد الشبكة.

| Network Setting             |   |  |      |
|-----------------------------|---|--|------|
| Please select network type: |   |  |      |
| O WI-FI                     |   |  |      |
| O Ethernet                  |   |  |      |
|                             |   |  |      |
|                             |   |  |      |
|                             |   |  |      |
|                             |   |  |      |
|                             |   |  |      |
|                             |   |  |      |
|                             |   |  | Back |
|                             |   |  | Next |
|                             |   |  | Skip |
|                             | ~ |  |      |

#### (۱). الشبكة اللاسلكية (Wi-Fi)

بعد الاتصال بشبكة Wi-Fi، سيتم توجيهك إلى الصفحة التالية تلقائيًا.

|                    |                          |   |   |   | G |
|--------------------|--------------------------|---|---|---|---|
| Se                 | lect Wi-Fi               |   |   |   |   |
| Wi-F               |                          |   |   |   |   |
| Ŷ                  | Xiaomi_5966_5G           |   |   |   |   |
| Ŷ                  | D-Link_Simon             |   |   |   |   |
| Ŷ                  | Xiaomi_5966              |   |   |   |   |
|                    | ASUS_AC1200_5G           |   |   |   |   |
|                    | leadingimg               |   |   |   |   |
|                    | ASUS                     |   |   |   |   |
|                    | ASUS_AC1200_2.4G         |   |   |   |   |
|                    | ASUS_RT_N10_PLUS_D1_2.4G |   |   |   |   |
| $\bigtriangledown$ | TPV                      | 0 | • | 0 | ⋳ |

(۲). Ethernet (إيثرنت)

بعد إتمام اتصال الإيثرنت، سيتم توجيهك إلى الصفحة التالية تلقائيًا.

| Ethernet                                 |   |   |  |
|------------------------------------------|---|---|--|
|                                          |   |   |  |
| Connection Type                          |   |   |  |
| IP Address                               |   |   |  |
| Netmask<br>0.0.0.0                       |   |   |  |
| Gateway<br>0.0.0.0                       |   |   |  |
| DNS 1 (unless overridden by Private DNS) |   |   |  |
| DNS 2 (unless overridden by Private DNS) |   |   |  |
| Ethernet Mac Address                     | • | 4 |  |

#### Setup Complete -V-I-٤ (اكتمل الإعداد)

بعد الضغط على الزر Finish (إتمام)، سيمر بعض الوقت قبل اكتمال الإعداد الأولي والخروج من OOBE.

#### عرض الصفحة:

(۱) عند تحديد "Import Clone Data from SD/USB (استيراد البيانات المستنسخة من SD/USB)" فيSignage Display Settings (إعدادات شاشة اللافتات)، ستعرض صفحة Setup Complete (اكتمل الإعداد) صفحة "Import Clone Data Complete (اكتمال استيراد البيانات المستنسخة)".

(۲) عند تحديد "Manual Setup (الإعداد اليدوي)" فيSignage Display Settings (إعدادات شاشة اللافتات)، ستعرض صفحة Setup Complete (اكتمل الإعداد) صفحة "Manual Setup Complete (اكتمل الإعداد اليدوى)".

ملاحظة: لا توقف تشغيل الطاقة أثناء عملية استيراد أو استنساخ ملفات الوسائط!

(۱). اكتمل استيراد إعدادات شاشة اللافتات

بعد الضغط على الزر Finish (إتمام)، إذا تمت تهيئة "Import Signage Settings from SD / USB (استيراد إعدادات اللافتات من SD / USB)"، فسيُعاد تشغيل النظام تلقائيًا بعد الاكتمال.

| Setup Complete!                    |             |   |   |        |
|------------------------------------|-------------|---|---|--------|
| Congratulations                    |             |   |   |        |
|                                    |             |   |   |        |
| Please press Finish button to rebo | oot system. |   |   |        |
|                                    |             |   |   |        |
|                                    |             |   |   |        |
|                                    |             |   |   |        |
|                                    |             |   |   |        |
|                                    |             |   |   |        |
|                                    |             |   |   |        |
|                                    |             |   |   |        |
|                                    |             |   |   |        |
|                                    |             |   |   | Finish |
|                                    |             |   |   |        |
|                                    |             |   |   |        |
|                                    | Q           | • | ¢ |        |

#### (۲). اكتمل الإعداد اليدوى

بعد الضغط على الزر Finish (إتمام)، سيخرج النظام من OOBE بعد إتمام عملية الإعداد. ويمكن إجراء أي عمليات ضبط على هذه الإعدادات مستقبلاً من خلال وضع المسؤول.

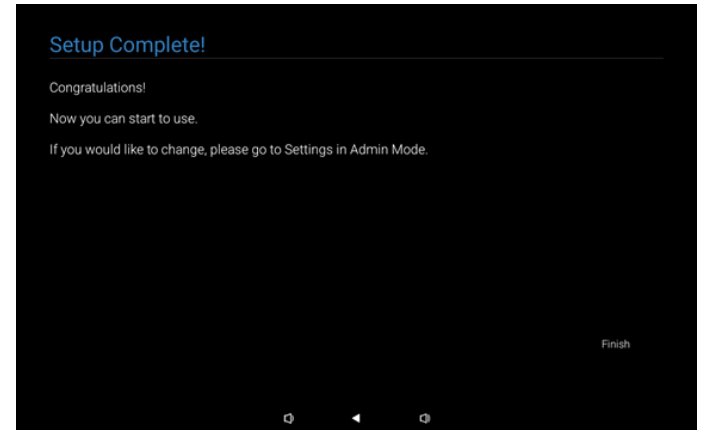

#### Android Launcher -۲-٤ (مشغل Android)

(Android PD launcher -۱-۲-٤ (مشغل Android PD) • مشغل Android PD هي صفحة سوداء كالصفحة الموضحة أدناه:

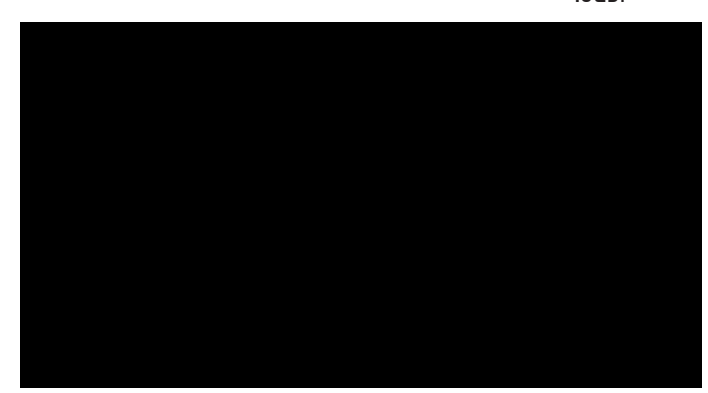

 اخرج من التطبيق بالضغط على مفتاح "Back (رجوع)"، وستدخل الشاشة إلى مشغل Android PD.

#### Admin mode -۲-۲-٤ (وضع المسؤول)

 يمكنك الضغط على مُفتاح التشغيل السريع "القائمة + خفض مستوى الصوت" لبدء تشغيل وضع المسؤول. حيث تعرض الشاشة طلب لإدخال كلمة مرور المسؤول، كلمة المرور الدفتراضية هي "١٢٣٤". يمكن للمستخدم تغيير كلمة المرور في "Settings (الإعدادات) -> Signage Display (شاشة اللدفتات) -> System tools (أدوات النظام) -> Admin الدفتات).

|  | Please enter t | he password |    |
|--|----------------|-------------|----|
|  |                |             |    |
|  |                | Clear       |    |
|  |                |             |    |
|  |                |             |    |
|  |                |             |    |
|  |                |             |    |
|  | Ø              | •           | ¢) |

يحتوي وضع المسؤول على التطبيقات التالية: "Settings (الإعدادات)" و"Apps (التطبيقات)" و"Network (الشبكة)" و"Storage (التخزين)" و"Help (مساعدة)" و"Power (الطاقة)".

- I- Settings (الإعدادات): ذهاب إلى صفحة الإعدادات.
  - ۲- Apps (التطبيقات): عرض كل التطبيقات.
- ۳- Network (الشبكة): تعيين شبكة الاتصال اللاسلكية والإيثرنت.
  - ٤- Storage (التخزين): ذهاب إلى صفحة التخزين.
  - ٥- Help (مساعدة): عرض رمز QR للحصول على المساعدة.
  - ۲- Power (الطاقة): عرض "Power off (إيقاف التشغيل)"
     و"Sleep (السكون)" و"Reboot (إعادة التشغيل)".

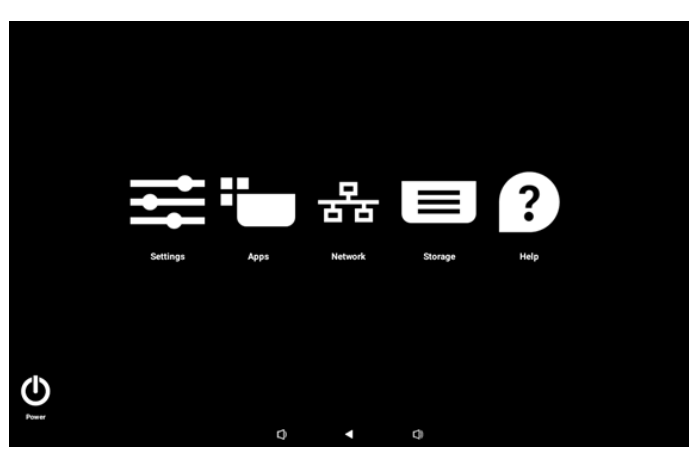

(۱). صفحة الإعدادات

| Ś  | Network & internet |                    |
|----|--------------------|--------------------|
| 60 | Connected devices  | Network & internet |
| ₽  | Signage Display    | Retworks available |
| ш  | Apps               |                    |
| 4) | Sound              |                    |
| ٩  | Display            |                    |
| Ţ  | Accessibility      |                    |
| ۵  | Security           |                    |
| 0  | System             | Q 4 Q              |

(۲). صفحة التطبيق

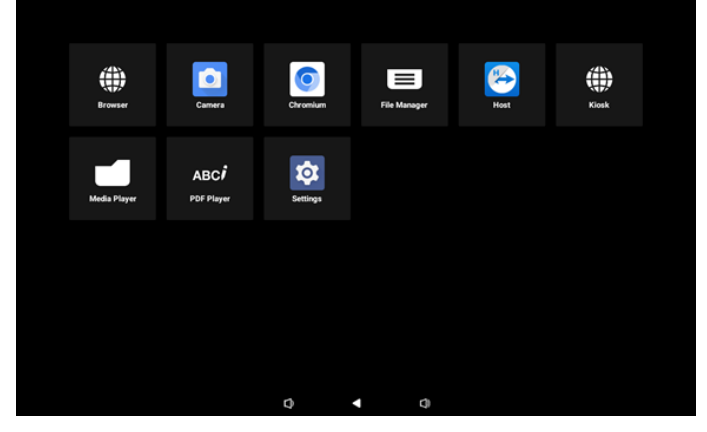

(۳). صفحة الشبكة

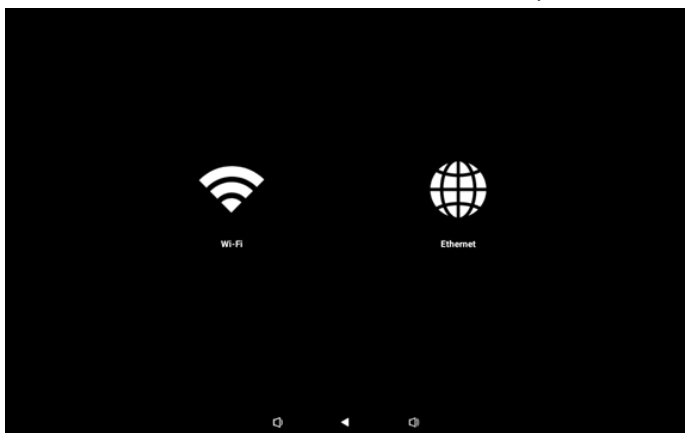

#### صفحة Wi-Fi

| ÷                                                               |   |   |   | Q             |
|-----------------------------------------------------------------|---|---|---|---------------|
| Internet                                                        |   |   |   |               |
| Wi-Fi                                                           |   |   |   |               |
| Network preferences<br>Wi-Fi doesn't turn back on automatically |   |   |   |               |
| Non-carrier data usage<br>DB used Aug 9 - Sep 6                 |   |   |   |               |
|                                                                 |   |   |   |               |
|                                                                 |   |   |   |               |
|                                                                 |   |   |   |               |
|                                                                 |   |   |   |               |
|                                                                 | 0 | • | 0 |               |
|                                                                 |   |   |   | صفحة الإيثرنت |
| ÷                                                               |   |   |   |               |
| Ethernet                                                        |   |   |   |               |
|                                                                 |   |   |   |               |
| Connection Type                                                 |   |   |   |               |

Connection Type
Dice
Produces
Stock 2015 25100
Solution
Stock 2015 2510
Solution
Stock 2015 2510
Solution
Stock 2015 2510
Solution
Stock 2015 2510
Solution
Stock 2015 2510
Solution
Stock 2015 2510
Solution
Stock 2015 2510
Solution
Stock 2015 2510
Solution
Stock 2015 2510
Solution
Stock 2015 2510
Solution
Stock 2015 2510
Solution
Stock 2015 2510
Solution
Stock 2015 2510
Solution
Stock 2015 2510
Solution
Stock 2015 2510
Solution
Stock 2015 2510
Solution
Stock 2015 2510
Solution
Stock 2015 2510
Solution
Stock 2015 2510
Solution
Stock 2015 2510
Solution
Stock 2015 2510
Solution
Stock 2015 2510
Solution
Stock 2015 2510
Solution
Stock 2015 2510
Solution
Stock 2015 2510
Solution
Stock 2015 2510
Solution
Stock 2015 2510
Stock 2015 2510
Stock 2015 2510
Stock 2015 2510
Stock 2015 2510
Stock 2015 2510
Stock 2015 2510
Stock 2015 2510
Stock 2015 2510
Stock 2015 2510
Stock 2015 2510
Stock 2015 2510
Stock 2015 2510
Stock 2015 2510
Stock 2015 2510
Stock 2015 2510
Stock 2015 2510
Stock 2015 2510
Stock 2015 2510
Stock 2015 2510
Stock 2015 2510
Stock 2015 2510
Stock 2015 2510
Stock 2015 2510
Stock 2015 2510
Stock 2015 2510
Stock 2015 2510
Stock 2015 2510
Stock 2015 2510
Stock 2015 2510
Stock 2015 2510
Stock 2015 2510
Stock 2015 2510
Stock 2015 2510
Stock 2015 2510
Stock 2015 2510
Stock 2015 2510
Stock 2015 2510
Stock 2015 2510
Stock 2015 2510
Stock 2015 2510
Stock 2015 2510
Stock 2015 2510
Stock 2015 2510
Stock 2015 2510
Stock 2015 2510
Stock 2015 2510
Stock 2015 2510
Stock 2015 2510
Stock 2015 2510
Stock 2015 2510
Stock 2015 2510
Stock 2015 2510
Stock 2015 2510
Stock 2015 2510
Stock 2015 2510
Stock 2015 2510
Stock 2015 2510
Stock 2015 2510
Stock 2015 2510
Stock 2015 2510
Stock 2015 2510
Stock 2015 2510
Stock 2015 2510
Stock 2015 2510
Stock 2015 2510
Stock 2015 2510
Stock 2015 2510
Stock 2015 2510
Stock 2015 2510
Stock 2015 2510
Stock 2015 2510
Stock 2015 2510
Stock 2015 2510
Stock 2015 2510
Stock 2015 2510
Stock 2015 2510
Stock 2015 2510
Stock 2015 2510
Stock 2015 2510
Stock 2015 2510
Stock 2015 2510
Stock 2015 2510
Stock 2015 2

(٤). صفحة التخزين

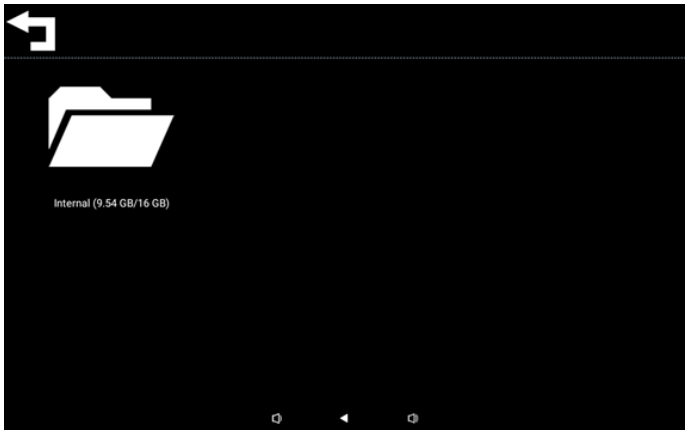

(٥). صفحة التعليمات

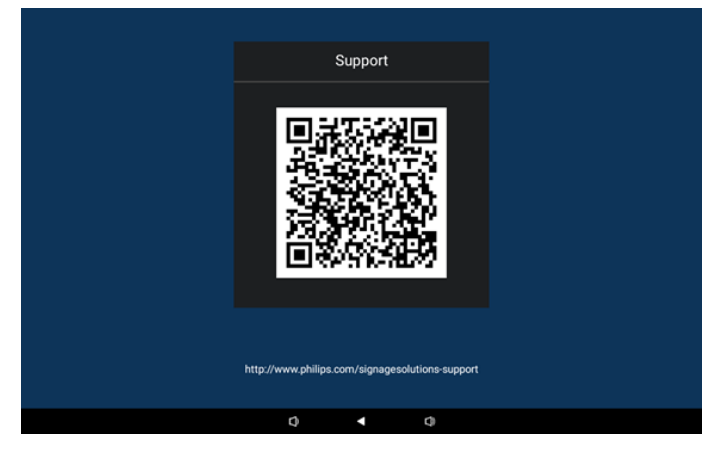

#### (٦). صفحة الطاقة

يمكن للمستخدم الضغط على الزر "Power off (إيقاف التشغيل)" لإغلاق الجهاز أو الضغط على الزر "Reboot (إعادة التشغيل)" لإعادة تشغيل الجهاز أو الضغط على الزر "Sleep (السكون)" لإدخال الجهاز في وضع السكون.

> يمكن للمستخدم الضغط على "القائمة + القائمة + خفض مستوى الصوت + خفض مستوى الصوت" لإيقاظ الجهاز.

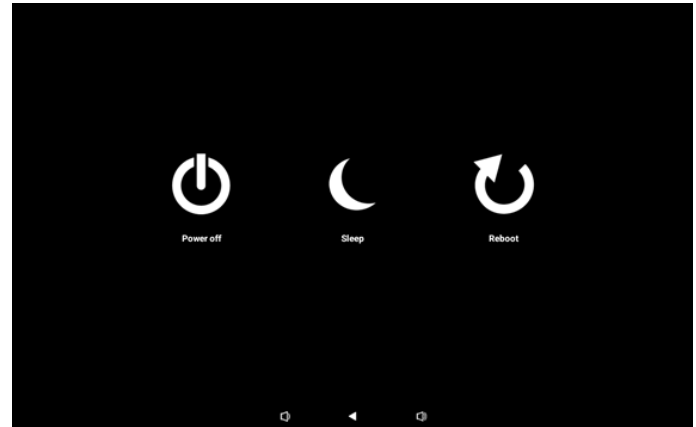

بالنسبة إلى الطُرز المزوَّدة بميزة التشغيل الدائم، مثل: TOBDL3351T، الزر "Power off (إيقاف التشغيل)" غير مصمم لإيقاف التشغيل بشكل كامل. فعندما يضغط المستخدم على الزر "Power off (إيقاف التشغيل)"، سيمر الجهاز بعملية إغلاق انسيابية إلى أن يعرض الرسالة "Unplug power cord (افصل كبل الطاقة)" (كما هو موضح في الصورة). ويمكن للمستخدم عندئذٍ فصل كبل الطاقة بأمان. وهذه الميزة من شأنها ضمان إغلاق الجهاز عبر عملية أكثر سلاسة وأمانًا.

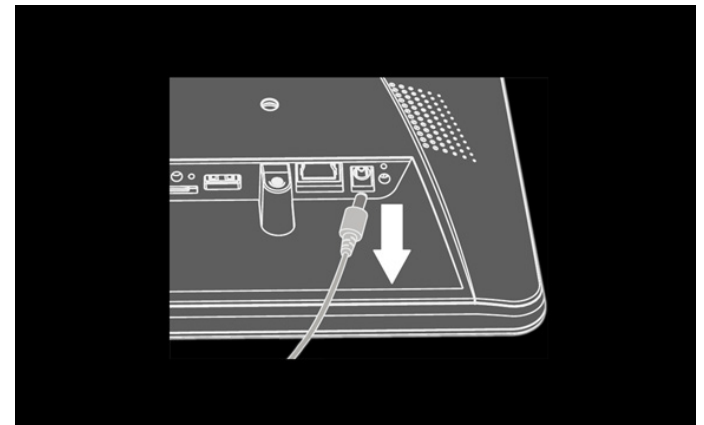

#### ٤-٣- تعيين واجهة المستخدِم

أدخل إعدادات PD من خلال النقر على أيقونة "Settings (الإعدادات)" في وضع Admin (المسؤول).

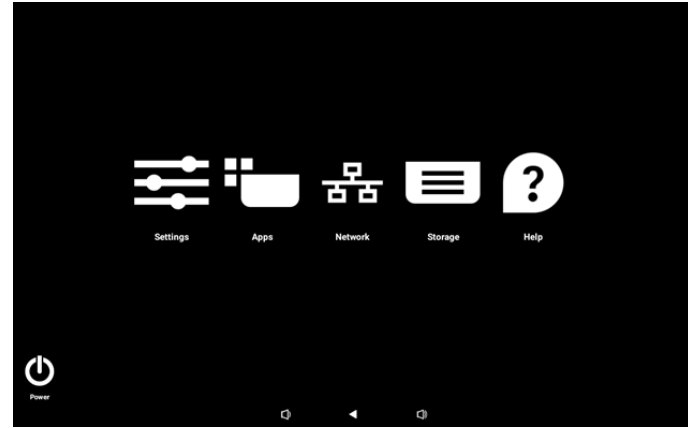

تتكون قائمة الإعدادات من العناصر التالية:

(۱). Network & Internet (الشبكة والإنترنت)

(۲). Connected devices (الأجهزة المتصلة)

(٣). Signage Display (شاشة اللافتات)

(٤). Apps (التطبيقات)

(o). Sound (الصوت)

(٦). Display (العرض)

(V). Accessibility (إمكانية الوصول)

(۸). Security (الأمان)

(۹). System (النظام)

(۱۰). About (حول)

#### Network & Internet -۱-۳-٤ (الشبكة والإنترنت)

| ÷  | Network & internet |                                 |
|----|--------------------|---------------------------------|
| 60 | Connected devices  | Network & internet              |
| Ð  | Signage Display    | Internet     Networks available |
| ш  | Apps               |                                 |
| 4) | Sound              |                                 |
| ٩  | Display            |                                 |
| Ť  | Accessibility      |                                 |
| ₿  | Security           |                                 |
| 0  | System             | Q                               |

#### Internet - ۱ - ۱ - ۳ - ٤ (الإنترنت)

| ¢    | Network & internet | ÷            |              |           |      |  |  |
|------|--------------------|--------------|--------------|-----------|------|--|--|
| [10] | Connected devices  | N            | etworl       | k & inter | rnet |  |  |
| ₽    | Signage Display    | (:           | Wi-Fi<br>orr |           |      |  |  |
|      | Apps               | <i>«</i> ··» | Ethernet     |           |      |  |  |
| 4)   | Sound              |              |              |           |      |  |  |
| ٩    | Display            |              |              |           |      |  |  |
| Ť    | Accessibility      |              |              |           |      |  |  |
| ₿    | Security           |              |              |           |      |  |  |
| 0    | System             | 0            |              | 4         | 0    |  |  |

#### Wi-Fi -T-1-۳-٤ تمکین Wi-Fi

تمكين اتصال Wi-Fi أو تعطيله من خلال المفتاح الرئيسي في الإعداد -> الشبكة والإنترنت -> Wi-Fi -> زر التبديل بين إيقاف التشغيل والتشغيل.

(۱). إيقاف تشغيل Wi-Fi

| Ŷ  | Network & internet | <del>&lt;</del>                                                                       | ß |
|----|--------------------|---------------------------------------------------------------------------------------|---|
| 60 | Connected devices  | Internet                                                                              |   |
| ₽  | Signage Display    | Wi-Fi                                                                                 |   |
| ш  | Apps               | Network preferences<br>WFF deemt turn back on automatically<br>Non-carrier data usage |   |
| 4) | Sound              |                                                                                       |   |
| ٩  | Display            |                                                                                       |   |
| Ť  | Accessibility      |                                                                                       |   |
| ۵  | Security           |                                                                                       |   |
| 0  | System             |                                                                                       |   |

(۲). تشغیل Wi-Fi

في قائمة الشبكات المتاحة، حدد نقطة وصول (AP) متصلة بشبكة لاسلكية موجودة.

| Ŷ   | Network & internet | ÷                                                    | G |
|-----|--------------------|------------------------------------------------------|---|
| 60  | Connected devices  | Internet                                             |   |
| ₽   | Signage Display    | Wi-Fi                                                |   |
| ш   | Apps               | ♥ Xiaomi_5966                                        | ۵ |
| 4)  | Sound              | <ul> <li>✓ Xiaomi_5966_56</li> <li>✓ ASUS</li> </ul> | 0 |
| ~   |                    | ♀ ASUS_AC1200_2.4G                                   | ₿ |
| ()) | Display            | ♀ D-Link_Simon                                       | ₿ |
| Ť   | Accessibility      | ASUS_RT_N10_PLUS_D1_2.4G                             | ۵ |
| ٥   | Security           |                                                      | ٥ |
| 0   | System             | TPV_Guest                                            |   |
|     |                    | A THAT WODING                                        |   |

أدخل الإعدادات المطلوبة.

| Ŷ  | Network & internet |                  |      |   |     |              |
|----|--------------------|------------------|------|---|-----|--------------|
| 60 | Connected devices  | Xiaomi_          | 5966 |   |     |              |
| ₽  | Signage Display    | Password         |      |   |     |              |
| ш  | Apps               | Show passwor     | d    |   |     |              |
| 4) | Sound              | Advanced options |      |   | CAN | ICEL CONNECT |
| ٩  | Display            |                  |      |   |     |              |
| Ť  | Accessibility      |                  |      |   |     |              |
| ₿  | Security           |                  |      |   |     |              |
| 0  | System             | -                |      | ~ |     |              |

يوجد عنصر "Add network (إضافة شبكة)" في نهاية القائمة. إذا كانت الشبكة مدرجة في القائمة، فاستخدم العنصر "إضافة شبكة" لللانضمام إلى شبكة مخفية.

+ Add network

82

يجب إدخال معرِّف SSID للشبكة ونوع الأمان وخيارات متقدمة أخرى لهذه الشبكة.

| (: | Network & internet | *                              |             |
|----|--------------------|--------------------------------|-------------|
| G0 | Connected devices  | Add network                    |             |
| P  | Signage Display    | Network name<br>Enter the SSID |             |
|    | Apps               | None                           |             |
| 4) | Sound              | Advanced options               | CANCEL SAVE |
| ۲  | Display            |                                |             |
| t  | Accessibility      |                                |             |
| ₿  | Security           |                                |             |
| 0  | System             | Q <b>∢</b> Q                   |             |

ملاحظة: عند تمكين شبكة Wi-Fi، سيتم تعطيل الإيثرنت تلقائيًا. Network preferences (تفضيلات الشبكة)

| ¢  | Network & internet | ÷                                                                                                    |
|----|--------------------|----------------------------------------------------------------------------------------------------|
| 60 | Connected devices  | Network preferences                                                                                          |
| ₽  | Signage Display    | Turn on Wi-Fi automatically Wi Fi will turn back on near high-quality saved networks, like your home network |
| ш  | Apps               | Notify for public networks     Notify when a high-quality public network is available                        |
| 4) | Sound              |                                                                                                    |
| ٩  | Display            |                                                                                                    |
| Ť  | Accessibility      |                                                                                                    |
| ₿  | Security           |                                                                                                    |
| 0  | System             | 0 4 0                                                                                                    |

# Ethernet **( ایثرنت)** انقر للتبدیل بین On (ایشرنت Off) (ایقاف تشغیله).

| ¢   | Network & internet | <del>&lt;</del>                                          |
|-----|--------------------|----------------------------------------------------------|
| [#D | Connected devices  | Ethernet                                                 |
| ₽   | Signage Display    |                                                          |
|     | Apps               | Connection Type                                          |
| 4)  | Sound              | IP Address<br>192.168.31.188                             |
| ٩   | Display            | Netmask<br>255.255.255.0                                 |
| Ť   | Accessibility      | Gateway<br>192.168.31.1                                  |
| ₿   | Security           | DNS 1 (unless overridden by Private DNS)<br>192-106.31.1 |
| 0   | System             | DNS 2 (unless overridden by Private DNS)                 |

#### Connection Type (نوع الاتصال) حدد نوع الاتصال من DHCP وStatic IP (عنوان IP الثابت). ا

| Con | Connection Type |  |  |  |  |
|-----|-----------------|--|--|--|--|
| ۲   | DHCP            |  |  |  |  |
| 0   | Static IP       |  |  |  |  |

#### DHCP

يتم تعيين إعدادات IP Address (عنوان IP) وNetmask (قناع الشبكة) DNS Address (عنوان DNS) وGateway (البوابة) بواسطة خادم DHCP، وتكون غير قابلة للتعديل.

في حالة الاتصال بنجاح، سيتم عرض إعدادات الشبكة الحالية.

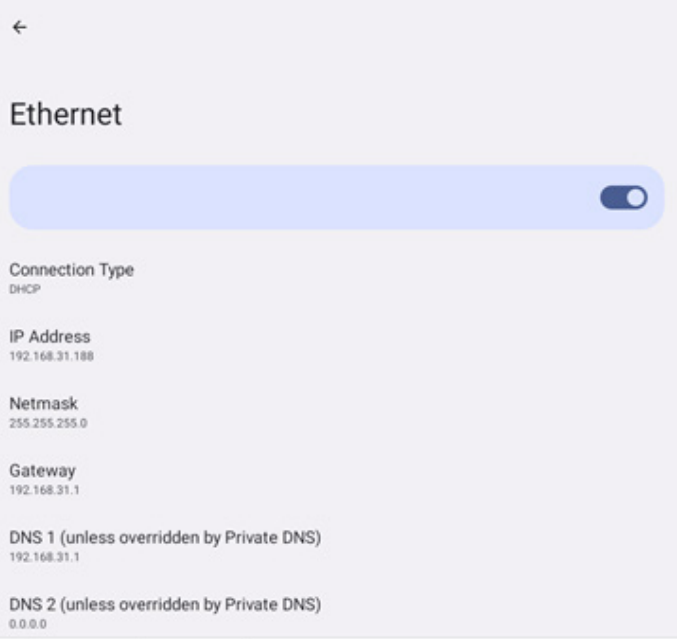

#### Static IP (عنوان IP الثابت)

يمكن للمستخدم تعيين إعدادات IP Address (عنوان IP) وNetmask (قناع الشبكة) وONS Address (البوابة) (قناع الشبكة) وDNS Address (عنوان DNS) وGateway (البوابة) للجهاز فيما يخص Ethernet (الإيثرنت) في نوع الاتصال Static IP (عنوان IP الثابت).

#### ملاحظة:

۱- يكون عنوان IP وقناع الشبكة وعنوان خادم DNS وعنوان البوابة ضروريين.

#### ۲- حدود الإدخال

التنسيق: رقم ٠-٩، الفاصلة العشرية "."

| Ethernet                    | Discussion                               |         |  |
|-----------------------------|------------------------------------------|---------|--|
|                             | IP Address                               |         |  |
|                             | 192.168.1.128                            |         |  |
|                             | Netmask                                  |         |  |
| Connection Type             | 255.255.255.0                            |         |  |
| Connection Type             | Gateway                                  |         |  |
| D. L. Lawrence              | 192.168.1.1                              |         |  |
| P Address<br>192.168.31.188 | DNS 1 (unless overridden by Private DNS) |         |  |
|                             | 8.8.8.8                                  |         |  |
| Netmask<br>155.255.255.0    | DNS 2 (unless overridden by Private DNS) |         |  |
|                             | 8.8.4.4                                  |         |  |
| Gateway<br>192.168.31.1     | CANCEL                                   | CONNECT |  |
|                             |                                          |         |  |
|                             | ridden by Private DNS)                   |         |  |
| 92.168.31.1                 |                                          |         |  |

#### Connected devices -۲-۳-٤ (الأجهزة المتصلة)

يُستخدم الخيار Connected devices (الأجهزة المتصلة) لإدارة وعرض أجهزة أخرى متصلة بجهاز Android، بما في ذلك أجهزة Bluetooth تساعد هذه الإعدادات المستخدم على إقران أجهزة خارجية متنوعة وإدارتها وتهيئتها بسهولة لتحسين تجربة الاستخدام وأسباب الراحة.

| ÷  | Network & internet  |                                          |  |  |  |  |
|----|---------------------|------------------------------------------|--|--|--|--|
|    | a Connected devices | Connected devices                        |  |  |  |  |
|    | D Signage Display   | + Pair new device                        |  |  |  |  |
| Ш  | i Apps              | > See all                                |  |  |  |  |
| 43 | Sound               | Connection preferences<br>Bustooth       |  |  |  |  |
| 0  | Display             | Usable as "1080CL33511" to other devices |  |  |  |  |
| t  | Accessibility       |                                          |  |  |  |  |
| e  | ) Security          |                                          |  |  |  |  |
| ~  | 5y tem              | 0 4 0                                    |  |  |  |  |
|    |                     | 7                                        |  |  |  |  |
| (÷ | Network & internet  | <del>&lt;</del>                          |  |  |  |  |
| 68 | Connected devices   | Connection preferences                   |  |  |  |  |
| -  | D Signage Display   | * Bluetooth                              |  |  |  |  |
| =  | E Apps              |                                          |  |  |  |  |
| 43 | Sound               |                                          |  |  |  |  |
| 0  | Display             |                                          |  |  |  |  |
| t  | Accessibility       |                                          |  |  |  |  |
| e  | ) Security          |                                          |  |  |  |  |
| -  | . System            | 0 4 0                                    |  |  |  |  |

#### Signage Display -۳-۳-٤ (شاشة اللافتات)

إعدادات ميزات شاشة اللافتات.

| ¢    | Network & internet | ← Signage Display   |
|------|--------------------|---------------------|
|      |                    | General settings    |
| [00] | Connected devices  | Server settings     |
| -    | Signage Display    | Source settings     |
|      |                    | Network application |
|      | Apps               | System tools        |
| 4)   | Sound              | Misc.               |
|      |                    | system updates      |
| ٢    | Display            |                     |
| t    | Accessibility      |                     |
|      |                    |                     |
| 8    | Security           |                     |
| 0    | System             |                     |
|      |                    | <sup>1</sup>        |

#### (الإعدادات العامة) General Settings-1-۳-۴

| (÷               | Network & internet | ← Gener                           | al settings |    |  |  |
|------------------|--------------------|-----------------------------------|-------------|----|--|--|
| [ <del>.</del> 0 | Connected devices  | Signage display<br>PD_eacd3700333 | name<br>8   |    |  |  |
| -                | Signage Display    | Monitor ID<br>Boot Logo           |             |    |  |  |
|                  |                    | Boot on source                    |             |    |  |  |
|                  | Apps               | Schedule                          |             |    |  |  |
| 4)               | Sound              | Screenshot<br>Navigation bar      |             |    |  |  |
| 0                | Display            | Enable                            |             |    |  |  |
| t                | Accessibility      |                                   |             |    |  |  |
| ₿                | Security           |                                   |             |    |  |  |
| 0                | System             | ٩                                 | 4           | () |  |  |

#### اسم شاشة Signage Display Name -۱-۱-۳-۴ اللافتات)

اسم شاشة اللافتات الافتراضي هو "PD{Ethernet\_MAC\_Address}". يمكن للمستخدم تغيير الاسم بحد أقصى ٣٦ حرفًا.

| Please enter signage display name |        |    |  |  |  |
|-----------------------------------|--------|----|--|--|--|
| PD_eacd37003338                   |        |    |  |  |  |
|                                   | CANCEL | ок |  |  |  |

#### Monitor ID (معرّف الشاشة) ۲-۱-۳-۲

نطاق تعيين معرّف الشاشة هو {١-٢٥٥}. يكون الإعداد الدفتراضي ١. نطاق تعيين مجموعة الشاشات هو {١-٢٥٤}. يكون الإعداد الدفتراضي ١.

| ŵ  | Network & internet | ← Monito        | or ID |   |  |  |
|----|--------------------|-----------------|-------|---|--|--|
|    |                    | Monitor ID<br>1 |       |   |  |  |
| 60 | Connected devices  | Monitor group   |       |   |  |  |
| ₽  | Signage Display    |                 |       |   |  |  |
| Ш  | Apps               |                 |       |   |  |  |
| 4) | Sound              |                 |       |   |  |  |
| ۲  | Display            |                 |       |   |  |  |
| Ť  | Accessibility      |                 |       |   |  |  |
| ۵  | Security           |                 |       |   |  |  |
| 0  | System             | Ø               | 4     | 0 |  |  |

#### Boot Logo -۳-۱-۳-۴ (شعار التمهيد)

يمكن للمستخدم إعداد شعار بدء تشغيل الجهاز (الرسم المتحرك لبدء التشغيل) عند تعيين Settings (الإعدادات) -> Signage Display (شاشة اللافتات) -> General Settings (الإعدادات العامة) -> Boot Logo (شعار بدء التشغيل) على وضع "User (المستخدم)".

| Ģ   | Network & internet  | ← Boot Logo           |   |
|-----|---------------------|-----------------------|---|
|     |                     | BootLogo<br>Off       | 0 |
| LoD | a connected devices | On                    | ۲ |
| -   | 3 Signage Display   | User                  | 0 |
| ш   | Apps                | Choose Boot Animation |   |
| 4)  | Sound               |                       |   |
| ٩   | Display             |                       |   |
| Ť   | Accessibility       |                       |   |
| ۵   | Security            |                       |   |
| 0   | System              | D <b>4</b> D          |   |

إذا لم يكن "Logo (الشعار)" معيَّنًا على وضع "User (المستخدم)"، فلا يمكن للمستخدم تحديد الرسم المتحرك للتمهيد المخصص.

عند تعيينه على وضع "User (المستخدم)" يصبح "Choose Boot Animation (اختيار الرسم المتحرك لبدء التشغيل)" متوفرًا.

Choose Boot Animation

سيقوم النظام بالبحث وإدراج "bootanimation.zip" في وحدة التخزين الخارجية للمجلد الجذر وملف bootanimation.zip الذي حفظه المستخدم آخر مرة. عند تحديد "Save (حفظ)"، سينسخ النظام الملف المحدد إلى ملف bootanimation.zip أو سيستبدله ضمن المجلد /data/bootanim/.

| Choose Boot Animation                |            |
|--------------------------------------|------------|
| /data/bootanim/bootanimation.zip     |            |
| /storage/10EA-3033/bootanimation.zip | $\bigcirc$ |
| FORGET CANCEL                        | . SAVE     |

انقر على "FORGET (تجاهل)" لإزالة ملف bootanimation.zip المخزَّن فعلاً في المجلد /data/bootanim/.

#### ٤-۳-۳-٤- Boot on source (تمهيد من المصدر) حدد مصدرًا عند إجراء التمهيد.

| (ŕ: | Network & internet | ← Boot on source |
|-----|--------------------|------------------|
| 60  | Connected devices  | hopen player     |
| ₽   | Signage Display    | Main page        |
|     | Apps               |                  |
| 4)  | Sound              |                  |
| ٩   | Display            |                  |
| t   | Accessibility      |                  |
| ₿   | Security           |                  |
| 0   | System             | Q <b>∢</b> Q     |

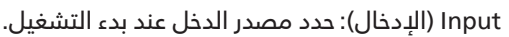

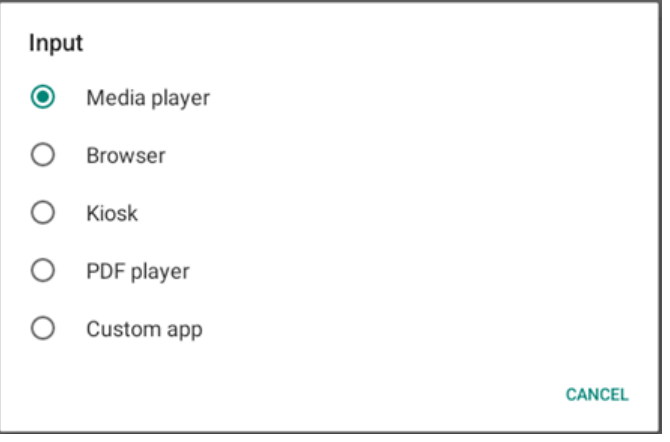

Edit Play List (تعديل قائمة التشغيل): حدد فهرس قوائم التشغيل لمشغل الوسائط أو المتصفح أو مشغل PDF.

- Main page (الصفحة الرئيسية)
  - ا~V: رقم قائمة التشغيل.
  - ٨: خيار تشغيل تلقائب لمشغل الوسائط.

| Edit | Play List    |
|------|--------------|
| ۲    | Main page    |
| 0    | 1            |
| 0    | 2            |
| 0    | 3            |
| 0    | 4            |
| 0    | 5            |
| 0    | 6            |
| 0    | 7            |
| 0    | 8 (Autoplay) |
|      | CANCEL       |

يرجى ملاحظة أنه إذا اختار المستخدم "Custom app (تطبيق مخصص)" كتمهيد من المصدر، فيجب تحديد التطبيق المحدد من قبل المستخدم (APK) في إعدادات -> عرض مجموعة العلامات -> إعدادات المصدر -> تطبيق مخصص.

#### o-۱-۳-۴-٤ (الجدول) Schedule

يتيح للمستخدم إعداد ما يصل إلى سبعة فواصل زمنية مجدولة مختلفة لنشاط الشاشة.

| (¢ | Network & internet | ← Schedu                                     | le |     |      |  |
|----|--------------------|----------------------------------------------|----|-----|------|--|
| 60 | Connected devices  | Schedule<br>Schedule list<br>Schedule list 1 |    |     |      |  |
| -  | Signage Display    | Enable<br>Disable                            |    |     |      |  |
|    |                    | Start time                                   |    |     |      |  |
|    | Apps               | End time                                     |    |     |      |  |
| -  |                    | Input                                        |    |     |      |  |
| 49 | Sound              |                                              |    |     |      |  |
| ٢  | Display            | Days of the week                             |    |     |      |  |
| *  | Accessibility      | Every Week                                   |    |     |      |  |
|    | Accolunity         | Brightness<br>Off                            |    |     |      |  |
| ⋳  | Security           |                                              |    |     | SAVE |  |
|    |                    |                                              |    |     |      |  |
| 0  | System             | D                                            | 4  | (1) |      |  |

- {Schedule list} (قائمة مجدولة) حدد من ا إلى ۷ جداول لتحريرها.
  - {Enable} (تمكين) تمكين الجدول المحدد أو تعطيله. في حالة تعارض الوقت مع جدول آخر أو وقت البدء/الانتهاء، يكون مصدر الدخل فارغًا، ولا يمكن للمستخدم تمكين هذا الجدول.
    - {Start time} (وقت البدء) تعيين وقت البدء.
    - End time} (وقت الدنتهاء) تعيين وقت الدنتهاء.
  - {Input} (الإدخال) تعيين مصدر الدخل، وسينتقل النظام تلقائيًا إلى المصدر المحدد في وقت البدء.
- {Play list} (قائمة التشغيل)– حدد فهرس قوائم التشغيل لمشغل الوسائط أو المتصفح أو مشغل PDF.
  - · I~۷: رقم قائمة التشغيل.
  - ٨: خيار تشغيل تلقائب لمشغل الوسائط.
- {Days of the week} (أيام الأسبوع) تعيين أيام الأحد والإثنين والثلثاء والأربعاء والخميس والجمعة والسبت.
  - {Every week} (كل أسبوع) تعيين دورة التشغيل.
  - {Back} (رجوع) إلغاء الأمر وعدم تغيير بيانات الجدول.
    - {SAVE} (حفظ) حفظ بيانات الجدول.

#### Screenshot -٦-۱-۳-۴ (لقطة الشاشة)

الإعدادات -> شاشة اللافتات -> الإعدادات العامة -> لقطة الشاشة لالتقاط لقطات شاشة من المحتوى المستورد، انقر على "Enable (تمكين)" لتمكين وظيفة لقطة الشاشة التلقائية. وإذا ظهرت خيارات لقطة الشاشة بلون رمادي باهت، فذلك يشير إلى أن وظيفة لقطة الشاشة لم تعد ممكنة.

| LoO | Connected devices | ← Screenshot                                                                                                    |   |
|-----|-------------------|----------------------------------------------------------------------------------------------------|---|
| ₽   | Signage Display   | Main Switch<br>Enable                                                                                                    | _ |
|     | Apps              | Disable<br>Screenshot                                                                                                    |   |
| ۹)  | Sound             | Interval<br>30 minutes                                                                                                   |   |
| ٢   | Display           | Start time<br>End time                                                                                                   |   |
| t   | Accessibility     | Repeat                                                                                                    |   |
| ₿   | Security          | Gare to<br>Internal storage<br>Purge Screenshots<br>Swer Nor                                                             |   |
| 0   | System            | Send screenshots via email<br>For email settings, please go to Signage Display -> Server settings -> Email notification. |   |
|     | About             |                                                                                                    |   |
|     |                   |                                                                                                    |   |

بعد تمكين هذه الميزة، يمكنك تعيين الفاصل الزمني بين كل لقطة شاشة وأخرى، ويمكنك أيضًا تعيين المجلد الوجهة الذي سيتم حفظ الشاشة الملتقطة فيه. ويخبرك الخيار "Save to (حفظ إلى)" بأن صور لقطات الشاشة سيتم حفظها في وحدة التخزين الداخلية ولا يمكن تغييرها يدويًا.

ملاحظة:

ا- سيتم حذف صور لقطات الشاشة تلقائيًا فى الحالات التالية:

- (أ)- تعيين وقت بدء ميزة لقطة الشاشة على · ثانية.
  - (ب)- بدء لقطة الشاشة في الثانية ٤٠ من الدقيقة.
- (ج)- إذا قررت إزالة صور لقطات الشاشة كل أسبوع، فسيتم تغيير بيانات حذف الصور إلى اليوم الذي طبَّقت فيه إعداد ميزة لقطة الشاشة. على سبيل المثال: إذا تم تعيين الاثنين ليكون يوم الإزالة في كل أسبوع وتم في يوم الجمعة تغيير إعدادات أخرى في ميزة لقطة الشاشة، فسيتم تغيير يوم الإزالة إلى يوم الجمعة (يوم الوقت الحالي للنظام).
  - ٢- وضع السكون (تعليق النظام) وميزة لقطة الشاشة:
     يتم تعليق ميزة لقطة الشاشة عندما يدخل النظام في وضع السكون، ويؤدي ذلك إلى تعليق وظيفة إرسال لقطة الشاشة بالبريد. وستتم إعادة تشغيل الميزات المتعلقة بلقطة الشاشة عندما يدخل النظام في وضع التنشيط.
  - (۱). Interval (الفاصل الُزمني) تعيين الفاصل الزمني بين كل لقطة شاشة وأخرى، علمًا بأن الذيارين المتوفرين هما ٣٠ و٦٠ دقيقة.

| Inte | rval       |  |        |
|------|------------|--|--------|
| ٢    | 30 minutes |  |        |
| 0    | 60 minutes |  |        |
|      |            |  | CANCEL |

(٦). Start Time (وقت البدء) تعيين وقت البدء في يوم معين لبدء وظيفة لقطة الشاشة. تأكد من النقر على الزر "Save (حفظ)" قبل مغادرة مربع الحوار؛ وإلا، فلن يتم حفظ الإعدادات التي أجريتها. يجب أن يكون وقت البدء أقل من وقت الانتهاء. وستظهر حينئذٍ رسالة منبثقة لإخبارك إذا كانت القيمة غير صالحة.

|            |    |   |    | SAVE | CANCEL |
|------------|----|---|----|------|--------|
|            | 12 |   | 35 |      |        |
|            | 11 | : | 34 | _    |        |
|            | 10 |   | 33 |      |        |
| Start time |    |   |    |      |        |

(۳). End Time (وقت الانتهاء)

تعيين وقت الدنتهاء في يوم معين لإنهاء وظيفة لقطة الشاشة. تأكد من النقر على الزر "Save (حفظ)" قبل مغادرة مربع الحوار؛ وإلا، فلن يتم حفظ الإعدادات التي أجريتها. يجب أن يكون وقت البدء أقل من وقت الانتهاء. وستظهر حينئذٍ رسالة منبثقة لإخبارك إذا كانت القيمة غير صالحة.

| End time |    |   |    |      |        |
|----------|----|---|----|------|--------|
|          | 10 |   | 34 |      |        |
|          | 11 | : | 35 | _    |        |
|          | 12 |   | 36 |      |        |
|          |    |   |    | SAVE | CANCEL |

| Repeat (تكرار)<br>تعيين وضع تكرار لقطة الشاشة التلقائية. | .(٤) |
|----------------------------------------------------------|------|
|                                                          |      |

| Rep | eat       |        |    |
|-----|-----------|--------|----|
|     | Sunday    |        |    |
|     | Monday    |        |    |
|     | Tuesday   |        |    |
|     | Wednesday |        |    |
|     | Thursday  |        |    |
|     | Friday    |        |    |
|     | Saturday  |        |    |
|     |           | CANCEL | ок |

- (o). Save to (حفظ في) سيتم حفظ صور الشاشة دخل المجلد "philips/screenshot" في وحدة التخزين الداخلية.
  - (٦). Purge Screenshots (إزالة لقطات الشاشة) اضبط الوقت الفاصل لحذف صور لقطات الشاشة. علمًا بأن الخيارين المتوفرين هما "Every day (كل يوم)" و"Every week (كل أسبوع)".

| Pur                                                                                                    | ge Screenshots |    |  |
|----------------------------------------------------------------------------------------------------|----------------|----|--|
| ۲                                                                                                    | Every Day      |    |  |
| 0                                                                                                    | Every Week     |    |  |
|                                                                                                    | CANC           | EL |  |
| . Send screenshots via email (إرسال لقطات شاشة عبر البريد<br>الإلكتروني)<br>يمكنك إرسال كل صورة لقطة شاشة كمرفق برسالة بريد<br>إلكتروني. يجب على المستخدم أولاً إعداد معلومات البريد<br>في Settings (الإعدادات) -> Signage Display (شاشة<br>اللافتات) -> Server Settings (إعدادات الخادم) -> Email<br>(إحطار البريد الإلكتروني)" |                |    |  |

(راجع القسم <u>Email Notification (إخْطار البريد الإلكتروني)</u>).

Send screenshots via email For email settings, please go to Signage Display -> Server settings -> Email notification.

#### (شريط التنقل) Navigation bar -۷-۱-۳-۴

يتم إعداده لتمكين أو تعطيل شريط التنقل أثناء إجراء إيماءه لمسية. لا يتوفر هذا الخيار إلا عندما يكون جهاز اللمس مدعومًا من النظام.

Navigation bar Enable

|     | يم)               | Server settings-۲-۳-۱ (إعدادات الخاه | <b>~</b> -٤ |
|-----|-------------------|--------------------------------------|-------------|
| LoD | Connected devices | ← Server settings                    |             |
| -   | Signage Display   | Email notification                   |             |
|     | Apps              | FTP<br>Remote control                |             |
| 4)  | Sound             | SNMP<br>Deable                       |             |
| ٢   | Display           | ADB Over Network<br>Disable          |             |
| ŧ   | Accessibility     |                                      |             |
| ۵   | Security          |                                      |             |
| 0   | System            |                                      |             |
|     | About             |                                      |             |
|     |                   | Q 4 Q                                |             |

# Email Notification (إخطار البريد الإلكتروني) المريد الإلكتروني) انقر فوق خانة الاختيار لتمكين/تعطيل ميزة إخطار البريد الإلكتروني.

الفر فوق كانة الأكتيار للمدين العظين ميرة إحصر البريد الإنكتروناي. عيّن SMTP (البروتوكول البسيط لنقل رسائل البريد) وManager Email (البريد الإلكتروناي للمدير) بعد تمكين ميزة إخطار البريد الإلكتروناي.

|    |                 | ← Email notification      |  |
|----|-----------------|---------------------------|--|
| -  | Signage Display | Main Switch               |  |
|    | Apps            | Enable<br>Disable<br>SMTP |  |
| 4) | Sound           | Settings<br>Manager Email |  |
| ۲  | Display         | Settings<br>Test          |  |
| t  | Accessibility   | Send Test Mail            |  |
| ₿  | Security        |                           |  |
| 0  | System          |                           |  |
|    | About           |                           |  |
|    |                 | Q 4 Q)                    |  |

#### بروتوكول SMTP

إعداد عنوان البريد الإلكتروني للمرسل ومعلومات خادم SMTP. وهناك نوعان من خادم SMTP لإعداد المستخدمين: "Gmail" و"Other (أخرى)". باستخدام خيار "Other (أخرى)"، يمكن للمستخدم إعداد خادم SMTP ونوع الأمان ومنفذ الخادم يدويًا.

ملاحظة:

- ١- ينبغي أن تكون كلمة المرور بتنسيق UTF۸ وأن يتراوح طولها بين ٦ و٢٠ حرفًا.
  - ۲- لا يمكن للمستخدم تعيين منفذ ۰۰۰۰ (منفذ SICP الدفتراضي)
     وا ۲۱۲ (منفذ خادم FTP الدفتراضي).

تعيين منفذ شبكة SICP في"Settings (الإعدادات)-> Signage Display (شاشة اللافتات) -> Network Application (تطبيق الشبكة) -> SICP network port (منفذ شبكة SICP)".

تعيين منفذ شبكة FTP في"Settings (الإعدادات) -> Signage Display (شاشة اللافتات) -> Server settings (إعدادات الخادم) -> Port -> FTP (المنفذ)".

Gmail: تظهر الخيارات SMTP Server (خادم SMTP) وSecurity type (نوع الأمان) وPort (المنفذ) بلون رمادي باهت وتصبح غير متوفرة.

| SMTP          |                             |
|---------------|-----------------------------|
| Server        |                             |
| Gmail         |                             |
| O Other       |                             |
| Email         |                             |
|               | (for example, example@gmail |
|               | .com)                       |
| Password      |                             |
|               | _                           |
| SMTP Server   |                             |
|               |                             |
| Security type |                             |
| None 👻        |                             |
|               |                             |
| Port          |                             |
|               |                             |
|               | DISCARD SAVE                |
|               |                             |

#### Other (أخرى):

| SMTP              |                                     |
|-------------------|-------------------------------------|
| Server<br>O Gmail |                                     |
| Other             |                                     |
| Email             |                                     |
|                   | (for example, example@gmail<br>com) |
| Password          |                                     |
| SMTP Server       |                                     |
| Security type     |                                     |
| None 👻            |                                     |
| Port              |                                     |
|                   | DISCARD SAVE                        |

#### (Gmail Security Settings) (إعدادات أمان Gmail)

افتح متصفح ويب وسجّل الدخول إلى حسابك في Google. انقر على قائمة "Security (الأمان)" التي يمكن العثور عليها في يسار صفحة الويب أو أعلاها.

| 30<br>30                    | HI IPVSW      |
|-----------------------------|---------------|
| <b>@</b>                    | l@gmail.com ∽ |
| To continue, first verify i | it's you      |
| Enter your passwo           | rd            |
| Show password               |               |
| Forgot password?            | Next          |

الخطوة ٣ - استخدام هاتفك لإتمام التهيئة

اتبع التعليمات المعروضة على الشاشة والخيارات المتوفرة لإتمام ميزة التحقّق بخطوتين باستخدام هاتفك. Google Account

|                              | ← 2-Step Verification                                                                                                    |
|------------------------------|----------------------------------------------------------------------------------------------------|
|                              | Let's set up your phone         What phone number do you want to use?         Image: Complex of the number for account security.         Decigie will dony want thin further for account security.         Decigie will dony want to get codes?         Image: Complex of the number of the number of the numer of the number of the number of the number |
|                              | Show more options Step 1 of 3 NEXT                                                                                                    |
| G <mark>oogle</mark> Account | ← 2-Step Verification                                                                                                    |
|                              | • 8 🗸 🛛                                                                                                    |
|                              | It worked! Turn on 2-Step Verification?                                                                                                    |

Step 3 of 3

| ( Home                   | Security                                                          |
|--------------------------|-------------------------------------------------------------------|
|                          | Security                                                          |
| Personal info            | Settings and recommendations to help you keep your account secure |
| Data & privacy           |                                                                   |
| B Security               | You have security recommendations                                 |
| 9. People & sharing      | Recommended actions found in the Security Checkup                 |
|                          |                                                                   |
| Payments & subscriptions |                                                                   |
| About                    | Protect your account                                              |
|                          |                                                                   |
|                          | Recent security activity                                          |
|                          | New sign-in on Windows 204 PM - Talana                            |
|                          | New againation wandowa 2004 militational 2                        |
|                          | Review security activity                                          |
|                          |                                                                   |
|                          |                                                                   |

الخطوة ١ - تحديد "Step Verification-۲ (التحقّق بخطوتين)" إذا لم تكن ميزة "التحقّق بخطوتين" مفعّلة، فانقر عليها لتفعيلها.

|                          | Review security activity                                                                         |                            |     |
|--------------------------|--------------------------------------------------------------------------------------------------|----------------------------|-----|
| Home                     |                                                                                                  |                            |     |
| Personal info            | Signing in to Google                                                                             |                            |     |
| Data & privacy           |                                                                                                  |                            |     |
| Security                 |                                                                                                  |                            | + * |
| People & sharing         | Password                                                                                         | Last changed Mar 26, 2014  | >   |
| Payments & subscriptions | Use your phone to sign in                                                                        | O Off                      | >   |
| About                    | 2-Step Verification                                                                              | • off                      | >   |
|                          | Ways we can verify it's you                                                                      | _                          |     |
|                          | These can be used to make sure it's really you<br>if there's suspicious activity in your account | signing in or to reach you |     |
|                          | Recovery phone                                                                                   | Add a mobile phone number  | >   |
|                          | Recovery email                                                                                   | Add an email address       | >   |

الخطوة ٢ - تهيئة ميزة التحقّق بخطوتين

انقر على "GET STARTED (البدء)" لبدء تهيئة خيارات التحقّق بخطوتين. Google Account

| ← 2-Step Verification                                                                                                    |
|----------------------------------------------------------------------------------------------------|
| Protect your account with 2-Step verification           Brevert backers from accessing your account with an additional layer of security. When you security is the verification helps make sure your personal information stays private, safe and security.           Image: Security personal accessing the security with the your security.           Image: Security personal accessing the security.           Image: Security personal accessing the security personal accessing the security personal accessing the security personal accessing the security personal accessing the security personal accessing the security personal accessing the security personal accessing the security personal accessing the security.           Image: Security personal accessing the security personal accessing the security personal accessing the security.           Image: Security personal accessing the security personal accessing the security personal accessing the security.           Image: Security personal accessing the security personal accessing the security personal accessing the security. |
| Cater with Gauge                                                                                                    |

قد يُطلب منك تسجيل الدخول إلى حسابك في Google مرة أخرى لِلِثبات ملكيتك له:

TURN ON

#### الخطوة ٤ - إنشاء كلمة مرور التطبيق

انقر على الخيار "App Password (كلمة مرور التطبيق)" لإنشاء كلمة مرور جديدة للتطبيق: مرور جديدة من التطبيق (ما مرور التطبيق) المرور التطبيق (ما مرور التطبيق) المرور التعميم

| New sign-in on Windows   | 2:04 PM - Taiwan                                                                                                    | >                                                                                                    |
|--------------------------|----------------------------------------------------------------------------------------------------|----------------------------------------------------------------------------------------------------|
| Review security activity |                                                                                                    |                                                                                                    |
|                          |                                                                                                    |                                                                                                    |
| Signing in to Google     |                                                                                                    | * *                                                                                                    |
| Password                 | Last changed Mar 26, 2014                                                                                                    | >                                                                                                    |
| 2-Step Verification      | 🕑 On                                                                                                    | >                                                                                                    |
| App passwords            | None                                                                                                    | >                                                                                                    |
|                          | Augment step soudout: Priorie Horitoder<br>New sign-in on Windows<br>Review security activity<br>Signing in to Google<br>Password<br>2-Step Verification<br>App passwords | ougrant steps source:     201781 tensest       New sign-in on Windows     201781 tensest       Review security activity |

الخطوة ٥ - إضافة اسم تطبيق جديد

حدد جهازًا أولاً (على سبيل المثال: كمبيوتر Windows) ثم انقر على القائمة "Select App (تحديد تطبيق)" واختر "Other (آخر) (اسم مخصص)":

| ← App passwords                                                                                                    |
|----------------------------------------------------------------------------------------------------|
| App passwords let you sign in to your Google Account from apps on devices that don't support 2-Step<br>Verification. You'll only need to enter it once so you don't need to remember it. Learn more |
| You don't have any app passwords.<br>Select the app and device for which you want to generate the app password.<br>Select app v Select device v                                                     |
| GENERATE                                                                                                    |

أدخل اسمًا مخصصًا للتطبيق (يمكنك في الواقع إدخال أي اسم من عندك في هذا الحقل). انقر على الزر "Generate (إنشاء)": (مثال: أدخل "SignageDisplay" لاستخدامه كاسم تطبيق) Goode Account

| ← App passwo                                                      | rds                                                                                                    |                                |
|-------------------------------------------------------------------|----------------------------------------------------------------------------------------------------|--------------------------------|
| App passwords let you sign in<br>Verification. You'll only need t | to your Google Account from apps on devices that d<br>enter it once so you don't need to remember it. Lear | ion't support 2-Step<br>m more |
| You don't have any app pa<br>Select the app and device            | iswords.<br>for which you want to generate the app password.                                               |                                |
| SignageDisplay                                                    | ×                                                                                                    |                                |
|                                                                   |                                                                                                    | GENERATE                       |
|                                                                   |                                                                                                    |                                |

سجِّل كلمة مرور التطبيق المُنشأة تلقائيًا أو حددها وانسخها بسهولة إلى الحافظة لاستخدامها لاحقًا.

| Generated app password |                                                                                           |
|------------------------|-------------------------------------------------------------------------------------------|
|                        | Your app password for your device                                                         |
|                        | pkof svhl gluc hwmi                                                                       |
|                        | How to use it                                                                             |
| Enal                   | Go to the settings for your Google Account in                                             |
| securesally@gmail.com  | the application or device you are trying to set                                           |
| Password               | up. Replace your password with the 16-<br>character password shown above.                 |
|                        | Just like your normal password, this app                                                  |
|                        | Google Account. You won't need to remember<br>it, so don't write it down or share it with |

Google Account

← App passwords

| Your app passwords     |                              |                           |  |
|------------------------|------------------------------|---------------------------|--|
| Name                   | Created                      | Last used                 |  |
| SignageDisplay         | 15:14                        | -                         |  |
| Select the app and dev | rice for which you want to g | enerate the app password. |  |
| Select ann             | * Select device              | *                         |  |

#### (البريد الإلكتروني للمدير) Manager Email

حدد العنوان الوجهة لاستقبال البريد الإلكتروني.

| Manager Email |                                      |
|---------------|--------------------------------------|
| Manager Email |                                      |
|               | (for example, example@gmail<br>.com) |
|               | DISCARD SAVE                         |

#### Test (اختبار)

Google Account

للتحقق من صحة إعدادات بريدك الإلكتروني، حدد "Send Test Mail (إرسال بريد اختباري)" لإرسال رسالة بريد إلكتروني على سبيل الاختبار.

| Send | Test | Mail |
|------|------|------|

#### 

| Lau | Connected devices | ← FTP                           | •   |    |  |   |
|-----|-------------------|---------------------------------|-----|----|--|---|
| ₽   | Signage Display   | Main Switch<br>Enable           |     |    |  |   |
|     | Apps              | Enable<br>FTP                   |     |    |  | - |
| 4)  | Sound             | Account<br>smartcms<br>Password |     |    |  |   |
| ٢   | Display           | Storage Path                    |     |    |  |   |
| t   | Accessibility     | Port<br>2121                    | he. |    |  |   |
| ۵   | Security          |                                 |     |    |  |   |
| 0   | System            |                                 |     |    |  |   |
|     | About             |                                 |     |    |  |   |
|     |                   | 0                               | ۹   | C) |  |   |

انقر فوق خانة الدختيار لتمكين/تعطيل ميزة خادم FTP. بعد تمكين هذه الميزة، يمكن للمستخدم إعداد الحساب وكلمة المرور ورقم المنفذ. أ. Account (الحساب): يجب أن يتراوح طول اسم المستخدم الخاص بتسجيل الدخول إلى خادم FTP بين ٤ و٢٠ حرفًا، وألا يحتوي إلا على حروف أبجدية رقمية (z-a وZ-A و٠-٩) فحسب.

ب. Password (كلمة المرور): يجب أن يتراوح طول كلمة المرور المستخدمة لتسجيل الدخول إلى خادم FTP بين ٦ و٢٠ حرفًا، وألا تحتوي إلا على حروف أبجدية رقمية [a-z] و[A-Z] و[٠-٩] فحسب. بعد تعيين كلمة مرور، ستظهر على هيئة علامات نجمية الشكل.

ج. Storage path (مسار التخزين): يمتلك خادم FTP حق الوصول إلى وحدة التخزين الداخلية فقط، ولا يمكن تغيير مسار التخزين.

د. Port (المنفذ): يتوفر رقم المنفذ لخادم FTP في نطاق من ٢٠٦ إلى ٢٥٥٣٥، علمًا بأن الإعداد الافتراضي هو ٢١٢١. ولا يمكن استخدام أرقام المنفذ التالية: ٨٠٠٠ / ٩٩٨٩ / ١٥٢٢٠ / ٢٨١٢٣ / ٢٨١٤ ومنفذ شبكة SICP (الرقم الافتراضي ٥٠٠٠).

أخيرًا، أعد تشغيل النظام يدويًا لتطبيق إعدادات FTP.

#### Remote Control (وحدة التحكم عن بُعد) Remote Control

|    |                 | ← Re                   | mote control |     |  |   |
|----|-----------------|------------------------|--------------|-----|--|---|
| ₽  | Signage Display | Main Switch<br>Enable  |              |     |  | _ |
| ш  | Apps            | Disable<br>Remote cont | rol          |     |  |   |
| 4) | Sound           | Server<br>Bind         |              |     |  |   |
| ٩  | Display         |                        |              |     |  |   |
| ŧ  | Accessibility   |                        |              |     |  |   |
| ۵  | Security        |                        |              |     |  |   |
| Ū  | System          |                        |              |     |  |   |
|    | About           |                        |              |     |  |   |
|    |                 | Ø                      |              | []) |  |   |

حدد خانة الدختيار "Enable (تمكين)" لتمكين خدمة العميل للتحكم عن بُعد، علمًا بأن الإعداد الدفتراضي هو "Enabled (ممكَّن)". لاستخدام ميزة التحكم عن بُعد، يجب أن يكون الجهاز مرتبطًا بخادم التحكم عن بُعد. في حقل الإدخال "Server (الخادم)"، أدخل عنوان URL الذي يشتمل

على البادئة "https://". إذا لم يكن الجهاز مرتبطًا بخادم التحّكم عن بُعد، يرجى إدخال رمز PIN المتوفر من الخادم.

حالة الربط:

- (1).إذا لم يكن الجهاز متصلاً بالشبكة بشكل سليم، فستظهر رسالة (تم قطع الاتصال بالشبكة)".
- (۲). إذا كان الجهاز مزوَّدًا بوظيفة اتصال شبكي لكنه غير متصل بخادم التحكم عن بُعد، فستظهر رسالة "Server is disconnected (تم قطع الاتصال بالخادم)".
- (۳). إذا تم الاتصال بخادم لكنه غير مرتبط، فستظهر رسالة "Server is (تم إلغاء ارتباط الخادم)".
  - (٤). إذا تم ربط الجهاز بالخادم بنجاح، فستظهر رسالة " Server is binded (تم ربط الخادم)".
- (ه). إذا كان رمز PIN غير صحيح، فستظهر رسالة "Error PIN code (رمز PIN خطاً)".

#### SNMP -٤-٢-٣-٤

تمكين خدمة SNMP (البروتوكول البسيط لإدارة الشبكة) أو تعطيلها.

يرجى الرجوع إلى دليل مستخدم SNMP.

## ADB over Network -٥-۲-۳-٤ (أداة ADB عبر الشبكة)

يمكنك الوصول إلى أداة ADB عبر اتصال بشبكة من خلال منفذ ٥٥٥٥.

ADB Over Network Disable

#### Source Settings-۳-۳-۴ (إعدادات المصدر)

يمكن للمستخدم تكوين خيارات تفصيلية لمجموعة أدوات APK للمصدر.

| LoD | Connected devices | ← Source     | settings |   |  |  |
|-----|-------------------|--------------|----------|---|--|--|
| ₽   | Signage Display   | Media player |          |   |  |  |
|     | Apps              | Browser      |          |   |  |  |
| -   | Grand             | PDF player   |          |   |  |  |
| 49  | Sound             | Custom app   |          |   |  |  |
| ٢   | Display           |              |          |   |  |  |
| Ť   | Accessibility     |              |          |   |  |  |
| ₿   | Security          |              |          |   |  |  |
| 0   | System            |              |          |   |  |  |
|     | About             |              |          |   |  |  |
|     |                   | Q            |          | 0 |  |  |

#### Media Player - ۱-۳-۳-۴ (مشغل الوسائط)

افتح نشاط قائمة تشغيل التحرير في مجموعة أدوات APK لمشغل الوسائط وحرر نشاط إعدادات المؤثرات.

| LoD | Connected devices | ÷         | Media pl     | ayer |   |  |  |  |
|-----|-------------------|-----------|--------------|------|---|--|--|--|
| ₽   | Signage Display   | Edit Pla  | y List       |      |   |  |  |  |
|     | Apps              | Edit Effe | ect Setting: | 3    |   |  |  |  |
| 4)  | Sound             |           |              |      |   |  |  |  |
| ٢   | Display           |           |              |      |   |  |  |  |
| Ť   | Accessibility     |           |              |      |   |  |  |  |
| ₿   | Security          |           |              |      |   |  |  |  |
| 0   | System            |           |              |      |   |  |  |  |
|     | About             |           |              |      |   |  |  |  |
|     |                   | 0         |              | •    | 0 |  |  |  |

#### Browser -۲-۳-۳-٤ (المتصفح)

افتح نشاط الإشارات المرجعية في مجموعة أدوات APK للمتصفح.

|    |                 | ← Browser     |
|----|-----------------|---------------|
| -  | Signage Display | Edit Bookmark |
|    | Apps            |               |
| 4) | Sound           |               |
| ٩  | Display         |               |
| Ť  | Accessibility   |               |
| ₿  | Security        |               |
| 0  | System          |               |
|    | About           |               |

[]

SNMP

#### PDF Player -۳-۳-۳-٤ (مشغل PDF)

افتح نشاط قائمة تشغيل التحرير في مجموعة أدوات APK لمشغل PDF وحرر نشاط إعدادات المؤثرات.

| Lou | connected devices | ← PDF player         |
|-----|-------------------|----------------------|
| ₽   | Signage Display   | Edit Play List       |
|     | Apps              | Edit Effect Settings |
| 4)  | Sound             |                      |
| ٩   | Display           |                      |
| İ   | Accessibility     |                      |
| ₿   | Security          |                      |
| ũ   | System            |                      |
|     | About             |                      |
|     |                   | Q 4 Q                |

#### Custom app -٤-٣-۳-٤ (التطبيق المخصص)

يمكن للمستخدم إعداد مجموعة أدوات APK لمصدر مخصص. وسيتم بدء تشغيل مجموعة أدوات APK المحددة عند التبديل إلى مصدر الدخل المخصص. إذا لم يتم تعيين مجموعة أدوات APK لمصدر مخصص، فسيعرض النظام شاشة سوداء عند التبديل إلى مصدر الدخل المخصص.

|    |                 | ← Custo                     | m app     |  |  |
|----|-----------------|-----------------------------|-----------|--|--|
| ₽  | Signage Display | Select app                  |           |  |  |
|    | Apps            | Force restart cu<br>Disable | istom app |  |  |
| 4) | Sound           |                             |           |  |  |
| ٩  | Display         |                             |           |  |  |
| Ť  | Accessibility   |                             |           |  |  |
| ₿  | Security        |                             |           |  |  |
| 0  | System          |                             |           |  |  |
|    | About           |                             |           |  |  |
|    |                 | $\Box$                      | •         |  |  |

إذا قام المستخدم بإعداد APK لمصدر التطبيق المخصص، فسيعرض اسم APK. إذا لم يقم بذلك، فهذا يعني أن التطبيق المخصص غير مهياً.

• Select APP (تحدید تطبیق)

تحديد تطبيق معين لمصدر التطبيق المخصص.

| Select app |        |            |
|------------|--------|------------|
| Camera     |        |            |
| Chromium   |        | $\bigcirc$ |
| Host       |        | $\bigcirc$ |
| FORGET     | CANCEL | SAVE       |

#### ملاحظة:

لن يتم عرض معظم ملفات APK المثبتة مسبقًا في القائمة. فهي تسرد فقط ملفات APK المثبتة يدويًا من قِبل المستخدم أو ملفات APK القابلة للإزالة.

الأزرار:

(FORGET.(۱) (تجاهل)

مسح تطبيق المصدر المخصص. يتحول إلى اللون الرمادي الباهت في حالة عدم تعيين التطبيق المصدر المخصص.

(CANCEL.(۲) (إلغاء)

إلغاء مربع الحوار وإغلاقه.

(۳). SAVE (حفظ)

انقر فوق SAVE (حفظ) لاختيار ملف APK المحدد كتطبيق مصدر مخصص. يتحول إلى اللون الرمادي الباهت في حالة عدم توفر تطبيق قابل للتحديد.

• Force Restart Custom APP (فرض إعادة تشغيل التطبيق المخصص)

يمكن للنظام رصد مدى توفر التطبيق المخصص أو تعطله عند تمكين "Force Restart Custom App (فرض إعادة تشغيل التطبيق المخصص)". وإذا كان التطبيق المخصص غير موجود ويكون boot on source (التمهيد من المصدر) معينًا على "Custom App (التطبيق المخصص)"، فسيقوم النظام بتشغيل التطبيق المخصص مرة أخرى.

ومن ثم يتم تعطيل الوضع الدفتراضي.

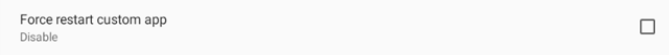

#### Network Application-٤-٣-۴ (تطبيق الشبكة)

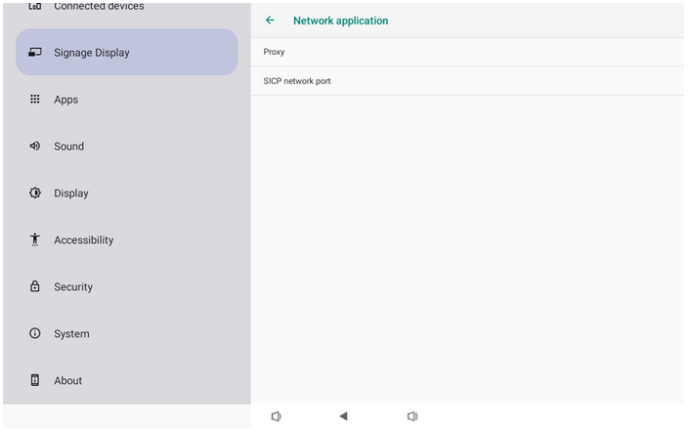

#### Proxy -۱-٤-۳-۴-٤ (الخادم الوکیل)

تمكين/ تعطيل خادم الشبكة عن طريق النقر على مربع الاختيار "Enable (تمكين)". ويمكن للمستخدم إعداد عنوان IP للمضيف ورقم المنفذ للخادم الوكيل. ومن ثم يتم تعطيل الوضع الافتراضي.

| Ģ  | Network & internet | ← Proxy                          |   |
|----|--------------------|----------------------------------|---|
| 60 | Connected devices  | Main Switch<br>Enable<br>Enable  | M |
| -  | Signage Display    | Proxy settings<br>Proxy hostname |   |
|    | Apps               | Proxy port                       |   |
| 4) | Sound              | Type<br>HTTP<br>Authentication   |   |
| ٩  | Display            | Authentication<br>Usemanie       |   |
| Ť  | Accessibility      | Password                         |   |
| ₿  | Security           |                                  |   |
| 0  | System             | 0 4 0                            |   |

يدعم النظام أنواع الوكيل التالية: HTTP وHTTPS وSOCKS4 و SOCKS5. اختر واحدًا لخادمك الوكيل.

| Тур | e      |  |  |        |
|-----|--------|--|--|--------|
| 0   | HTTP   |  |  |        |
| 0   | HTTPS  |  |  |        |
| 0   | SOCKEN |  |  |        |
|     | 30CK34 |  |  |        |
| 0   | SOCKS5 |  |  |        |
|     |        |  |  | CANCEL |

إذا كان التفويض باستخدام اسم تسجيل الدخول وكلمة المرور مطلوبًا لخادم الوكيل، فقم بتمكين مربع الاختيار لهذه العناصر.

| Authentication |              |
|----------------|--------------|
| Authentication | $\checkmark$ |
| Username       |              |
| Password       |              |
|                |              |

#### SICP Network Port (منفذ شبكة SICP Network Port)

إعداد منفذ شبكة SICP الدفتراضي وتمكين/تعطيل شبكة SICP. يكون الإعداد الدفتراضي لشبكة SICP هو تمكين مع المنفذ ٥٠٠٠. ملاحظة:

- ١- تتراوح أرقام المنافذ بين ١٠٢٥ و٥٣٥٥.
- ٦- المنافذ التالية مشغولة ولا يمكن تعيينها لمنفذ شبكة SICP: ٠٠٠٨،
   ٩٩٨٨, ٩٩٢، ٢٨١٢٣، ٢٨١٢٦ ومنفذ FTP (الرقم الدفتراضي
   ٢٦١٦٦).

| ÷  | Network & internet | ÷                                | SICP net                               | twork port |     |  |  |
|----|--------------------|----------------------------------|----------------------------------------|------------|-----|--|--|
| តា | Connected devices  | Main Sw<br>Enable<br>Enable      | itch                                   |            |     |  |  |
| -  | Signage Display    | SICP net<br>SICP net<br>5000 (Cr | twork port<br>etwork port<br>onnected) |            |     |  |  |
|    | Apps               |                                  |                                        |            |     |  |  |
| 4) | Sound              |                                  |                                        |            |     |  |  |
| ٢  | Display            |                                  |                                        |            |     |  |  |
| Ť  | Accessibility      |                                  |                                        |            |     |  |  |
| ۵  | Security           |                                  |                                        |            |     |  |  |
| 0  | System             | Φ                                |                                        | ۰.         | []) |  |  |

#### System Tools-٥-٣-۴-٤ (أدوات النظام)

إعداد ميزات النظام لشاشة اللافتات.

- (I). Clear Storage (مسح التخزين)
  - (۲). Reset (إعادة ضبط)
- (۳). Auto restart (إعادة التشغيل التلقائي)
- (٤). Import & Export (الاستيراد والتصدير)
  - (o). Clone (الاستنساخ)
  - (٦). Security (الأمان)
- (V). Admin Password (كلمة مرور المسؤول)
  - (۸). Touch (الموصل)

| ¢  | Network & internet | ← System tools                                          |
|----|--------------------|---------------------------------------------------------|
|    |                    | Clear storage                                           |
| 60 | Connected devices  | Aui<br>Internal storage                                 |
| -  | Signage Display    | USB storage                                             |
|    | Apps               | SD card<br>Reast                                        |
| 4) | Sound              | Factory Reset<br>Auto restart                           |
| ۲  | Display            | Auto restart                                            |
| t  | Accessibility      | Import & Export Export Signage Display Settings         |
| ₿  | Security           | import signage unspiay Settings Clone Clone Media Files |
| 0  | System             | Q 4 Q                                                   |

#### Clear Storage -۱-٥-۳-۴ (مسح التخزين)

| ← System tools       | ÷           |
|----------------------|-------------|
| Clear storage<br>All | Clea<br>All |
| Internal storage     | Inte        |
| USB storage          | USB         |
| SD card              | SD          |

يستخدم لمسح كل البيانات الموجودة ضمن مجلد /philips/storage} في وحدتي التخزين الداخلية والخارجية

• All (الكل)

مسح مجلد Philips في وحدة التخزين الداخلية وUSB وبطاقة SD. • Internal Storage (حفظ داخلي)

- مسح مجلد philips في وحدة التخزين الداخلية فقط.
  - USB Storage (وحدة تخزين USB)

مسح مجلد philips في ذاكرة USB فقط.

- SD card (بطاقة SD)
- مسح مجلد philips في بطاقة SD فقط.

سيتم إدراج المجلدات المراد مسحها. اضغط على "RESET (إعادة تعيين)" لمسح جميع البيانات الموجودة في المجلد المدرج. أو اضغط على مفتاح الرجوع للمغادرة ولا تفعل أي شيء.

| Clear storage  | 9                                  |       |
|----------------|------------------------------------|-------|
| This will eras | se all data , including:           |       |
|                | /storage/emulated/0/philips/       |       |
|                | /storage/76388D11388CD213/philips/ |       |
|                | /storage/10EA-3033/philips/        |       |
|                |                                    | RESET |

#### 10BDL3351T

#### Reset (إعادة ضبط) - 6-0-6-6-6

Factory Rese

Reset

• Factory Reset (إعادة التعيين إلى إعدادات المصنّع)

تتيح ميزة Factory reset (إعادة التعيين إلى إعدادات المصنّع) مسح كل البُيانات والإعدادات التي تم تعيينها من قِبل المستخدم. سيقوم النظام بإعادة التمهيد تلقائيًا والانتقال إلى OOBE بعد الانتهاء.

ملاحظة هامة:

- (۱). سيتم مسح جميع بيانات النظام ولا يمكن التراجع عن هذا الإجراء؛ بما في ذلك إعدادات الجهاز والتطبيقات المثبتة وبيانات التطبيقات والملفات التى تم تنزيلها والموسيقى والصور وجميع البيانات ضمن /data. لكن لنّ يتم مسح البيانات في وحدة تخزين USB وبطاقة SD، حيث سيتم مسح البيانات من وحدة التخزين الداخلية فقط.
  - (۲). تأكد من توفر كل من مهايئ التيار المتردد والتيار الكهربائي أثناء عملية إعادة التعيين إلى إعدادات المصنع. لا تقِم بإيقاف تُشغيل النظام إلا عند ظهور OOBE على الشاشة مرة أخرى.

| Network & internet | ← Factory Reset                                                                                                    |
|--------------------|----------------------------------------------------------------------------------------------------|
| Connected devices  | This will erase all data from your Signage Display's internal storage, including:<br>• System and app data and settings<br>• Downloaded apps<br>• Music  |
| Signage Display    | Photos     Other user data     Erase all your personal information and downloaded apps?     Your part reverse this action! The system will rehead later! |
| Apps               | FACTORY RESET                                                                                                    |
| Sound              |                                                                                                    |
| Display            |                                                                                                    |
| Accessibility      |                                                                                                    |
| Security           |                                                                                                    |
| System             | Q <b>4</b> Q                                                                                                    |
|                    | Network & internet<br>Connected devices<br>Signage Display<br>Apps<br>Sound<br>Display<br>Accessibility<br>Security                                      |

انقر على "Factory Reseِt (إعادة التعيين إلى إعدادات المصنع)" وستتم مطالبتك بتأكيد إجراء إعادة التعيين. لاحظ أن القيام بذلك سيؤدى إلى مسح جميع البيانات من وحدة التخزين الداخلية ولا يمكن التراجع عُن هذا الإجراء.

| Reset?                                                                                                    |
|----------------------------------------------------------------------------------------------------|
| Erase all your personal information and downloaded apps?<br>You can't reverse this action! The system will reboot later! |
| CANCEL OK                                                                                                    |

#### Auto Restart (إعادة التشغيل التلقائس) -۳-0-۳-۳-٤ عين وقتًا محددًا لإعادة تشغيل النظام تلقائيًا كل يوم.

Auto restart Auto restart

عين ميزة إعادة التشغيل التلقائب على تمكين أو تعطيل.

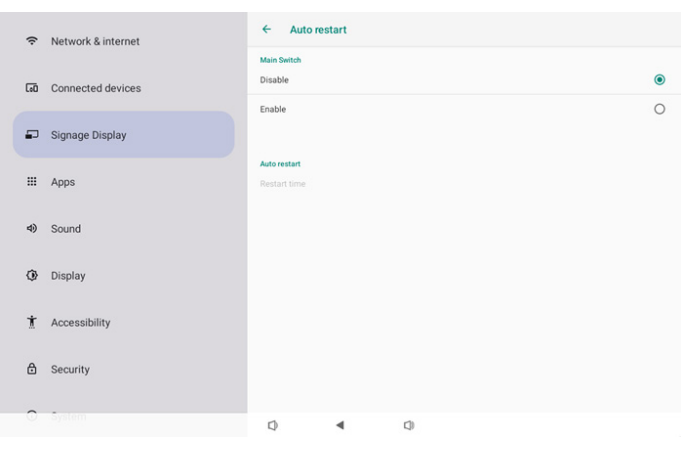

استخدم ميزة انتقاء الوقت لتعيين وقت إعادة التشغيل.

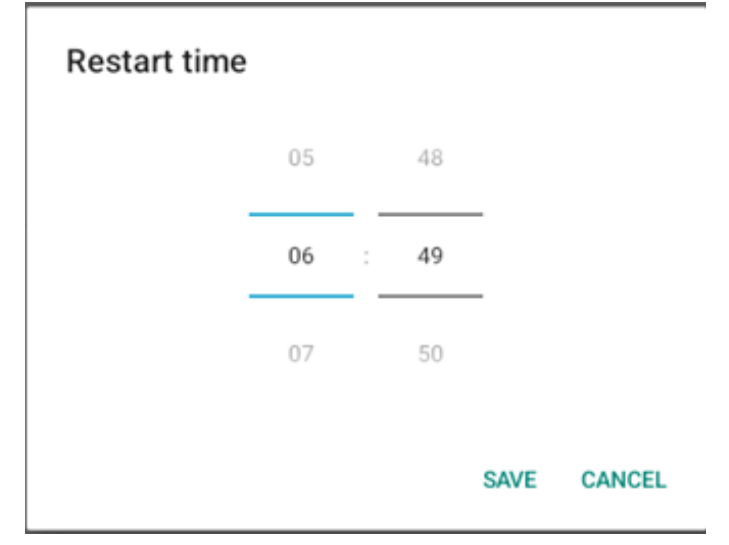

حدد "SAVE (حفظ)" وسيتم إعادة تشغيل النظام في الوقت المحدد.

| Auto restar |  |
|-------------|--|
| Restart tin |  |
| 10:00       |  |

-8-0-3-8-8 Import & Export (الاستىراد والتصدير)

| Import | & | Exi | Dor |
|--------|---|-----|-----|
|        |   |     |     |

Export Signage Display Settings

Import Signage Display Settings

تتيح لك هذه الميزة باستيراد إعدادات قاعدة البيانات ومجموعة APK المملوكة لطرف ثالث من أجهّزة أخرى. يرجى ملاحظة:

- (۱). يتم تصدير البيانات إلى ملف 10BDL3351T-clone.7z ضمن المجلد .{storage}/philips/clone
- (٢). لن يتم استيراد "Signage Display Name (اسم شاشة اللافتات)" أو تصديره.
- Export Signage Display Settings (تصدير إعدادات شاشة اللافتات) يصدِّر النظام بيانات قواعد البيانات ومجموعات أدوات APK المملوكة. لأطراف ثالثة إلى ملف

storage}/philips/clone/10BDL3351T-clone.7z} فى وحدة التخزين المحددة (وحدة التخزين الداخلية أو وحدة تخزين USB أو بطآقة SD). ملاحظة:

في جالة عدم احتواء وحدة التخزين المحددة (وحدة التخزين الداخلية أو ŪSB أو وحدة التخزين الخارجية لبطاقة SD) على المجلد philips/، فسيتم إنشاؤه من قِبل النظام تلقائيًا.

تكون جميع وسائط التخزين المتاحة مدرجة ليحددها المستخدم.

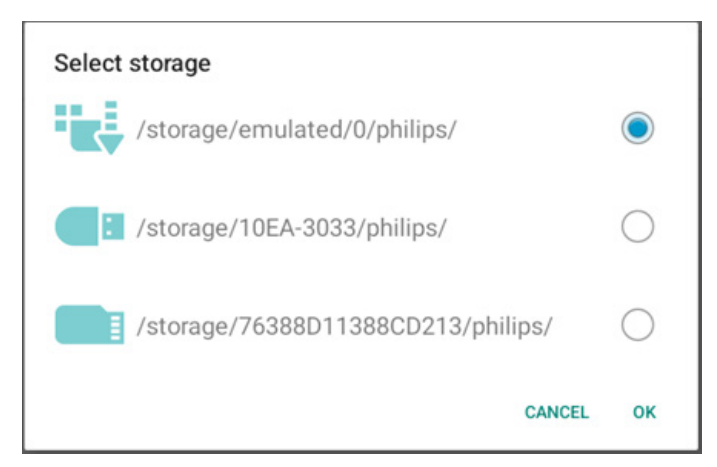

• Import Signage Display Settings (استيراد إعدادات شاشة اللافتات)

استيراد بيانات قاعدة البيانات من ملف

philips/clone/10BDL3351T-clone.7z لوحدة التخزين المحددة (وحدة التخزين الداخلية أو وحدة تخزين USB أو بطاقة SD). يستورد النظام البيانات التالية في ملف Zip:

- (۱). استيراد قاعدة البيانات في 10BDL3351T-clone.7z
- (۲). استيراد مجموعة أدوات APK مملوكة لطرف ثالث في 10BDL3351T-clone.7z

تكون جميع وسائط التخزين المتاحة مدرجة (وحدة التخزين الداخلية، وUSB، وبطاقة SD).

| Select storage                     |            |
|------------------------------------|------------|
| /storage/emulated/0/philips/       | ۲          |
| /storage/10EA-3033/philips/        | $\bigcirc$ |
| /storage/76388D11388CD213/philips/ | $\bigcirc$ |
| CANCEL                             | ок         |

يظهر مربع حوار يطلب من المستخدم تأكيد عملية الاستيراد. انقر فوق "OK (موافق)" لبدء استيراد البيانات.

| Import Signage Display Settings                                                                                                    |       |         |
|----------------------------------------------------------------------------------------------------|-------|---------|
| Are you sure you want to import the settings and apps?<br>After importing successfully, the system will load the settings, install<br>all apps and reboot automatically. |       | tall    |
| c                                                                                                    | ANCEL | ок      |
| Clone (الدستنساخ)                                                                                                    | -0-   | ٥-٣-٣-٤ |

Clone Media Files

- Clone Media Files (استنساخ ملفات الوسائط)
   استنساخ ملفات الوسائط من وحدة التخزين المصدر المحددة إلى وحدة التخزين المستهدفة.
  - (۱). يستنسخ النظام الملفات ضمن قائمة المجلدات التالية:
    - philips/photo -ĺ
    - ب- philips/music
    - ج- philips/video
      - د- philips/pdf

هـ- philips/browser

| ę  | Network & internet | ← Clone Media Files                |   |
|----|--------------------|------------------------------------|---|
| 60 | Connected devices  | Clone Source<br>Internal storage   | 0 |
|    |                    | SD card                            | 0 |
| P  | Signage Display    | USB storage                        | ۲ |
|    | Apps               | Path: /storage/10EA-3033/philips/  |   |
|    |                    | Target Location Internal storage   | ۲ |
| 49 | Sound              | SD card                            | 0 |
| ٩  | Display            | USB storage                        | 0 |
| Ť  | Accessibility      | Path: /storage/emulated/0/philips/ |   |
| ₿  | Security           | ocone.                             |   |
| _  | ,                  |                                    |   |
| -  |                    |                                    |   |
| 0  | System             | Q 4 Q                              |   |

#### Security -٦-٥-٣-٤ (الأمان)

| Security                   |  |
|----------------------------|--|
| External Storage Lock      |  |
| Keyboard control<br>Unlock |  |

• External Storage Lock (قفل وحدة التخزين الخارجية)

انقر فوق مربع الاختيار لقفل أو إلغاء قفل وحدة التخزين الخارجية (بطاقة SD /وحدة تخزين USB). الوضع الافتراضي هو "إلغاء القفل". ملاحظة:

عند تعطيل قفل وحدة التخزين الخارجية لحالة التمكين، يُرجِّ فصل وحدة التخزين الخارجية وتوصيلها مرة أخرى (لكل من بطاقة SD ووحدة تخزين USB). وبعد ذلك، يمكن للنظام اكتشاف وحدة التخزين الخارجية مرة أخرى.

• Keyboard control (التحكم في لوحة المفاتيح)

انقر على خانة الاختيار لقفل أزرار لوحة المفاتيح أو إلغاء قفلها.

#### Admin Password (کلمة مرور المسؤول) -۷-۵-۳-۵

| Admin Password  |  |
|-----------------|--|
| Enable          |  |
| Modify Password |  |
| Reset Password  |  |
|                 |  |

• Enable (تمکین)

تمكين كلمة مرور المسؤول أو تعطيلها. الإعداد الافتراضي هو "تعطيل".

- غير محدد: تعطيل.
  - محدد: تمکین.

#### ملاحظة:

بعد التمكين، تحتاج إلى كلمة مرور لتسجيل الدخول إلى Admin Mode (وضع المسؤول). كلمة المرور الدفتراضية هي "١٢٣٤".

• Modify Password (تعديل كلمة المرور)

يمكن للمستخدم تغيير كلمة المرور لتسجيل الدخول إلى وضع المسؤول. اتبع الخطوات المذكورة أدناه:

أدخل كلمة المرور الحالية أولاً. كلمة المرور الافتراضية هي "١٢٣٤".

| Current password |        |    |
|------------------|--------|----|
| 1234             |        |    |
| Show password    |        |    |
|                  | CANCEL | ок |

إذا كانت كلمة المرور الحالية غير صحيحة، فسترى رسالة منبثقة تنص على "Incorrect password (كلمة المرور غير صحيحة)".

· أدخل كلمة مرور جديدة.

| New password  |        |    |
|---------------|--------|----|
| ••••          |        |    |
| Show password |        |    |
|               | CANCEL | ок |

أدخل كلمة المرور الجديدة مرة أخرى.

| New password again |        |    |
|--------------------|--------|----|
| Show password      |        |    |
|                    | CANCEL | ок |

حاول مرة أخرى إذا كانت كلمة المرور الجديدة غير صحيحة.

| New password again<br>Not match, please try again. |        |    |
|----------------------------------------------------|--------|----|
|                                                    |        |    |
| Show password                                      |        |    |
|                                                    | CANCEL | ок |

إذا تم تغيير كلمة المرور بنجاح، فسترى رسالة منبثقة تنص على "Successful (تم بنجاح)".

• Reset password (إعادة تعيين كلمة المرور)

إعادة تعيين كلمة المرور على كلمة المرور الافتراضية "١٢٣٤". إذا نجحت، فسترى رسالة منبثقة تنص على "Successful (تم بنجاح)".

Reset Admin Password?

CANCEL OK

Touch -۸-٥-۳-۴ (الموصل)

انقر على خانة الاختيار لقفل شاشة اللمس أو إلغاء قفلها.

| اضغط: مرتين على زر القائمة، ومرة واحدة على زر رفع                                        | لتمكين اللمس، |
|------------------------------------------------------------------------------------------|---------------|
| Touch                                                                                    |               |
| Disable<br>To enable the touch press: 2x Menu button, 1x Vol up, 2x Vol down, 1x Vol up. |               |

#### Misc.-٦-٣-٤ (متنوع)

| ŝ   | Network & internet | ← Misc.                   |       |     |  |   |
|-----|--------------------|---------------------------|-------|-----|--|---|
| _   |                    | TeamViewer Sup<br>Enable  | oport |     |  | 1 |
| LoO | Connected devices  | Enable logging<br>Disable |       |     |  | ( |
| ₽   | Signage Display    |                           |       |     |  |   |
|     | Apps               |                           |       |     |  |   |
| 4)  | Sound              |                           |       |     |  |   |
| ٩   | Display            |                           |       |     |  |   |
| Ť   | Accessibility      |                           |       |     |  |   |
| 8   | Security           |                           |       |     |  |   |
| 0   | System             | Ø                         | 4     | []) |  |   |
|     |                    |                           |       |     |  |   |

#### I-٦-٣-۴٤ تا TeamViewer Support (دعم TeamViewer) انقر فوق مربع الدختيار لتمكين أو تعطيل دعم TeamViewer. ستقوم ميزة TeamViewer بإرسال مفتاح HOME افتراضي لفتح وضع المسؤول. الإعداد الدفتراضي هو "تمكين".

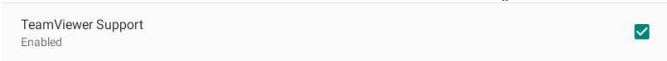

سيتم تثبيت مجموعتين من أدوات APK، هما TeamViewerHost و TeamViewerQSAddOn في النظام تلقائيًا. وإلا، فسيزيلها النظام إذا عطَّل المستخدم "TeamViewer Support" (دعم TeamViewer)".

سيتم إدراج مجموعتي أدوات APK في Settings (الإعدادات) ->Apps (التطبيقات) إذا تم تمكين "TeamViewer Support (دعم (TeamViewer)".

#### تمکین التسجیل) Enable logging (تمکین التسجیل)

تمكين التسجيل أو تعطيله باستخدام خانة الاختيار.

بعد التمكين، سيبدأ PD تسجيل سجل android logcat ورسالة Rernel وحفظهما في وحدة تخزين USB أو وحدة التخزين الداخلية تلقائيًا. تحظى وحدة تخزين USB بالأولوية. إذا لم توجد أي أجهزة USB موصَّلة في PD. فسيتم حفظ جميع البيانات عندئذٍ في وحدة التخزين الداخلية.

سيصبح المسار المحفوظ هو /{roor directory of USB storage philips/Log/10BDL3351T-Log-{ yyyy-MM-dd-HH-mm-ss }

أو -root directory of internal storate}/ philips/Log/10BDL3351T-Log-{ yyyy-MM-dd-HH-mm-ss }

إذا تم تعطيل التسجيل، فسيتم حفظ جميع البيانات في ملف zip، مثل: }-roor directory of USB storage}/ philips/Log/10BDL3351T-Log} yyyy-MM-dd-HH-mm-ss }.zip

أو -root directory of internal storate}/ philips/Log/10BDL3351T Log-{ yyyy-MM-dd-HH-mm-ss }.zip

#### System updates-V-۳-۴-٤ (تحديثات النظام)

#### Local update -۱-۷-۳-۴۵ (التحديث المحلى)

سيقوم النظام بالبحث التلقائي عن "update.zip" في المجلد الجذر لوحدة التخزين الخارجية. إذا وجد النظام "update.zip" في وحدة التخزين الخارجية، تظهر قائمة للمستخدم لتحديد الملف لإجراء تحديث.

| ĉ   | Network & internet | ÷     | System | updates |   |  |  |  |
|-----|--------------------|-------|--------|---------|---|--|--|--|
|     |                    | Local | update |         |   |  |  |  |
| [•O | Connected devices  |       |        |         |   |  |  |  |
| -   | Signage Display    |       |        |         |   |  |  |  |
| ш   | Apps               |       |        |         |   |  |  |  |
| 4)  | Sound              |       |        |         |   |  |  |  |
| ٩   | Display            |       |        |         |   |  |  |  |
| Ť   | Accessibility      |       |        |         |   |  |  |  |
| ₿   | Security           |       |        |         |   |  |  |  |
| 0   | System             | D     |        | 4       | 0 |  |  |  |
|     |                    | ~     |        |         |   |  |  |  |

بعد تحديد الملف من القائمة، سيتم إعادة تمهيد النظام وإجراء تحديث له. يرجى ملاحظة:

١- أبق طاقة النظام نشطة أثناء تحديثه، ولا تفصل مهايئ الطاقة.

۲- يدعم النظام حاليًا تحديث نظام Android الكامل فقط.

٣- يجب عدم تسمية ملف التحديث بأي اسم آخر غير "update.zip".

#### Apps -٤-۳-٤ (التطبيقات)

عرض معلومات ملفات APK المثبتة.

|            | k & internet |                          |                               |   |  |  |  |
|------------|--------------|--------------------------|-------------------------------|---|--|--|--|
| [₀0 Connec | ted devices  | Apps                     |                               |   |  |  |  |
| Signage    | e Display    | Recently opened as Kiosk | pps                           |   |  |  |  |
| III Apps   |              | 5 min. ago See all 1     | S min. ago<br>See all 12 apps |   |  |  |  |
| 4) Sound   |              | General                  |                               |   |  |  |  |
| O Display  |              | Chromium                 |                               |   |  |  |  |
| 🕇 Accessi  | ibility      |                          |                               |   |  |  |  |
| 🖯 Security | ¥            |                          |                               |   |  |  |  |
| O System   |              | Φ                        | 4                             | 0 |  |  |  |

#### Sound -٥-٣-٤ (الصوت)

تعيين مستوى الصوت.

| ę  | Network & internet |                |
|----|--------------------|----------------|
| 60 | Connected devices  | Sound          |
| P  | Signage Display    | J Media volume |
|    | Apps               |                |
| 4) | Sound              |                |
| ٩  | Display            |                |
| Ť  | Accessibility      |                |
| ۵  | Security           |                |
| 0  | System             | ¢ ◀ 0          |

#### Display -٦-٣-٤ (العرض)

توجد الخصائص التالية في الشاشة. (۱). Brightness level (مستوى السطوع)

- (۲). Font size (حجم الخط)
  - (۳). Sleep (السكون)
- (٤). Auto-rotate screen (تدوير تلقائص للشاشة)
  - (o). Screen saver (شاشة توقف)
    - HDMI.(1)

| ¢  | Network & internet |                                  |
|----|--------------------|----------------------------------|
| 60 | Connected devices  | Display                          |
| ₽  | Signage Display    | Brightness<br>Brightness level   |
|    | Apps               | 45%<br>Appearance                |
| 4) | Sound              | Font size                        |
| ٩  | Display            | Other display controls Sleep Off |
| Ť  | Accessibility      | Auto-rotate screen               |
| ₿  | Security           | Screen saver<br>orr              |
| ~  |                    | HDMI                             |
|    |                    | Q 4 Q                            |

#### Brightness level-۱-٦-۳-٤ (مستوى السطوع)

سيظهر شريط الضبط أعلى الشاشة. اسحب شريط الضبط لضبط السطوع.

|                  | ¢ |  |
|------------------|---|--|
| Display          |   |  |
| Brightness       |   |  |
| Brightness level |   |  |

#### Font size -۲-٦-۳-٤ (حجم الخط)

ضبط حجم خط النظام عن طريق سحب الشريط المنزلق.

|         | Preview  |           |
|---------|----------|-----------|
|         |          | 0         |
| Browser | Camera   | Chromium  |
|         | <b>1</b> | WAVE      |
| Files   | Settings | Wave Inst |
|         | • • •    |           |

#### Sleep-۳-٦-۳-٤ (السكون)

إعداد نظام الوقت للدخول في وضع السكون. ويعني الخيار "off (إيقاف)" أن النظام لن يدخل في وضع السكون، وستظل الشاشة قيد التشغيل دائمًا. الوضع الدفتراضي هو "off (إيقاف)".

|   | LoO      | Connected devices | 1                           |      |          |   |
|---|----------|-------------------|-----------------------------|------|----------|---|
|   | _        |                   |                             | Slee | p        |   |
|   | <b>ر</b> | Signage Display   | Display                     | •    | 1 Hour   |   |
|   |          | Apps              |                             | 0    | 2 Hours  |   |
|   |          |                   | Brightness<br>Brightness la | 0    | 3 Hours  |   |
|   | 49       | Sound             | 39%                         | 0    | 4 Hours  |   |
|   | 13       | Display           | Appearance                  | 0    | 5 Hours  |   |
|   | . a      | Display           | Font size                   | 0    | 6 Hours  |   |
|   | *        | Accessibility     | Other disclosure            | 0    | 7 Hours  |   |
|   |          | ,                 | Ola en                      | 0    | 8 Hours  |   |
|   | ₿        | Security          | on                          | 0    | 9 Hours  |   |
|   |          |                   | Auto-rotate                 | 0    | 10 Hours | 0 |
|   | 0        | System            | Screen save                 | 0    | 11 Hours |   |
|   |          |                   | on                          | 0    | 12 Hours |   |
|   |          | About             | HDMI                        | 0    | 13 Hours |   |
| 1 |          |                   | 0                           |      | 0        |   |

الخيارات هي: إيقاف تشغيل، ومن ساعة واحدة إلى ٢٤ ساعة. إذا تم تمكين شاشة التوقف، فسيتم تغيير خيارات السكون. يؤدي ضبط الوقت إلى بدء شاشة التوقف في النظام.

الخيارات هي: إيقاف تشغيل ودقيقة واحدة ودقيقتان وه دقائق و١٠ دقائق و٣٠ دقيقة لبقاء شاشة التوقف في وضع التشغيل.

| Slee | ep         |
|------|------------|
| ٢    | Off        |
| 0    | 1 minute   |
| 0    | 2 minutes  |
| 0    | 5 minutes  |
| 0    | 10 minutes |
| 0    | 30 minutes |

#### Auto-rotate screen-٤-٦-٣-٤ (تدوير تلقائبي للشاشة)

شغِّله أو أوقف تشغيله للتبديل بين إعدادات التدوير:

ا- التشغيل: تدوير محتويات الشاشة

٢- إيقاف التشغيل: البقاء في الاتجاه الحالي

يمكن للمستخدم تدوير محتويات الشاشة في حالة تحديد "Rotation the contents of the screen (تدوير محتويات الشاشة)". إذا أراد المستخدم تعطيل ميزة التدوير، فعليه تحديد "Stay in current orientation (البقاء في الاتجاه الحالي)".

Auto-rotate screen

الاتجاه وخرج HDMI راجع الجدول التالى:

| Orientation       | Panel Output | HDMI output |  |  |
|-------------------|--------------|-------------|--|--|
| Landscape         | A            | A           |  |  |
| Portrait          | A            | Þ           |  |  |
| Reverse Landscape | $\forall$    | $\forall$   |  |  |
| Reverse Portrait  | A            | A           |  |  |

#### Screen saver-o-٦-٣-٤ (شاشة توقف)

مدِّن شاشة التوقف من خلال تبديل المفتاح الرئيسي في Settings (اللِعدادات) -> Display (الشاشة) -> Screen saver (شاشة توقف). يمكن للمستخدم اختيار أحد أوضاع شاشة التوقف: Colors (الألوان) أو Photo Frame (إطار الصورة) أو Photo Table (جدول الصورة).

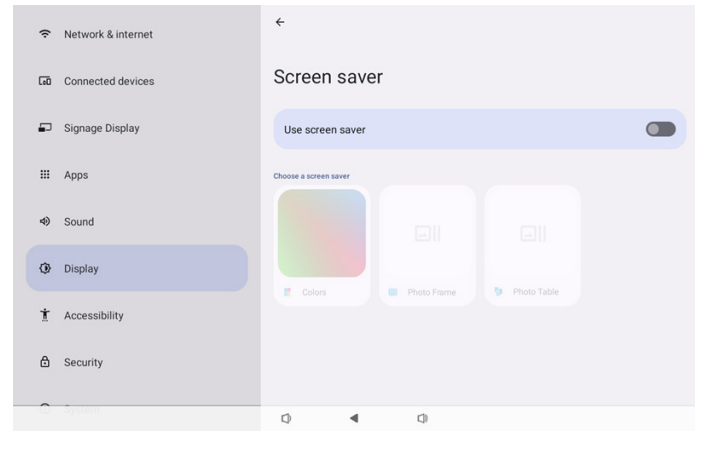

#### Screen saver disable (تعطيل شاشة التوقف) -۱-۵-٦-۲

يحظى الجدول الزمني بالأولوية على إعدادات السكون وشاشة التوقف. فعندما يكون الجدول الزمني نشطًا، يتم تجاهل إعدادات السكون وشاشة التوقف. سيبقي النظام على مصدر العرض المجدول زمنيًا إلى أن يتم إلغاء تنشيط الجدول الزمنى.

عندما يدخل النظام في وضع السكون، تبقى لوحة المفاتيح قابلة للاستخدام. يمكن للمستخدم إيقاظ الجهاز بالضغط على توليفة المفاتيح "القائمة + القائمة + خفض مستوى الصوت + خفض مستوى الصوت". افتراضيًا، تظهر الشاشة باللون الأسود ولا تعرض أي شيء. ومع ذلك، لا تزال هناك إمكانية للوصول إلى وضع المسؤول بالضغط على توليفة المفاتيح "القائمة + خفض مستوى الصوت"، ويمكن الوصول إلى معلومات سريعة بالضغط على توليفة المفاتيح "القائمة + رفع مستوى الصوت" أثناء وجود النظام في وضع السكون. ستظهر هذه الوظائف بعد أن يوقظ المستخدم الشاشة.

#### Screen saver enable (تمكين شاشة التوقف) -۲-٥-٦-

إذا كانت شاشة التوقف نشطة، فبإمكانك الخروج منها بسهولة من خلال النقر على اللوحة.

#### HDMI-7-7-8-8

سيتم إخراج HDMI تلقائيًا عندما يوصِّل المستخدم شاشة خارجية باستخدام منفذ خرج HDMI. فيما يلي عمليات الضبط التي يمكن إجراؤها لخرج HDMI:

(HDMI (تشغيل HDMI)(۱)

(۲). Resolution (الدقة)

(۳). Screen Zoom (تكبير/تصغير الشاشة)

(٤). System Direction (اتجاه النظام)

| LoO | Connected devices | ÷                         |
|-----|-------------------|---------------------------|
| Ð   | Signage Display   | Settings                  |
|     | Apps              | Turn on HDMI              |
| 4)  | Sound             | ном                       |
| ٩   | Display           | Resolution<br>Screen Zoom |
| t   | Accessibility     | System Direction          |
| ₿   | Security          |                           |
| 0   | System            |                           |
|     | About             |                           |
|     |                   | Ø ◀ Ø                     |

# HDMI (تشغیل Turn on HDMI (تشغیل HDMI) (تشغیل HDMI) تشغیل خرج HDMI أو إیقاف تشغیله.

Turn on HDMI

#### Resolution -۲-٦-٦-٤ (الدقة)

تعيين دقة خرج HDMI. سيتم عرض مستويات الدقة المدعومة لشاشة HDMI في مربع حوار التحديد. وبحسب معرّف EDID للشاشة، قد تختلف قائمة مستويات الدقة من شاشة للأخرى. يرجى الملاحظة أن محتوى الخرج يطابق محتوى اللوحة؛ لذا، سيتم تكبير المحتوى أو تصغيره ليلائم دقة خرج HDMI. الدقة المثلى للوحة هي ١٠٨٠×١٠٢. ستبقى دقة المحتوى كما هي دون تغيير حتى لو غيَّر المستخدم دقة خرج HDMI.

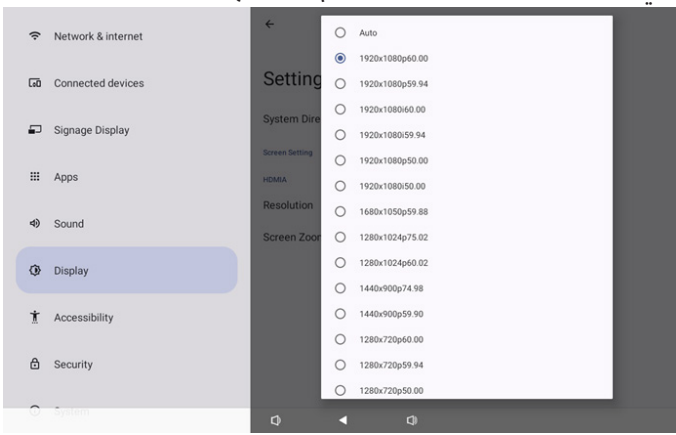

#### Screen Zoom -۳-٦-٦-۴ (تكبير/تصغير الشاشة)

تكبير شاشة خرج HDMI أو تصغيرها بالضغط على زر السهم المتجه "لأسفل" أو "لأعلى" لضبط الحجم الرأسي، وزر السهم المتجه "لليمين" أو "لليسار" لضبط الحجم الأفقى.

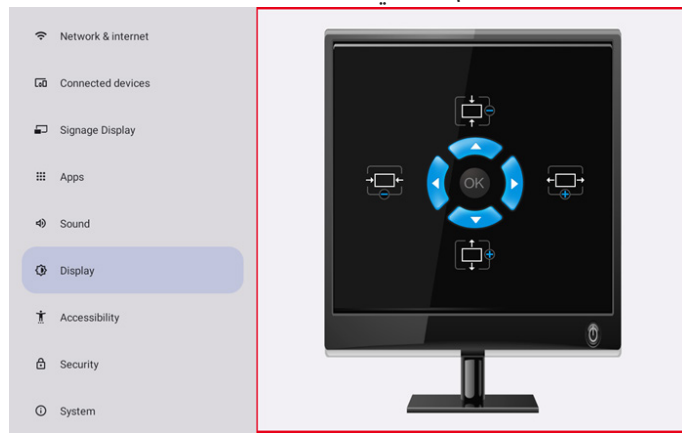

#### (اتجاه النظام) System Direction -٤-٦-٦-٤

يمكن للمستخدم تحديد اتجاه تدوير محتوى الشاشة للجهاز واتجاه خرج HDMI.

| Syst | tem Direction |
|------|---------------|
| ۲    | 0             |
| 0    | 90            |
| 0    | 270           |

#### Accessibility -۷-۳-٤ (إمكانية الوصول)

خدمات إمكانية الوصول هي تطبيقات يمكنها مساعدة المستخدمين ذوي الإعاقات أو الاحتياجات الخاصة على التفاعل مع أجهزة Android بسهولة أكبر.

في قائمة التطبيقات المنزَّلة، يمكنك عرض كل تطبيقات إمكانية الوصول المثبَّتة في الجهاز، وتمكينها وتعطيلها حسب الحاجة. يمكنك أيضًا الوصول إلى إعدادات كل من تطبيقات إمكانية الوصول على حدة من خلال النقر على اسم التطبيق في القائمة.

#### Security -۸-۳-٤ (الأمان)

| (ŀ | Network & internet |                   |                  |   |  |  |
|----|--------------------|-------------------|------------------|---|--|--|
| 60 | Connected devices  | Securit           | y                |   |  |  |
| ₽  | Signage Display    | Unknown so        | urces            |   |  |  |
|    | Apps               | Encryption, crede | ntials, and more |   |  |  |
| 4) | Sound              |                   |                  |   |  |  |
| ٩  | Display            |                   |                  |   |  |  |
| Ť  | Accessibility      |                   |                  |   |  |  |
| ₿  | Security           |                   |                  |   |  |  |
| 0  | System             | Φ                 | 4                | 0 |  |  |

#### Unknown sources-۱-۸-۳-٤ (مصادر غیر معروفة)

السماح بتنزيل تطبيقات من مصادر غير معروفة في Android.

#### More security settings-۲-۸-۳-٤ (المزيد من إعدادات الأمان)

| (i· | Network & internet | ÷                                     |
|-----|--------------------|---------------------------------------|
| 60  | Connected devices  | More security settings                |
| P   | Signage Display    | Device admin apps<br>No active apps   |
|     | Apps               | Encryption & credentials<br>Encrypted |
| 4)  | Sound              |                                       |
| ٢   | Display            |                                       |
| t   | Accessibility      |                                       |
| ۵   | Security           |                                       |
| 0   | System             |                                       |
|     |                    |                                       |

Device admin apps -۱-۲-۸-۳-٤ (تطبيقات مسؤول الجهاز) قائمة تعرض التطبيقات التي تدعم العمليات وعناصر التدكم المتعلقة بالمسؤول.

| (ŗ | Network & internet | <del>&lt;</del>                     |
|----|--------------------|-------------------------------------|
| 60 | Connected devices  | Device admin apps                   |
| ₽  | Signage Display    | O<br>No device admin apps available |
|    | Apps               |                                     |
| 4) | Sound              |                                     |
| ٩  | Display            |                                     |
| Ť  | Accessibility      |                                     |
| ۵  | Security           |                                     |
| 0  | System             | Q 4 Q                               |

# Encryption & credentials (التشفير وبيانات ۲-۲-۸-۳-٤) الاعتماد)

سيعرض قائمة بجميع الشهادات الموثوق بها في الجهاز. يمكنك للمستخدم تثبيت شهادات أو إلغاء تثبيتها بنفسه.

| (: | Network & internet | ¢                                                         |  |  |  |  |
|----|--------------------|-----------------------------------------------------------|--|--|--|--|
| 60 | Connected devices  | Encryption & credentials                                  |  |  |  |  |
| P  | Signage Display    | Credential storage<br>Trusted credentials                 |  |  |  |  |
|    | Apps               | User credentials View and modify stored credentials       |  |  |  |  |
| 4) | Sound              | Install a certificate<br>Instal certificates from 3D card |  |  |  |  |
| ٩  | Display            |                                                           |  |  |  |  |
| Ť  | Accessibility      |                                                           |  |  |  |  |
| ₿  | Security           |                                                           |  |  |  |  |
| 0  | System             | 0 4 0                                                     |  |  |  |  |

#### System -9-۳-٤ (النظام)

ستظهر القائمة التالية في Settings (الإعدادات) -> System (النظام) (۱). Languages & input (اللغة والإدخال) (۲). Date & time (التاريخ والوقت) (۳). Developer options (خيارات المطور)

| ₽  | Signage Display |                                     |
|----|-----------------|-------------------------------------|
|    |                 | System                              |
|    | Apps            | Languages & input                   |
| 4) | Sound           | O Date & time<br>Londor (GMT+01.00) |
| ٢  | Display         | { } Developer options               |
| Ť  | Accessibility   |                                     |
| ₿  | Security        |                                     |
| 0  | System          |                                     |
|    | About           |                                     |
|    |                 | Q 4 Q                               |

4

# Lu Connected devices Signage Display Languages & input Petered Languages Sound Languages Copen (check Balance) Copen (check Balance) Copen (check Bal

|     |                   | (ä   | La (اللغة            | nguage | -1-1-9-٣-٤ |
|-----|-------------------|------|----------------------|--------|------------|
| LoO | Connected devices | ÷    |                      |        |            |
| P   | Signage Display   | Lang | juages               |        |            |
| ш   | Apps              | 1 Er | nglish (United State | s)     |            |
| 4)  | Sound             | + A  | dd a language        |        |            |
| ٢   | Display           |      |                      |        |            |
| Ť   | Accessibility     |      |                      |        |            |
| ₿   | Security          |      |                      |        |            |
| 0   | System            |      |                      |        |            |
|     | About             |      |                      |        |            |
|     |                   | Ø    | 4                    | C))    |            |

#### Keyboards (لوحات المفاتيح) ۲-۱-۹-۳-٤

| Keyboards                           |  |
|-------------------------------------|--|
| Current Keyboard<br>Kika Keyboard F |  |

On-screen keyboard Kika Keyboard F

Physical keyboard

(۱). Current keyboard (لوحة المفاتيح الحالية) اختيار طريقة إدخال.

#### Choose input method

Kika Keyboard F

| 0n-Screen keyboard.(۲ (لوحة المفاتيح المعروضة على الشاشة)                                             |
|----------------------------------------------------------------------------------------------------|
| تيح للمستخدم تعيين محرر IME برمجي افتراضي (لوحة مفاتيح<br>فتلضية) مضبط إعدادات IME التفصيلية          |
| سراحيه) وصبح بصردات عالل المسيعية.<br>سيتم تثبيت مدرر IME الياباني تلقائيًا عندما يددد المستخدم اللغة |
| ليابانية في ، OOBE.                                                                                   |

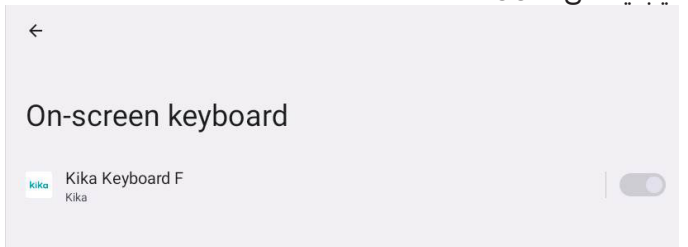

(۳). Physical keyboard (لوحة مفاتيح مادية)

تتيح للمستخدم التحكم في لوحة مفاتيح مادية وضبط إعدادات لوحة مفاتيح تفصيلية.

و"uinput-key" عبارة عن لوحة مفاتيح للتحكم عن بُعد على مستوى النظام، وستندرج دائمًا في قائمة لوحات المفاتيح.

|    |                 | ÷                                                                          |
|----|-----------------|----------------------------------------------------------------------------|
| ₽  | Signage Display |                                                                            |
|    | Apps            | Physical keyboard                                                          |
|    |                 | Keyboard assistance                                                        |
| 4) | Sound           | Use on-screen keyboard Keep it on screen while physical keyboard is active |
| ٢  | Display         | Keyboard shortcuts Display available shortcuts                             |
| *  | Accessibility   |                                                                            |
|    |                 |                                                                            |
| ۵  | Security        |                                                                            |
| 0  | System          |                                                                            |
|    | About           |                                                                            |
|    |                 |                                                                            |
|    |                 |                                                                            |

#### Date & Time-۲-۹-۳-٤ (التاريخ والوقت)

يمكن للمستخدم تعيين التاريخ والوقت وضبط المنطقة الزمنية وخادم NTP. إذا تم تشغيل "Set time automatically (تعيين الوقت تلقائيًا)"، فسيحصل النظام على التاريخ والوقت من خادم NTP. أما إذا تم تعطيل "automatic data & time (التاريخ والوقت التلقائي)"، يمكن للمستخدم تغيير التاريخ والوقت عن طريق "Set date (ضبط التاريخ)" و"Set time (ضبط الوقت)".

يمكن للمستخدم ضبط المنطقة الزمنية في "Time zone (المنطقة الزمنية)" وتبديل صيغة ٢٤ ساعة إلى "٠٠٠١ ص" أو "٠٠٣٠".

| Date & time                     |  |
|---------------------------------|--|
| Set time automatically          |  |
| Date<br>June 28, 2024           |  |
| Time<br>09:12                   |  |
| Time zone<br>London (GMT+01:00) |  |
| Use 24-hour format              |  |
| NTP Server<br>time.android.com  |  |

#### (اللغة والإدخال) Languages & input-۱-۹-۳-٤

# ۲-۳-۴ Time zone (المنطقة الزمنية) يتيح للمستخدم اختيار المنطقة الزمنية.

| Tim | Time zone               |  |  |
|-----|-------------------------|--|--|
| ۲   | London (GMT+01:00)      |  |  |
| 0   | Brazzaville (GMT+01:00) |  |  |
| 0   | Amsterdam (GMT+02:00)   |  |  |
| 0   | Belgrade (GMT+02:00)    |  |  |
| 0   | Brussels (GMT+02:00)    |  |  |
| 0   | Sarajevo (GMT+02:00)    |  |  |
| 0   | Windhoek (GMT+02:00)    |  |  |
| 0   | Cairo (GMT+02:00)       |  |  |
| 0   | Harare (GMT+02:00)      |  |  |
| 0   | Amman (GMT+03:00)       |  |  |
| 0   | Athens (GMT+03:00)      |  |  |
| 0   | Beirut (GMT+03:00)      |  |  |
| 0   | Helsinki (GMT+03:00)    |  |  |
| 0   | Jerusalem (GMT+03:00)   |  |  |

#### NTP Server-۲-۹-۳-٤ (خادم NTP)

يتيح للمستخدم تعديل خادم NTP في مربع الحوار التوجيهي.

| NTP Server |        |    |
|------------|--------|----|
|            | CANCEL | ок |

## (خيارات المطور) Developer options-۳-۹-۳-٤

|     |                   | رات مصور نصام اندروید تنصویر انهندسه.                                                          | حيار |
|-----|-------------------|------------------------------------------------------------------------------------------------|------|
| L:O | Connected devices | ÷                                                                                              | ۹    |
| P   | Signage Display   | Developer options                                                                              |      |
|     | Apps              | _                                                                                              |      |
| Ф)  | Sound             | Use developer options                                                                          | D    |
| ٢   | Display           | Memory<br>Avg 1.3 GB of 2.1 GB memory used                                                     |      |
| t   | Accessibility     | Bug report                                                                                     |      |
| ₿   | Security          | Capture system neap oump Desktop backup password Desktop full backup arent currently protected |      |
| 0   | System            | Stay awake<br>Screen will rever sleep while charging                                           |      |
|     | About             | HDCP checking<br>Use HDCP checking for DRM content only                                        |      |
|     |                   |                                                                                                |      |

Die Bluetoot 4-ICI snoop io Ø

#### About -۱۰-۳-٤ (حول)

تعرض هذه الصفحة المعلومات التالية: (1). Legal information (المعلومات القانونية) (۲). Model (الموديل) (۳). Android version (إصدار Android)

(٤). Up time (مدة التشغيل) (٥). Build number (رقم البنية)

| P  | Signage Display |                            |
|----|-----------------|----------------------------|
|    |                 | About                      |
|    | Apps            | Legal & regulatory         |
| 4) | Sound           | Legal information          |
|    |                 | Device details             |
| 0  | Display         | Model<br>10BDL5051T        |
| Ť  | Accessibility   | Android version            |
| A  | Converter       | 13<br>Denvice Identificare |
| Ŀ  | Security        | Up time                    |
| 0  | System          | 3531                       |
| -  |                 | Build number<br>F810.24T   |
|    | About           |                            |
|    |                 |                            |

Connected devices

#### 

إدراج المعلومات القانونية والتراخيص لجميع مشاريع المصدر المفتوح هنا.

| Lou | connected devices | ÷                                                                           |
|-----|-------------------|-----------------------------------------------------------------------------|
| ₽   | Signage Display   |                                                                             |
| ш   | Apps              | Legal information About Open Source License                                 |
| 4)  | Sound             | Third-party licenses                                                        |
| ٩   | Display           | System WebView licenses<br>Wallpaper credits                                |
| Ť   | Accessibility     | Satellite imagery providers:<br>©2014 CNES / Astrium, DigitalGlobe, Bluesky |
| ₿   | Security          |                                                                             |
| 0   | System            |                                                                             |
|     | About             |                                                                             |
|     |                   | Q 4 Q                                                                       |
|     |                   |                                                                             |

#### ۲-۱۰-۳-٤ Model (المودیل)

| Lou | connected devices | ÷                                |
|-----|-------------------|----------------------------------|
| ₽   | Signage Display   |                                  |
| ш   | Apps              | Model                            |
| 4)  | Sound             | Serial number<br>%342a3ca9aba666 |
| ٩   | Display           |                                  |
| Ť   | Accessibility     |                                  |
| ₿   | Security          |                                  |
| (i) | System            |                                  |
|     | About             |                                  |
|     |                   | Q 4 Q                            |

#### Android version (إصدار Android) (إصدار Android)

|    |                 | <del>(</del>                   |
|----|-----------------|--------------------------------|
| ₽  | Signage Display |                                |
|    |                 | Android version                |
|    | Apps            | Android varsion                |
|    |                 | 13                             |
| 4) | Sound           | Android security update        |
| ٢  | Display         | Coople Disustant undate        |
|    |                 | 13                             |
| Ť  | Accessibility   | Kernel version                 |
|    |                 | #1 Wed Sep 6 16:58:14 CST 2023 |
| ۵  | Security        | Build number<br>FB0A.01        |
| 0  | System          |                                |
|    |                 |                                |
|    | About           |                                |
|    |                 | Q 4 Q                          |

#### ٥- الفهرس

#### ٥-١- الميزات المتقدمة

#### تثبت مجموعة أدوات APK المخصصة

يمكنك استخدام مجموعة أدوات APK لمدير الملفات من أجل تثبيتها. يرجى استخدام توليفة المفاتيح "الطاقة + خفض مستوى الصوت" لدخول صفحة "بدء وضع المسؤول".

انقر على all app (كل التطبيقات) -> launch file manager app (بدء تطبيق مدير الملفات) -> اختر مجموعة أدوات APKI المطلوب تثبيتها

#### ٥-٢- تطبيق مدير الملفات

- ا- يتيح هذا البرنامج إمكانية تصفح الملفات ونسخ التطبيقات ونقلها وتثبيتها، لكنه لا يضمن إمكانية فتح جميع الملفات.
- ٦- تعرض الصفحة الرئيسية وحدة التخزين الداخلية وبطاقة SD ووحدة تخزين USB. يجب تسمية جهاز التخزين الداخلي باللغة الإنجليزية أو بصيغة UTF-8.

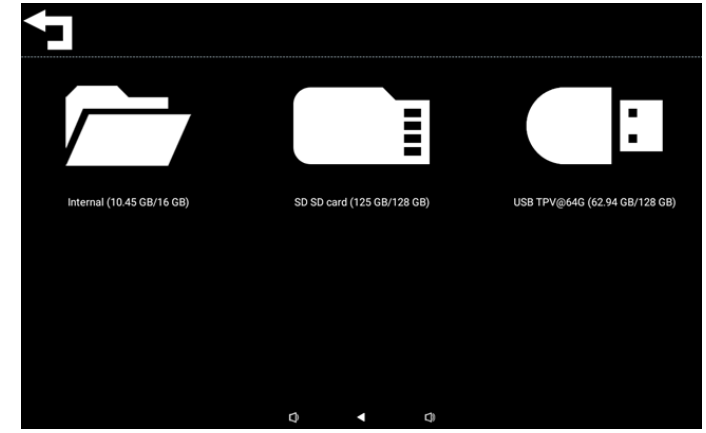

#### ملاحظة:

لضمان عمل النظام بشكل طبيعي، من الضروري توفير مساحة ٢٠ ميجابايت في وحدة التخزين الداخلية.

٣- اضغط على المفتاح OK (موافق) لتحديد وسيط تخزين، وسيتم عرض قائمة تضم مجلد (مجلدات) وملف (ملفات). يمكنك الضغط على زر الرجوع للخلف أو تحديد أعلى عنصر في القائمة للعودة إلى الدليل الجذر.

| Inte | ernal                        |   |   |   |  |
|------|------------------------------|---|---|---|--|
| Ţ    | Parent Directory             |   |   |   |  |
|      | Alarms<br><sup>0 items</sup> |   |   |   |  |
|      | Android<br>3 items           |   |   |   |  |
|      | Audiobooks<br>0 items        |   |   |   |  |
|      | DCIM<br>0 Items              |   |   |   |  |
|      | Documents<br>0 items         |   |   |   |  |
|      |                              | 0 | • | Ø |  |

- ٤- اضغط على المفتاح OK (موافق) في مجلد أو ملف، وسينبثق مربع حوار يحتوي على خيارات.
  - Open (فتح): فتح مجلد أو ملف.
  - Delete (حذف): حذف مجلد أو ملف.
    - · Copy (نسخ): نسخ مجلد أو ملف.
    - Move (نقل): نقل مجلد أو ملف.

- Select (تحديد): تحديد مجلد أو ملف مطلوب اتخاذ إجراء بشأنه.
- Select All (تحديد الكل): تحديد جميع عناصر هذه الصفحة المطلوب اتخاذ إجراء بشأنها.

| Inte | ernal                |            |    |
|------|----------------------|------------|----|
|      | philips<br>12 items  |            |    |
|      | Pictures             | Open       |    |
|      |                      | Delete     |    |
|      | Podcasts             | Сору       |    |
|      |                      | Move       |    |
|      |                      | Select     |    |
|      |                      | Select All |    |
|      | Ringtones<br>0 items |            |    |
|      |                      |            |    |
|      | Q                    | 4          | ¢) |

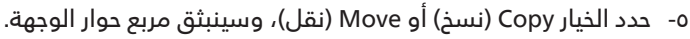

| Inte | ernal                            |                                                         |  |
|------|----------------------------------|---------------------------------------------------------|--|
|      | philips<br>12 items              |                                                         |  |
|      | Pictures<br>1 items              | Destination                                             |  |
|      | Podcasts<br><sup>0 items</sup>   | Internal (10.45 GB/16 GB)<br>SD SD card (125 GB/128 GB) |  |
|      | Recordings<br><sup>0 items</sup> | USB TPV@64G (62.94 GB/128 G                             |  |
|      | Ringtones<br><sup>0 items</sup>  |                                                         |  |
|      |                                  |                                                         |  |
|      |                                  | 0 4 0                                                   |  |

 ٦- حدد وحدة التخزين المستهدفة، وسيظهر شريط الوظائف في أسفل الشاشة. اضغط على مفتاح السهم المتجه لأعلى أو لأسفل للانتقال إلى الوجهة، واضغط على مفتاح السهم المتجه لليسار أو لليمين لتحديد الوظائف.

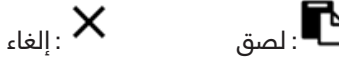

إذا كان شريط التركيز مجلدًا، فسيتم لصق المحتوى فيه.

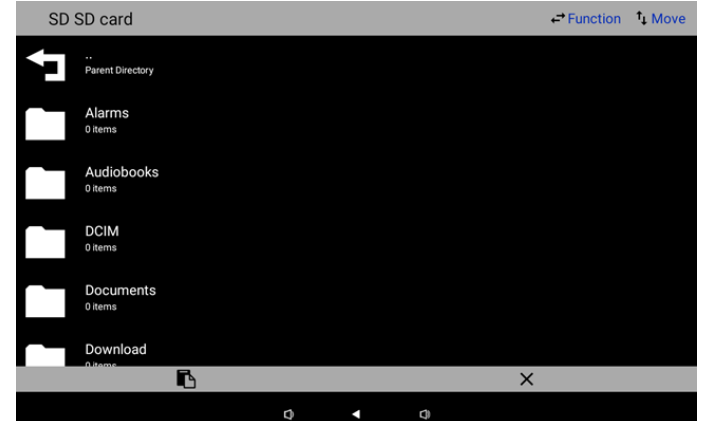

۷- اضغط علی Select (تحدید) أو Select All (تحدید الکل), وسیتم تشغیل Select Mode (وضع التحدید).

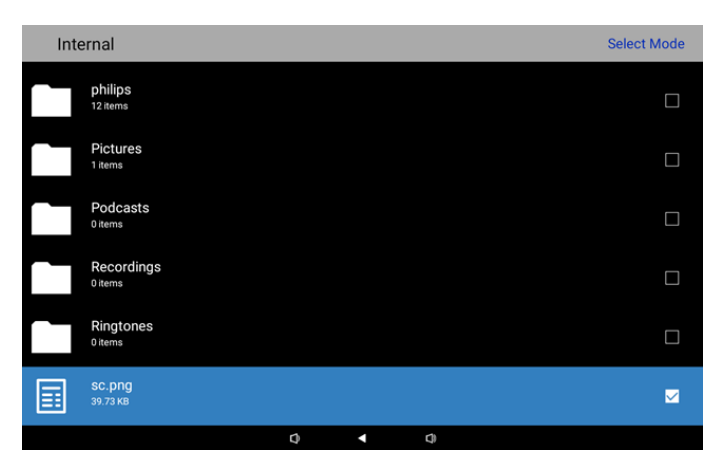

 ٨- في وضع التحديد، اضغط على مفتاح السهم المتجه لأعلى أو لأسفل للانتقال واضغط على المفتاح OK (موافق) لتحديد عدة عناصر.

| Inte | ernal                          |   |   |   | Select Mode  |
|------|--------------------------------|---|---|---|--------------|
|      | philips<br>12 items            |   |   |   | V            |
|      | Pictures<br>1 items            |   |   |   |              |
|      | Podcasts<br><sup>0 items</sup> |   |   |   |              |
|      | Recordings<br>0 items          |   |   |   | $\checkmark$ |
|      | Ringtones<br>0 items           |   |   |   | $\checkmark$ |
| III  | <b>SC.png</b><br>39.73 кв      |   |   |   | $\checkmark$ |
|      |                                | Ø | • | 0 |              |

- ٩- اضغط على المفتاح OK (موافق) في عنصر محدد، وسينبثق مربع حوار يحتوي على خيارات.
- Delete Selection (حذف التحديد): حذف المجلد المحدد (المجلدات المحددة) أو الملف المحدد (الملفات المحددة).
- Copy Selection (نسخ التحديد): نسخ المجلد المحدد (المجلدات المحددة) أو الملف المحدد (الملفات المحددة).
- Move Selection (نقل التحديد): نقل المجلد المحدد (المجلدات المحددة) أو الملف المحدد (الملفات المحددة).
- Unselect (إلغاء التحديد): إلغاء تحديد المجلد المحدد (المجلدات المحددة) أو الملف المحدد (الملفات المحددة). ألغ تحديد آخر عنصر محدد، وسيتم إيقاف تشغيل وضع التحديد.
- Unselect All (إلغاء تحديد الكل): إلغاء تحديد جميع المجلدات المحددة أو الملفات المحددة. وسيتم إيقاف تشغيل وضع التحديد.

| Delete Oelesties |
|------------------|
| Delete Selection |
| Copy Selection   |
| Move Selection   |
| Unselect         |
| Unselect All     |
|                  |

## ٦- تنظيف الشاشة واكتشاف الأخطاء وإصلاحها

#### ٦-١- التنظيف

#### توخي الحذر عند استخدام هذه الشاشة

- تأكد من فصل جميع الكبلات قبل نقل الشاشة. فقد يتسبب نقل الشاشة مع توصيل الكبلات في تلف الكبلات، الأمر الذي قد يؤدي إلى نشوب حريق أو صدمة كهربائية.
  - افصل قابس الطاقة من مأخذ التيار في الحائط كإجراء سلامة قبل القيام بتنظيف الشاشة أو إجراءات الصيانة.

#### تعليمات تنظيف اللوحة الأمامية

- تمت معالجة مقدمة هذه الشاشة بصفة خاصة. لذا قم بمسح السطح بقطعة قماش نظيفة أو قماش ناعم خال من الوبر.
- في حالة اتساخ السطح، بلّل قطعة من القماش الناعم الخال من الوبر في محلول منظف خفيف. وقم بعصر قطعة القماش للتخلص من السائل الزائد. ثم امسح سطح هذه الشاشة لإزالة الغبار. وبعد ذلك استخدم قطعة قماش جافة من نفس النوع للتجفيف.
  - لا تخدش سطح الشاشة أو تطرق عليه بأصابعك أو بأجسام حادة من أي نوع.
    - لا تستخدم المواد الطيارة مثل بخاخ الحشرات، والمذيبات، والثِنر.

#### تعليمات تنظيف حاوية الشاشة

- في حالة اتساخ حاوية الشاشة، امسحها بقطعة قماش جافة وناعمة.
- في حالة اتساخ حاوية الشاشة للغاية، بلّل قطعة قماش خال من الوبر في محلول منظف خفيف. وقم بعصر قطعة القماش للتخلص من أكبر كمية من الرطوبة بقدر الإمكان. ثم امسح حاوية الشاشة. واستخدم قطعة قماش جافة أخرى للمسح حتى يجف السطح.
  - لا تستخدم محلولاً يحتوي على زيت لتنظيف الأجزاء البلاستيكية. فقد يؤدي استخدام مثل ذلك المنتج إلى إتلاف الأجزاء البلاستيكية وإبطال الضمان.
  - لا تجعل أي سائل أو منظف يلامس سطح هذه الشاشة. وفي حالة تخلل الماء أو الرطوبة داخل الجهاز، قد تحدث مشكلات في التشغيل أو مخاطر التعرض لصدمة أو مخاطر كهربائية.
    - لا تخدش حاوية الشاشة أو تطرق عليها بأصابعك أو بأجسام حادة من أي نوع.
    - لا تستخدم المواد الطيارة مثل بخاخ الحشرات والمذيبات والثنر على حاوية الشاشة.
    - لا تضع أي شيء مصنوع من المطاط أو البولي فينيل كلوريد بالقرب من حاوية الشاشة لفترات طويلة.

#### تنظيف الجهاز

إذا اكتشفت وجود اتساخ على السطح الزجاجي أثناء الاستخدام، فاستخدم منشفة ورقية رطبة (لتجنب تقطر المياه) لمسحه مرة واحدة، ثم امسحه ثانية بمنشفة جافة (منشفة ورقية جافة).

| الغزض                                                                           | السبب المحتمل                                                          | الحل                                                                                                    |
|---------------------------------------------------------------------------------|------------------------------------------------------------------------|----------------------------------------------------------------------------------------------------|
| لا يتم عرض أي صورة                                                              | ۱- تم فصل المهايئ.<br>۲- الشاشة في وضع الاستعداد.                      | ا - تأكد من إضاءة لمبة بيان حالة الطاقة باللون<br>الأخضر. أو وصِّل المهايئ.<br>۲- اضغط على توليفة المفاتيح "القائمة +<br>القائمة +خفض مستوى الصوت + خفض<br>مستوى الصوت", لتشغيل الشاشة. |
| خرج HDMI غير طبيعي                                                              | ا - كبل HDMI غير متصل على نحو سليم.<br>۲- الجهاز الخارجي غير طبيعي.    | ا- تأكد من إحكام توصيل كبلات HDMI.<br>۲- تأكد من أن الجهاز الخارجي بحالة جيدة.                                                                                                    |
| مضيف Micro USB ومضيف USB من نوع أ<br>وواجهة الشبكة المحلية اللاسلكية غير طبيعية | ۱- کبل USB أو جهاز الخرج غير طبيعي.<br>۲- الکبل غير متصل على نحو سليم. | ا - تأكد من أن كبل USB وجهاز الخرج بحالة جيدة.<br>۲- تأكد من سلامة توصيل الكبل وإضاءة لمبة<br>بيان حالة واجهة RJ٤٥ باللون الأخضر.                                                       |
| تعذر اكتشاف جهاز USB وبطاقة SD.                                                 | تم تعطيل إعدادات جهاز USB وبطاقة SD.                                   | اضغط على زر "القائمة"، واختر "إعداد" لتمكين<br>الوظيفة.                                                                                                    |
| الشاشة تبدو طبيعية لكن وظيفة اللمس لا<br>تعمل                                   | تم تعطيل وظيفة اللمس.                                                  | اضغط على توليفة المفاتيح "القائمة + القائمة<br>+ رفع مستوى الصوت + خفض مستوى<br>الصوت + خفض مستوى الصوت + رفع مستوى<br>الصوت" لتمكين وظيفة اللمس.                                       |

#### ۲-٦- استكشاف المشكلات وحلها

## ٧- البيانات الفنية

## ۱-۷- المواصفات

|                                                              | عرض:                               |  |  |  |
|--------------------------------------------------------------|------------------------------------|--|--|--|
| المواصفات                                                    | العنصر                             |  |  |  |
| "I.,I                                                        | حجم الشاشة                         |  |  |  |
| ۱۲۸۰ (أفقص) × ۸۰۰ (رأسی)                                     | عدد وحدات البكسل                   |  |  |  |
| ۲۱۰ شمعة/م                                                   | السطوع (نموذجص)                    |  |  |  |
| ١٦٠/١٦٠                                                      | زاوية العرض                        |  |  |  |
| طراف توصيل الإدخال والإخراج:<br>طراف توصيل الإدخال والإخراج: |                                    |  |  |  |
| المواصفات                                                    | العنصر                             |  |  |  |
| HDMI x1 (مع HDCP) (HDCP)                                     | ا ما بر ال                         |  |  |  |
| منفذ إيثرنت RJ45                                             | إشارة الإدحال<br>LAN               |  |  |  |
| عدد ا منفذ HDMI                                              | ا م ا سال م                        |  |  |  |
| خرج سماعة أذن                                                | إساره الحرج سمعى                   |  |  |  |
| نعم (سعوية ١٠ نقاط)                                          | اللوحة اللمسية                     |  |  |  |
| نعم                                                          | وظيفة الوسائط المتعددة لUSB        |  |  |  |
| بطاقة eMMC سعة ٨ جيجابايت مع فتحة توسعة لبطاقة Micro SD      | وحدة التخزين المحلى                |  |  |  |
| الظروف:                                                      |                                    |  |  |  |
| المواصفات                                                    | العنصر                             |  |  |  |
| ۲۲ فولت ۲٫۰ أمبیر تیار مستمر                                 | متطلبات الطاقة                     |  |  |  |
| تقنية PoE (نقل الطاقة عبر الإيثرنت) المتوافقة مع ٨٠٢,٣at     |                                    |  |  |  |
| ۳۱ وات                                                       | استهلاك الطاقة (الحد الأقصى)       |  |  |  |
| ٦٥,٢٢ مم × ٦٥,٢١ مم × ٤,٩٥ مم                                | الأبعاد [العرض × الارتفاع × العمق] |  |  |  |
| ۷٤۲. کجم                                                     | الوزن                              |  |  |  |
| ليبئية العامة:                                               |                                    |  |  |  |
| المواصفات                                                    | العنص                              |  |  |  |
| من ۱۰ الم ٤٠ درجة مئونة                                      | درجة الحرارة التشغيل               |  |  |  |
| من ١٠ إلى ٨٥٪ رطوبة نسبية (بدون تكاثف)                       | الرطوبة التخزين                    |  |  |  |

## ۲-۷ بیان إخلاء المسؤولیة

إخلاء المسؤولية عن احتجاز الصورة

عند عرض صورة على الشاشة لفترات طويلة من الوقت، قد ترى صورة باهتة بعد استبدالها. وهذا هو الوضع الطبيعي المتوقع للشاشات. وقد يتم تقليل الاحتفاظ بالصورة بواسطة:

\* تجنب الصور الثابتة المعروضة على الشاشة لأكثر من بضع دقائق

\* استخدام الألوان والسطوع غير المتناقض

\* استخدام ألوان الخلفية بخلاف اللون الرمادي

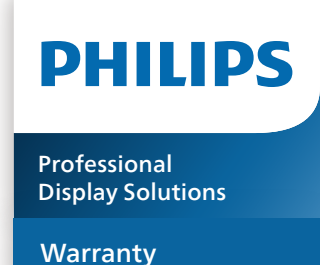

## سياسة ضمان مستويات دقة شاشات العرض الاحترافية من Philips

نشكرك على شراء هذا المنتج من Philips. تُصمم منتجات Philips وتُصِنع بأعلى المعايير وتوفر أداءً عالى الجودة فضلاً عن سهولة الاستخدام والتركيب. إذا واجهتك أي صعوبات أثناء استخدام المنتج، فإننا نوصيك أولا بالرجوع إلى دليل المستخدم أو المعلومات الواردة في قسم الدعم بموقع الويب؛ حيث يمكنك (حسب نوع المنتج) العثور على دليل مستخدم قابل للتنزيل وأسئلة شائعة أو ومقاطع فيديو تعرض تعليمات أو منتدى دعم.

#### الضمان المحدود

من غير المرجح أن يتطلب منتچك من Philips الخضوع للخدمة، وإن حدث وتطلب خدمة، فسنتخذ الترتيبات اللازمة لخضوعه للخدمة بدون رسوم في غضون فترة الّضمان، بشرط أن يكون المنتج قد تم اسّتخدامه باتبّاع دليل المستخدم (على سبيل المثال: في البيئة المقصودة). بالنسبة إلى هذه الفئات من المنتجات، توجد شركة شريكة Philips ضامنة للمنتج. يرجى الرجوع إلى الوثائق المرفقة بالمنتج التابع لك.

#### من هم الأشخاص الذين يغطيهم الضمان؟

تبدأ تغطية الضمان من تاريخ الشراء الأول للمنتج. يجب تقديم إثبات الشراء للحصول على خدمة الضمان. ويكفى فى هذا المقام أن يكون معك وصل بيع صالح أو وثيقة صالحة أخرى تثبيت أنك اشتريت المنتج.

#### ما الجوانب التين يغطيها الضمان؟

إذا حدث خطٍأ بسبب مواد معيبة و/أو عيب في الصنعة في غضون فترة الضمان، فسنتخذ الترتيبات اللازمة للخدمة بدون رسوم. وحيثما يكن الإصلاح غير ممكن أو ليس مجديًا من الناحية التجارية، يجّوز أن نبدّل المنتج بَآخر جديد أو مجدَّد على نحو مكافئ ويؤدى الوظائف نفسها. يتوفر الاستبدال بناءً علَّى تقديرنا ويستمر الضمان بداية من تاريخ الشراء الأصلي لأول تاريخ تم فيه شراء المنتج. يرجى ملاحظة أنّ الضمان يشمل جميع الأجزاء، بما فيها الأجزاء التبنّ تم إصلاحها أو استبدالها، وذلك خُلال فترة الضمَّان الْأصلية فقط.

- ما الجوانب التي يستثنيها الضمان؟ لا يغطي الضمان الخاص بك ما يلي: الأضرار إلاستتباعية (بما في، على سٍبيل المثال لا إلحصر، فقدان بيانات أو خسارة دخل)، وبدون تعويض عن أنشطٍة نفَّذتها بنفسك: كالصيانة الدورية أو تثبيت تحديثات برآمج ثابتة أو حفظ بيانات أو استعادتها (لا تسمح بعض الدول باسِتثناء الأضرار العارضة أو الاستتباعية؛ وِمن ثم، قد لا ينطبق الاستثناء السابق عليك. وهذا يشتمل المادة المسجلة سابقًا دون التقيد بها، سواء أكانت تخضع لقانون حماية حقوق النشر أم لا.)
  - أجور العمالة المعنية بتركيب المنتج أو إعداده، وضبط عناصر تدكم العميل في المنتج، وتركيب أو إصلاح مختلف أنواع الأجهزة الخارجية ،(مثل: WiFi، وهوائس وأجهزة دونجل USB وأجهزة من نوع OPS) وأنظمة أخرى خارج المنتج.
    - مشاكل الاستقبال الناجمة عن حالات الإشارة أو كبل أو أنظمة هوائب خارج الوحدة.
  - المنتج الذي يحتاج إلى تعديل أو ضبط لتميكِنه من العمل في أي بلد آخر غير البلد التي تم فيها تصميمه أو تصنيعه أو اعتماده و/أو الموافقة ٠ على أستخدامه، أو إصلاح المنتجات التي تلفت بسبب هذه التعديلات.
    - إذا تم تغيير رقم الطراز أو رقم الإنتاج الموجود على المنتج أو مسحه أو إزالته أو جعله غير مقروء.

يسري الضمان على الحالات التبي يتم فيها التعامل مع المنتج بشكل سليم للاستخدام المقصود ووفقًا لتعليمات التشغيل.

للحصول على خدمة الضمان والمعلومات

للحصول على معلومات تغطية الضمان ومتطلبات الدعم الإضافي وخط المساعدة، يرجى التواصل مع البائع و/أو مجمع الأنظمة الذي اشتريت المنتج منه. يرجى ملاحظة أنه في الولايات المتحدة الأمريكية لا يسري هذا الضمان المحدود إلا على المنتجات المشتراة في الولايات المتحدة القارية وألاسكا وهاواي.

قبل طلب الخدمة

يرجى الرجوع إلى دليل المستخدم قبل طلب الخدمة. فقد تعفيك التعديلات الواردة بها والخاصة بأدوات التحكم من الاتصال بمركز تقديم الخدمة.

فترة الضمان

يعرض الجدول التالي فترة ضمان شاشات عرض اللافتات من PHILIPS؛ وبالنسبة للمناطق غير المدرجة في الجدول، يرجى اتباع بيان الضمان الخاص بها.

يعرض الجدول التالي فترة الضمان المعيارية لشاشات عرض اللافتات من PHILIPS؛ وبالنسبة للمناطق غير المدرجة في الجدول، يرجى اتباع بيان الضمان المحلي.

| ••                                  |                       |
|-------------------------------------|-----------------------|
| المنطقة                             | فترة الضمان المعيارية |
| الولايات المتحدة الأمريكية<br>وكندا | ۳ سنوات               |
| الصين                               | ۳ سنوات               |
| اليابان                             | ۳ سنوات               |
| باقي أنداء العالم                   | ۳ سنوات               |
| المكسيك                             | ۳ سنوات               |
| البرازيل                            | ۳ سنوات               |
| تشيلى                               | ۳ سنوات               |
| بيرو                                | ۳ سنوات               |

لاحظ أنه يجوز تطبيق شروط البيع أو اتفاقية الشراء المعنية بالضمان بشأن المنتجات الاحترافية.

## الفهرس

أطراف توصيل الدخل/الخرج ١٢ إخلاًء المسودية ٤٣ أفراغ محتوياًت العبوة والتركيب ٧ استكشاف المشكلات وحلها ٤٢ البيانات الفنية ٤٣ الترکيب ۸ التشغيل ١٣ التنظيف ٤٢ التنظيف واستكشاف المشكلات وحلها ٤٢ الفهرس ٤٠ المواصفات ٤٣ الميزات المتقدمة ٤٠ الميزات والعرض الفيزيائي ١١

#### ت

تطبيق مدير الملفات ٤٠ تعليمات السلامة ١

#### ഡ

سياسة ضمان مستويات دقة شاشات العرض الاحترافية من Philips

**ق** قائمة الإعداد ۱۸

**م** محتويات العبوة ۷ مشغّل Android ١٦ معالج الإعداد ١٣ منظر أيسر ١١

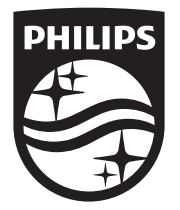

© حقوق الطبع والنشر عام ۲۰۲۶ لشركة .TOP Victory Investments Ltd. جميع الحقوق محفوظة.

صنع هذا المنتج بواسطة شركة .TOP Victory Investments Ltd ويباع تحت مسؤوليتها، وشركة .TOP Victory Investments Ltd ويباع تحت مسؤوليتها، وشركة .TOP Victory Investments Ltd هي الضامن في ما يتعلق بهذا المنتج. Philips وشعار درع Philips علامتان تجاريتان مسجلتان لشركة .Koninklijke Philips N.V وتستخدمان بترخيص.

> تخضع المواصفات للتغيير دون إشعار مسبق. الإصدار: ۷۱٫۰۰ /۲۰۲۷ /۲۰۲۶